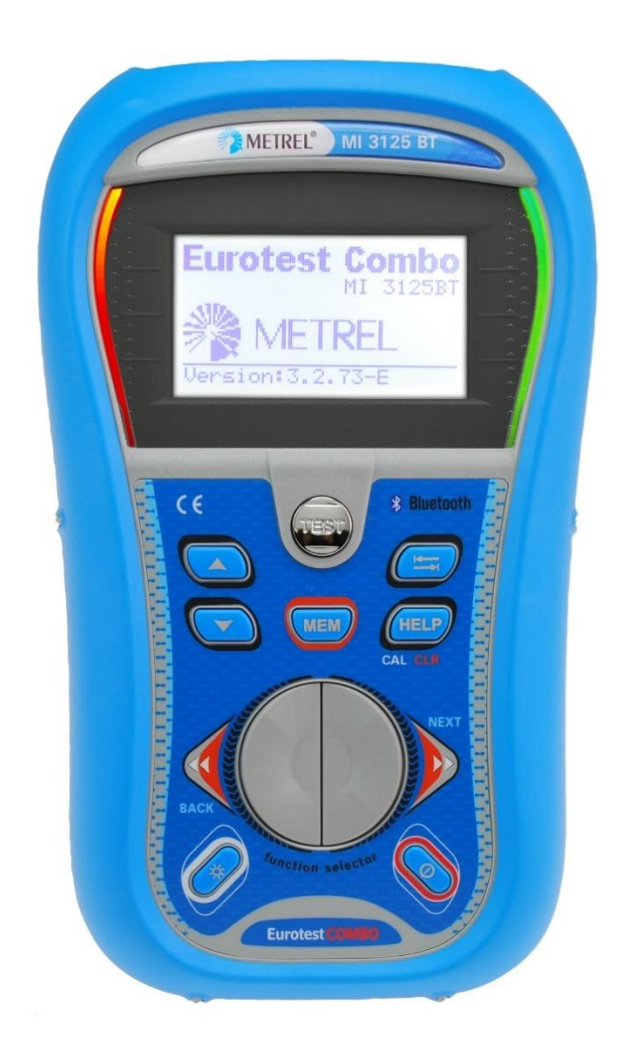

## **EurotestCOMBO** MI 3125

# MI 3125 BT Bedienungsanleitung Version 2.7.10, Bestellnr. 20 751 516

#### Händler:

METREL GmbH Orchideenstraße 24 DE-90542 Eckental Deutschland <u>https://www.metrel.de</u> info@metrel.de

#### Hersteller:

Metrel d.o.o. Ljubljanska cesta 77 SI-1354 Horjul Slowenien <u>https://www.metrel.si</u> info@metrel.si

#### DATENSICHERUNG UND -VERLUST:

Es liegt in der Verantwortung des Nutzers, die Integrität und Sicherheit der auf dem Datenträger installierten Daten sicherzustellen und die Integrität der Datensicherungen regelmäßig zu sichern und zu validieren. METREL ÜBERNIMMT KEINE VERPFLICHTUNG ODER HAFTUNG FÜR JEGLICHEN VERLUST, JEGLICHE ÄNDERUNG, ZERSTÖRUNG, BESCHÄDIGUNG, KORRUPTION ODER WIEDERHERSTELLUNG VON NUTZERDATEN, UNABHÄNGIG DAVON, WO DIE DATEN GESPEICHERT SIND.

Die Kennzeichnung auf Ihrem Gerät bestätigt, dass es den Anforderungen aller geltenden EU-Vorschriften entspricht.

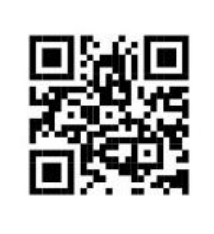

Hiermit erklärt Metrel d.o.o., dass der MI 3125 der geltenden EU-Richtlinie entspricht. Der vollständige Text der EU-Konformitätserklärung ist unter der folgenden Internetadresse https://www.metrel.si/DoC verfügbar.

Hiermit erklärt Metrel d.o.o., dass der MI 3125 BT der Richtlinie 2014/53/EU (RED) und allen anderen geltenden EU-Richtlinien entspricht. Der vollständige Text der EU-Konformitätserklärung ist unter der folgenden Internetadresse <u>https://www.metrel.si/DoC</u> verfügbar.

© 2023 METREL

Die Handelsnamen Metrel<sup>®</sup>, Smartec<sup>®</sup>, Eurotest<sup>®</sup>, Auto Sequence<sup>®</sup> sind in Europa und anderen Ländern eingetragene oder angemeldete Warenzeichen.

Dieses Dokument darf ohne ausdrückliche schriftliche Genehmigung von METREL weder vervielfältigt noch in irgendeiner anderen Form genutzt werden.

### INHALTSVERZEICHNIS

| 1 | Einleitung                                                                                                    | 7                                                                          |
|---|----------------------------------------------------------------------------------------------------|----------------------------------------------------------------------------|
| 2 | Sicherheits- und Betriebshinweise                                                                                                    | 8                                                                          |
|   | <ul> <li>2.1 Warnungen und Hinweise</li></ul>                                                                                                    | 8<br>12<br><i>14</i><br>15                                                 |
| 3 | Gerätebeschreibung                                                                                                    | 17                                                                         |
|   | <ul> <li>3.1 Bedienfeld auf der Vorderseite</li></ul>                                                                                                    | 17<br>19<br>20<br>22<br>22<br>23<br>23<br>23<br>24<br>25<br>25<br>25<br>25 |
| 4 | Bedienung des Messgeräts                                                                                                    | 23<br>26                                                                   |
|   | <ul> <li>4.1 Funktionswahl</li> <li>4.2 Einstellungen</li> <li>4.2.1 Speicher (Modell MI 3125 BT)</li> <li>4.2.2 Sprache</li> <li>4.2.3 Datum und Zeit (Modell MI 3125 BT)</li> <li>4.2.4 RCD-Prüfung</li> <li>4.2.5 Isc-Faktor</li> <li>4.2.6 Unterstützung für Commander</li> <li>4.2.7 Grundeinstellungen</li> </ul> | 26<br>27<br>28<br>28<br>28<br>30<br>30<br>31                               |
| 5 | Messungen                                                                                                    | 33                                                                         |
|   | <ul> <li>5.1 Spannung, Frequenz und Phasentolge</li></ul>                                                                                                    | 33<br>35<br>37<br>38<br>39<br>40<br>42<br>43<br>44<br>45<br>47             |
|   | 5.5 Fehlerschleifenimpedanz und unbeeinflusster Fehlerstrom                                                                                                    | 51                                                                         |

|        | 5.6.                                                                                                    | 1 Spannungsabfall                                                                                                    | .55                                                                                                    |
|--------|----------------------------------------------------------------------------------------------------|----------------------------------------------------------------------------------------------------|----------------------------------------------------------------------------------------------------|
|        | 5.7                                                                                                    | Erdungswiderstand                                                                                                    | 57                                                                                                    |
|        | 5.8                                                                                                    | PE-Prüfanschluss                                                                                                    | 59                                                                                                    |
| 6      | Date                                                                                                    | enverarbeitung (Modell MI 3125 BT)                                                                                                    | 61                                                                                                    |
|        | 6.1                                                                                                    | Speicherorganisation                                                                                                    | 61                                                                                                    |
|        | 6.2                                                                                                    | Datenstruktur                                                                                                    | 61                                                                                                    |
|        | 6.3                                                                                                    | Speichern von Prüfergebnissen                                                                                                    | 63                                                                                                    |
|        | 6.4                                                                                                    | Abrufen von Prüfergebnissen                                                                                                    | 64                                                                                                    |
|        | 6.5                                                                                                    | Löschen gespeicherter Daten                                                                                                    | 65                                                                                                    |
|        | 6.5.                                                                                                    | 1 Löschen des gesamten Speicherinhalts                                                                                                    | .65                                                                                                    |
|        | 6.5.                                                                                                    | 2 Löschen einzelner Messungen                                                                                                    | 66                                                                                                    |
|        | 6.5.4                                                                                                    | 4 Umbenennen von Installationsstrukturelementen (hochladen vom PC)                                                                                                    | .67                                                                                                    |
|        | 6.5.                                                                                                    | 5 Umbenennen von Installationsstrukturelementen mit seriellem Barcodeleser oder                                                                                                    | r                                                                                                    |
|        | RFI                                                                                                    | D-Leser                                                                                                    | .67                                                                                                    |
|        | 6.6                                                                                                    | Kommunikation (Modell MI 3125 BT)                                                                                                    | 69                                                                                                    |
|        | 0.0.<br>6.6. <sup>4</sup>                                                                                                    | 1 USB- UND RS232-KOMMUNIKATION                                                                                                    | .69                                                                                                    |
| _      | 0.0.2                                                                                                    |                                                                                                    |                                                                                                    |
| 7      | Akt                                                                                                    | ualisieren des Messgeräts                                                                                                    | 71                                                                                                    |
| 8      | Wai                                                                                                    | 'tung                                                                                                    | 72                                                                                                    |
|        | 8.1                                                                                                    | Austausch der Sicherung                                                                                                    | 72                                                                                                    |
|        | 8.2                                                                                                    | Reinigung                                                                                                    | 72                                                                                                    |
|        | 8.3                                                                                                    | Regelmäßige Kalibrierung                                                                                                    | 72                                                                                                    |
|        | ~ 4                                                                                                    |                                                                                                    | 70                                                                                                    |
|        | 8.4                                                                                                    | Kundendienst                                                                                                    | 13                                                                                                    |
| 9      | 8.4<br>Tec                                                                                                    | Kundendienst<br>hnische Daten                                                                                                    | 73<br>74                                                                                                    |
| 9      | 8.4<br><b>Tec</b>                                                                                                    | Kundendienst hnische Daten                                                                                                    | 73<br>74                                                                                                    |
| 9      | 8.4<br><b>Tec</b><br>9.1                                                                                                    | Kundendienst<br>hnische Daten<br>Isolationswiderstand<br>Durchgangsprüfung                                                                                                    | 73<br>74<br>74<br>75                                                                                                    |
| 9      | 8.4<br><b>Tec</b><br>9.1<br>9.2<br><i>9.2</i>                                                                                                    | Kundendienst<br>hnische Daten<br>Isolationswiderstand<br>Durchgangsprüfung<br>1 Widerstand R I OW                                                                                                    | 73<br>74<br>74<br>75<br>75                                                                                                    |
| 9      | 8.4<br><b>Tec</b><br>9.1<br>9.2<br><i>9.2.</i><br><i>9.2.</i>                                                                                                    | Kundendienst<br>hnische Daten<br>Isolationswiderstand<br>Durchgangsprüfung<br><i>Widerstand R LOW</i><br>Durchgangswiderstand.                                                                                                    | 73<br>74<br>75<br>75<br>75                                                                                                    |
| 9      | 8.4<br><b>Tec</b><br>9.1<br>9.2<br><i>9.2.</i><br>9.2.<br>9.3                                                                                                    | Kundendienst<br>hnische Daten<br>Isolationswiderstand<br>Durchgangsprüfung<br><i>Widerstand R LOW</i><br><i>Durchgangswiderstand</i><br>RCD-Prüfung                                                                                                    | 73<br>74<br>75<br>75<br>75<br>75                                                                                               |
| 9      | 8.4<br><b>Tec</b><br>9.1<br>9.2<br>9.2.<br>9.2.<br>9.3<br>9.3.                                                                                                    | Kundendienst<br>hnische Daten<br>Isolationswiderstand<br>Durchgangsprüfung<br>1 Widerstand R LOW<br>2 Durchgangswiderstand<br>RCD-Prüfung<br>1 Allgemeine Daten                                                                                                    | 73<br>74<br>75<br>75<br>75<br>75<br>75                                                                                         |
| 9      | 8.4<br><b>Tec</b><br>9.1<br>9.2<br>9.2.<br>9.2.<br>9.3<br>9.3                                                                                                    | Kundendienst<br>hnische Daten<br>Isolationswiderstand<br>Durchgangsprüfung<br><i>Widerstand R LOW</i><br><i>Durchgangswiderstand</i><br><i>Durchgangswiderstand</i><br><i>RCD-Prüfung</i><br><i>Allgemeine Daten</i><br><i>Berührungsspannung (RCD-Uc)</i>                                                                                                    | 73<br>74<br>75<br>75<br>75<br>75<br>75<br>75<br>75                                                                             |
| 9      | 8.4<br><b>Tec</b><br>9.1<br>9.2<br>9.2<br>9.3<br>9.3<br>9.3<br>9.3<br>9.3                                                                                                    | Kundendienst<br>hnische Daten<br>Isolationswiderstand<br>Durchgangsprüfung<br><i>Widerstand R LOW</i><br><i>Durchgangswiderstand</i><br><i>Durchgangswiderstand</i><br><i>CD-Prüfung</i><br><i>Allgemeine Daten</i><br><i>Berührungsspannung (RCD-Uc)</i><br><i>Auslösezeit</i><br><i>Auslösestrom</i>                                                                                                    | 73<br>74<br>75<br>75<br>75<br>75<br>75<br>75<br>75<br>76<br>76                                                                 |
| 9      | 8.4<br><b>Tec</b><br>9.1<br>9.2<br>9.2.<br>9.2.<br>9.3<br>9.3.<br>9.3. | Kundendienst<br>hnische Daten<br>Isolationswiderstand<br>Durchgangsprüfung<br><i>Widerstand R LOW</i><br><i>Durchgangswiderstand</i><br><i>Durchgangswiderstand</i><br><i>CD-Prüfung</i><br><i>Allgemeine Daten</i><br><i>Allgemeine Daten</i><br><i>Auslösezeit</i><br><i>Auslösestrom</i><br>Fehlerschleifenimpedanz und unbeeinflusster Fehlerstrom                                                                                                    | 73<br>74<br>75<br>75<br>75<br>75<br>75<br>75<br>75<br>75<br>75<br>75<br>75<br>76<br>78                                         |
| 9      | 8.4<br><b>Tec</b><br>9.1<br>9.2<br>9.2<br>9.3<br>9.3<br>9.3<br>9.3<br>9.3<br>9.3<br>9.4<br>9.4                                                                                                    | Kundendienst                                                                                                    | 73<br>74<br>75<br>.75<br>.75<br>.75<br>.75<br>.76<br>.76<br>.78<br>.78<br>.78                                                  |
| 9      | 8.4<br><b>Tec</b><br>9.1<br>9.2<br>9.2<br>9.3<br>9.3<br>9.3<br>9.3<br>9.3<br>9.3<br>9.4<br>9.4                                                                                                    | Kundendienst<br>hnische Daten<br>Isolationswiderstand<br>Durchgangsprüfung<br><i>Widerstand R LOW</i><br><i>Durchgangswiderstand</i><br><i>Durchgangswiderstand</i><br><i>Durchgangswiderstand</i><br><i>Durchgangswiderstand</i><br><i>Durchgangswiderstand</i><br><i>RCD-Prüfung</i><br><i>Allgemeine Daten</i><br><i>Allgemeine Daten</i><br><i>Allgemeine Daten</i><br><i>Allgemeine Daten</i><br><i>Auslösezeit</i><br><i>Auslösezeit</i><br><i>Auslösestrom</i><br>Fehlerschleifenimpedanz und unbeeinflusster Fehlerstrom<br><i>Keine Trenneinrichtung oder SICHERUNG ausgewählt</i><br><i>RCD gewählt</i>                                                                                                    | 73<br>74<br>75<br>.75<br>.75<br>.75<br>.75<br>.76<br>.76<br>.76<br>.78<br>.78<br>.80                                           |
| 9      | 8.4<br><b>Tec</b><br>9.1<br>9.2<br>9.2<br>9.3<br>9.3<br>9.3<br>9.3<br>9.3<br>9.3<br>9.3<br>9.3                                                                                                    | Kundendienst                                                                                                    | 73<br>74<br>75<br>75<br>75<br>75<br>75<br>75<br>75<br>76<br>78<br>78<br>78<br>80                                               |
| 9      | 8.4<br><b>Tec</b><br>9.1<br>9.2<br>9.2<br>9.3<br>9.3<br>9.3<br>9.3<br>9.3<br>9.3<br>9.3<br>9.4<br>9.4<br>9.4<br>9.5<br>9.6                                                                                                    | Kundendienst                                                                                                    | 73<br>74<br>75<br>.75<br>.75<br>.75<br>.75<br>.76<br>.76<br>.78<br>.78<br>.80<br>80<br>81                                      |
| 9      | 8.4<br><b>Tec</b><br>9.1<br>9.2<br>9.2<br>9.3<br>9.3<br>9.3<br>9.3<br>9.3<br>9.3<br>9.3<br>9.3                                                                                                    | Kundendienst<br>hnische Daten<br>Isolationswiderstand<br>Durchgangsprüfung<br><i>Widerstand R LOW</i><br><i>Durchgangswiderstand</i><br><i>Durchgangswiderstand</i><br><i>RCD-Prüfung</i><br><i>Allgemeine Daten</i><br><i>Allgemeine Daten</i><br><i>Berührungsspannung (RCD-Uc)</i><br><i>Auslösezeit</i><br><i>Auslösezeit</i><br><i>Auslösestrom</i><br>Fehlerschleifenimpedanz und unbeeinflusster Fehlerstrom<br><i>Keine Trenneinrichtung oder SICHERUNG ausgewählt</i><br><i>RCD gewählt</i><br>Leitungsimpedanz und unbeeinflusster Kurzschlussstrom / Spannungsabfall<br>Erdungswiderstand.<br>Spannung, Frequenz und Phasenfolge                                                                                                    | 73<br>74<br>75<br>75<br>75<br>75<br>75<br>75<br>75<br>75<br>75<br>76<br>78<br>78<br>80<br>80<br>81<br>81                       |
| 9      | 8.4<br><b>Tec</b><br>9.1<br>9.2<br>9.2<br>9.3<br>9.3<br>9.3<br>9.3<br>9.3<br>9.3<br>9.3<br>9.3                                                                                                    | Kundendienst<br>hnische Daten<br>Isolationswiderstand<br>Durchgangsprüfung<br>Widerstand R LOW<br>Durchgangswiderstand<br>RCD-Prüfung<br>Allgemeine Daten<br>Berührungsspannung (RCD-Uc)<br>Auslösezeit<br>Auslösestrom<br>Fehlerschleifenimpedanz und unbeeinflusster Fehlerstrom<br>Keine Trenneinrichtung oder SICHERUNG ausgewählt<br>RCD gewählt<br>Leitungsimpedanz und unbeeinflusster Kurzschlussstrom / Spannungsabfall<br>Erdungswiderstand<br>Spannung, Frequenz und Phasenfolge<br>Phasenfolge                                                                                                    | 73<br>74<br>75<br>75<br>75<br>75<br>75<br>75<br>75<br>75<br>75<br>75<br>75<br>75<br>75                                         |
| 9      | 8.4<br><b>Tec</b><br>9.1<br>9.2<br>9.2<br>9.3<br>9.3<br>9.3<br>9.3<br>9.3<br>9.3<br>9.3<br>9.3                                                                                                    | Kundendienst                                                                                                    | 73<br>74<br>75<br>75<br>75<br>75<br>75<br>75<br>75<br>75<br>75<br>75<br>76<br>78<br>80<br>80<br>81<br>81<br>.82<br>.82         |
| 9      | 8.4<br><b>Tec</b><br>9.1<br>9.2<br>9.2<br>9.3<br>9.3<br>9.3<br>9.3<br>9.3<br>9.3<br>9.3<br>9.3                                                                                                    | Kundendienst         hnische Daten         Isolationswiderstand         Durchgangsprüfung         1       Widerstand R LOW         2       Durchgangswiderstand         RCD-Prüfung         1       Allgemeine Daten         2       Berührungsspannung (RCD-Uc)         3       Auslösezeit         4       Auslösestrom         5       Fehlerschleifenimpedanz und unbeeinflusster Fehlerstrom         1       Keine Trenneinrichtung oder SICHERUNG ausgewählt         2       RCD gewählt         2       RCD gewählt         2       RCD gewählt         3       Spannung, Frequenz und Phasenfolge         1       Phasenfolge         2       Spannung         3       Frequenz         4       Spannung                                                                           | 73<br>74<br>75<br>75<br>75<br>75<br>75<br>75<br>75<br>75<br>75<br>75<br>75<br>75<br>75                                         |
| 9      | 8.4<br><b>Tec</b><br>9.1<br>9.2<br>9.2<br>9.3<br>9.3<br>9.3<br>9.3<br>9.3<br>9.3<br>9.3<br>9.3                                                                                                    | Kundendienst<br>hnische Daten<br>Isolationswiderstand<br>Durchgangsprüfung<br><i>Widerstand R LOW</i><br><i>Durchgangswiderstand</i><br>RCD-Prüfung<br><i>Aulgemeine Daten</i><br><i>Aulgemeine Daten</i><br><i>Auslösezeit</i><br><i>Auslösestrom</i><br>Fehlerschleifenimpedanz und unbeeinflusster Fehlerstrom<br><i>Keine Trenneinrichtung oder SICHERUNG ausgewählt</i><br><i>RCD gewählt</i><br>Leitungsimpedanz und unbeeinflusster Kurzschlussstrom / Spannungsabfall<br>Erdungswiderstand<br>Spannung, Frequenz und Phasenfolge<br><i>Phasenfolge</i><br><i>Spannung</i><br><i>Frequenz</i><br><i>Spannung</i><br><i>Frequenz</i><br><i>Spannung</i><br><i>Frequenz</i><br><i>Spannung</i><br><i>Frequenz</i><br><i>Allgemeine Daten</i>                                          | 73<br>74<br>75<br>75<br>75<br>75<br>75<br>75<br>75<br>75<br>75<br>75<br>75<br>75<br>75                                         |
| 9<br>A | 8.4<br><b>Tec</b><br>9.1<br>9.2<br>9.2<br>9.3<br>9.3<br>9.3<br>9.3<br>9.3<br>9.3<br>9.3<br>9.3                                                                                                    | Kundendienst         hnische Daten         Isolationswiderstand         Durchgangsprüfung         1 Widerstand R LOW         2 Durchgangswiderstand         RCD-Prüfung         1 Allgemeine Daten         2 Berührungsspannung (RCD-Uc)         3 Auslösezeit         4 Auslösestrom         Fehlerschleifenimpedanz und unbeeinflusster Fehlerstrom         1 Keine Trenneinrichtung oder SICHERUNG ausgewählt         2 RCD gewählt         Leitungsimpedanz und unbeeinflusster Kurzschlussstrom / Spannungsabfall         Erdungswiderstand         Spannung, Frequenz und Phasenfolge         1 Phasenfolge         2 Spannung         3 Frequenz         4 Spannungsmonitor         Allgemeine Daten                                                                                | 73<br>74<br>75<br>75<br>75<br>75<br>75<br>75<br>75<br>75<br>75<br>75<br>75<br>75<br>75                                         |
| 9<br>A | 8.4<br><b>Tec</b><br>9.1<br>9.2<br>9.2<br>9.3<br>9.3<br>9.3<br>9.3<br>9.3<br>9.3<br>9.3<br>9.3                                                                                                    | Kundendienst         hnische Daten         Isolationswiderstand         Durchgangsprüfung         1 Widerstand R LOW         2 Durchgangswiderstand         RCD-Prüfung         1 Allgemeine Daten         2 Berührungsspannung (RCD-Uc)         3 Auslösezeit         4 Auslösestrom         Fehlerschleifenimpedanz und unbeeinflusster Fehlerstrom         1 Keine Trenneinrichtung oder SICHERUNG ausgewählt         2 RCD gewählt         Leitungsimpedanz und unbeeinflusster Kurzschlussstrom / Spannungsabfall         Erdungswiderstand         Spannung, Frequenz und Phasenfolge         1 Phasenfolge         2 Spannung         3 Frequenz         4 Spannungsmonitor         Allgemeine Daten                                                                                | 73<br>74<br>75<br>75<br>75<br>75<br>75<br>75<br>75<br>75<br>75<br>75<br>75<br>75<br>75                                         |
| 9      | 8.4<br><b>Tec</b><br>9.1<br>9.2<br>9.2<br>9.3<br>9.3<br>9.3<br>9.3<br>9.3<br>9.3<br>9.3<br>9.3                                                                                                    | Kundendienst         hnische Daten         Isolationswiderstand         Durchgangsprüfung         1 Widerstand R LOW         2 Durchgangswiderstand         RCD-Prüfung         1 Allgemeine Daten         2 Berührungsspannung (RCD-Uc)         3 Auslösezeit         4 Auslösestrom         Fehlerschleifenimpedanz und unbeeinflusster Fehlerstrom         1 Keine Trenneinrichtung oder SICHERUNG ausgewählt         2 RCD gewählt         Leitungsimpedanz und unbeeinflusster Kurzschlussstrom / Spannungsabfall         Erdungswiderstand         Spannung, Frequenz und Phasenfolge         1 Phasenfolge         2 Spannung         3 Frequenz         4 Spannungsmonitor         Allgemeine Daten         4 Spannungsmonitor         Allgemeine Daten         A Spannungsmonitor | <b>73</b><br><b>74</b><br><b>75</b><br><b>75</b><br><b>75</b><br><b>75</b><br><b>75</b><br><b>75</b><br><b>75</b><br><b>75</b> |

| Anhang                                                           | g B – Zubehör für bestimmte Messungen                   | 90     |
|------------------------------------------------------------------|---------------------------------------------------------|--------|
| Anhang                                                           | g C – Länderspezifische Hinweise                        | 91     |
| C.1<br>C.2<br>C.2.<br>C.2.<br>C.2.<br>C.2.<br>C.2.<br>C.2.<br>C. | <ul> <li>Liste der länderbezogenen Änderungen</li></ul> |        |
| Anhang                                                           | g D – IT-Versorgungssystem                              | 97     |
| D.1<br>D.2                                                       | Normative Verweise                                      |        |
| D.3                                                              | Leitfaden für Messungen                                 |        |
| D.3<br>Anhang                                                    | g E – Commander (A 1314, A 1401)                        | 97<br> |

## 1 Einleitung

Herzlichen Glückwunsch zu Ihrer Entscheidung für das Eurotest-Messgerät mit Zubehör von METREL. Das Messgerät wurde auf der Grundlage umfangreicher Erfahrung entwickelt, die über viele Jahre der Beschäftigung mit Prüfgeräten für elektrische Installationen erworben wurde.

Das Eurotest-Instrument ist als professionelles, multifunktionales, tragbares Prüfinstrument für die Durchführung aller Messungen zur umfassenden Inspektion elektrischer Anlagen in Gebäuden gedacht. Folgende Messungen und Prüfungen können durchgeführt werden:

- □ Spannung und Frequenz,
- Durchgangsprüfungen,
- Prüfungen des Isolationswiderstands,
- Prüfungen des Erdungswiderstands,
- □ RCD-Prüfung,
- Messungen der Fehlerschleifenimpedanz/Auslöseimpedanz des RCD,
- Leitungsimpedanz/Spannungsabfall
- Drehfeld

Das grafische Display mit Hintergrundbeleuchtung sorgt für ein leichtes Ablesen der Ergebnisse, Hinweise, Messparameter und Meldungen. Zwei BESTANDEN /NICHT BESTANDEN LED-Anzeigen sind an den Seiten des LCD-Displays angeordnet.

Die Bedienung des Messgeräts wurde so gestaltet, dass sie so übersichtlich und einfach wie möglich ist. Es wird keine besondere Schulung benötigt (außer das Lesen dieser Bedienungsanleitung), um mit der Nutzung des Messgeräts zu beginnen.

Damit sich der Bediener ausreichend mit der Durchführung von Messungen im Allgemeinen, sowie mit ihren typischen Anwendungen vertraut machen kann, ist zu empfehlen, das Metrel-Handbuch *Leitfaden zum Prüfen und Überprüfen von Niederspannungsanlagen zu lesen*.

Das Modell MI 3125 BT verfügt über eine integrierte Bluetooth-Schnittstelle für die einfache Kommunikation mit PCs und Android-Geräten.

Das Messgerät ist mit dem gesamten notwendigen Zubehör zum komfortablen Prüfen ausgestattet.

### Hinweis:

Bei einigen nationalen spezifischen Messgerät-Implementierungen können einige Details in der nachfolgenden Beschreibung von der tatsächlichen Ausführung des Messgeräts abweichen. Prüfen Sie die nationalen spezifischen Hinweise in Anhang C oder fragen Sie Ihren Händler.

## 2 Sicherheits- und Betriebshinweise

### 2.1 Warnungen und Hinweise

Um bei der Durchführung verschiedener Prüfungen und Messungen das höchste Sicherheitsniveau für den Bediener zu erreichen, empfiehlt Metrel, Ihr Eurotest-Messgerät im guten Zustand und unbeschädigt zu halten. Beim Einsatz des Messgeräts sind die folgenden allgemeinen Warnhinweise zu beachten:

- Das Symbol A am Messgerät bedeutet "Lesen Sie das Handbuch besonders sorgfältig durch". Das Symbol erfordert tätig zu werden!
- Wenn das Pr
  üfger
  ät nicht in der Art und Weise benutzt wird, wie in dieser Bedienungsanleitung vorgeschrieben, kann der durch das Pr
  üfger
  ät bereitgestellte Schutz beeintr
  ächtigt werden!
- Lesen Sie dieses Benutzerhandbuch sorgfältig durch, sonst kann der Gebrauch des Messgeräts sowohl für den Bediener als auch für das Messgerät und den Prüfling gefährlich sein!
- Benutzen Sie das Messgerät oder das Zubehör nicht, wenn Sie eine Beschädigung bemerkt haben!
- Falls eine Sicherung ausgefallen ist, befolgen Sie die Anweisungen in dieser Anleitung, um sie zu ersetzen!
- Beachten Sie alle allgemein bekannten Vorsichtsma
  ßnahmen, um das Risiko eines Stromschlags beim Umgang mit gef
  ährlichen Spannungen zu vermeiden!
- Verwenden Sie das Messgerät niemals in Netzen mit Spannungen von mehr als 550 V
- Service, Reparaturen oder die Einstellung der Geräte und des Zubehörs dürfen nur von kompetentem Fachpersonal durchgeführt werden!
- Verwenden Sie nur standardmäßiges oder optionales Zubehör, das von Ihrem Händler geliefert wird!
- Beachten Sie, dass die Schutzart einiger Zubehörteile niedriger ist als die des Messgerätes. Prüfspitzen und Commander-Prüfspitze haben abnehmbare Kappen. Wenn sie entfernt werden, fällt der Schutz auf CAT II zurück. Überprüfen Sie die Kennzeichnung auf dem Zubehör! (ohne Kappe, 18 mm Spitze)...CAT II bis zu 1000 V (mit Kappe, 4 mm Spitze) CAT II 1000 V / CAT III 600 V / CAT IV 300 V
- Das Gerät wird mit wiederaufladbaren Ni-Cd- oder Ni-MH-Akkus geliefert. Die Akku-Zellen dürfen nur durch denselben Typ ersetzt werden, so wie es auf dem Schild des Batteriefachs angegeben oder in dieser Bedienungsanleitung beschrieben ist. Verwenden Sie keine Alkali-Standardbatterien, während das Netzteil angeschlossen ist, da sonst Explosionsgefahr besteht!

- Im Inneren des Geräts liegen gefährliche Spannungen vor. Trennen Sie alle Messleitungen, entfernen Sie das Netzkabel und schalten Sie das Gerät aus, bevor Sie den Batteriefachdeckel entfernen.
- Alle normalen Sicherheitsma
  ßnahmen m
  üssen ergriffen werden, um die Gefahr eines Stromschlags bei der Arbeit an elektrischen Anlagen zu vermeiden!

### Marnungen bezüglich der Messfunktionen:

#### Isolationswiderstand

- Die Messung des Isolationswiderstands darf nur an stromlosen Objekten durchgeführt werden!
- Berühren Sie den Prüfling nicht während der Messung, oder bevor er vollständig entladen ist! Gefahr durch Stromschlag!
- Wenn eine Isolationswiderstandsmessung an einem kapazitiven Objekt durchgeführt worden ist, kann die automatische Entladung möglicherweise nicht sofort erfolgen! Das Warnsymbol Mund die tatsächliche Spannung werden während der Entladung angezeigt, bis die Spannung unter 10 V abfällt.

#### Durchgangsprüfungsfunktionen

- Die Durchgangsprüfung darf nur an stromlosen Objekten durchgeführt werden!
- Parallelimpedanzen oder transiente Ströme können die Pr
  üfergebnisse beeinflussen.

#### Prüfung des Schutzleiteranschlusses

Wenn am gepr
üften Schutzleiterschluss Phasenspannung festgestellt wird, stoppen Sie sofort alle Messungen und sorgen Sie daf
ür, dass die Fehlerursache eliminiert wird, bevor Sie weitere T
ätigkeiten vornehmen!

#### Hinweise zu den Messfunktionen

#### Allgemein \_

- Das bedeutet, dass die gewählte Messung wegen eines irregulären Zustands an den Eingangsklemmen nicht durchgeführt werden kann.
- Isolationswiderstands-, Durchgangs- und Erdungswiderstandsmessungen dürfen nur an stromlosen Objekten durchgeführt werden!
- Die Anzeige BESTANDEN / NICHT BESTANDEN ist aktiviert, wenn der Grenzwert eingestellt ist. Legen Sie einen geeigneten Grenzwert zur Auswertung von Messergebnissen fest.
- Falls nur zwei von drei Leitungen mit der zu pr
  üfenden elektrischen Installation verbunden sind, gelten nur die Spannungsanzeigen zwischen diesen beiden Leitungen.

#### Isolationswiderstand

- Wenn eine Spannung höher als 10 V (AC oder DC) zwischen den Prüfanschlüssen festgestellt wird, wird die Messung nicht durchgeführt. Wenn eine Spannung höher als 10 V (AC oder DC) zwischen den Prüfanschlüssen festgestellt wird, wird die Messung nicht durchgeführt.
- Nach Beendigung der Isolationsprüfung wird der Prüfling automatisch durch das Messgerät entladen.
- Durch einen Doppelklick auf die TEST-Taste oder einen längeren Druck auf den Touchscreen, startet eine Durchgangsmessung.

#### Durchgangsfunktionen

- Wenn eine Spannung höher als 10 V (AC oder DC) zwischen den Pr
  üfanschl
  üssen festgestellt wird, wird die Durchgangsmessung nicht durchgef
  ührt.
- Bevor Sie die Durchgangsmessung ausführen, kompensieren Sie, soweit erforderlich, den Widerstand der Pr
  üfleitungen.

#### **RCD-Funktionen**

- Die f
  ür eine Funktion eingestellten Parameter werden auch f
  ür andere RCD-Funktionen beibehalten.
- Die Messung der Berührungsspannung löst normalerweise den RCD nicht aus. Allerdings kann die Auslösegrenze des RCD infolge von Ableitströmen überschritten werden, die zum PE-Schutzleiter oder über die kapazitive Verbindung zwischen den Leitern L und PE fließen.
- Die Unterfunktion der RCD-Auslösesperre (Funktionswahlschalter in Stellung LOOP) braucht länger, bietet aber eine viel höhere Genauigkeit des Messergebnisses für den Fehlerschleifenwiderstand (im Vergleich mit dem Teilergebnis RL bei der Funktion zur Messung der Berührungsspannung).
- Die Messung der RCD-Auslösezeit und des RCD-Auslösestroms wird nur durchgeführt, wenn die Berührungsspannung bei der Vorprüfung beim Nenndifferenzstrom niedriger ist als der eingestellte Grenzwert bei der Berührungsspannung.
- Die Automatikpr
  üfsequenz (Funktion RCD AUTO) wird beendet, wenn die Ausl
  ösezeit au
  ßerhalb der zul
  ässigen Zeit liegt.

### Z LOOP

- Die angegebene Genauigkeit der gepr
  üften Parameter gilt nur, wenn die Netzspannung w
  ährend der Messung stabil ist.
- Die Messgenauigkeit und Störfestigkeit ist höher, wenn der Parameter in Zs rcd auf Standard "Std" eingestellt ist.
- Die Messung des Fehlerschleifenwiderstands löst den RCD aus.
- Die Messung des Fehlerschleifenwiderstands bei Verwendung der Auslösesperrfunktion löst normalerweise den RCD nicht aus. Allerdings kann die Auslösegrenze des RCD infolge von Ableitströmen überschritten werden, die

zum PE-Schutzleiter oder über die kapazitive Verbindung zwischen den Leitern L und PE fließen. In diesem Fall kann es hilfreich sein, den Parameter in der Messfunktion Zs rcd auf "Low" zu stellen.

### Z-LINE / SPANNUNGSABFALL

- Bei der Messung von Z<sub>Line-Line</sub> mit miteinander verbundenen Pr
  üfleitungen PE und N des Messger
  äts zeigt das Messger
  ät eine Warnung vor gef
  ährlicher Schutzleiterspannung an. Die Messung wird dennoch durchgef
  ührt.
- Die angegebene Genauigkeit der gepr
  üften Parameter gilt nur, wenn die Netzspannung w
  ährend der Messung stabil ist.
- Die Pr
  üfklemmen L und N werden entsprechend der erkannten Klemmenspannung automatisch umgekehrt (au
  ßer bei der GB-Version).

### 2.2 Batterie und Aufladen

Das Messgerät verwendet sechs Alkali- oder wiederaufladbare NiCd- oder NiMH-Batteriezellen der Größe AA. Die Nennbetriebszeit ist für Zellen mit einer Nennkapazität von 2100 mAh angegeben.

Der Batterieladezustand wird immer im oberen rechten Teil des Displays angezeigt. Falls die Batterieladung zu schwach ist, zeigt das Gerät dies an, wie in Bild 2.1 gezeigt. Diese Anzeige erscheint einige Sekunden lang, dann schaltet sich das Gerät ab.

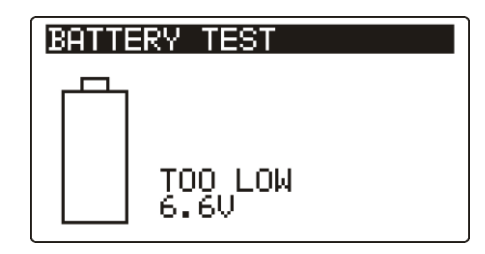

Abbildung 2.1: Anzeige Batterie entladen

Die Akkus werden immer dann geladen, wenn das Netzteil an das Messgerät angeschlossen ist. Die Polarität der Netzteilbuchse ist in Abbildung 2.2 gezeigt. Eine interne Schaltung steuert den Ladevorgang und sorgt für eine maximale Batterielebensdauer.

#### Abbildung 2.2: Polarität der Netzteilbuchse

Das Messgerät erkennt den angeschlossenen Netzadapter automatisch und beginnt mit dem Laden.

Symbole:

Ń

Anzeige der Batterieladung

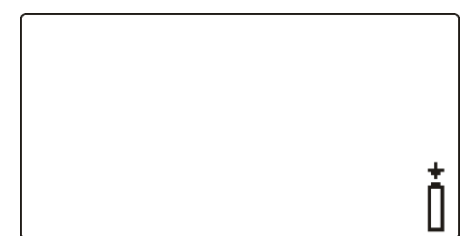

Abbildung 2.3: Ladeanzeige

- Wenn das Messgerät an einer Installation angeschlossen ist, kann im Batteriefach eine gefährliche Spannung auftreten. Beim Austausch der Batteriezellen oder vor dem Öffnen des Batterie- / Sicherungsfachdeckels, trennen Sie das Messzubehör vom Messgerät und schalten Sie das Messgerät aus.
- Stellen Sie sicher, dass die Batteriezellen richtig eingesetzt sind, sonst funktioniert das Messgerät nicht, und die Batteriezellen könnten entladen werden.
- Entfernen Sie alle Batteriezellen aus dem Batteriefach, wenn das Instrument über einen längeren Zeitraum nicht benutzt wird.
- Es können Alkali- oder wiederaufladbare NiMH-Akkus der Größe AA verwendet werden. Metrel empfiehlt nur den Einsatz von wiederaufladbaren Batterien von 2100 mAh oder mehr.

- Laden Sie keine Alkali-Batterien!
- Verwenden Sie nur das Netzteil das vom Hersteller oder Händler des Messgeräts geliefert wurde!

### 2.2.1 Neue oder längere Zeit nicht benutzte Batterien

Beim Laden neuer Batterien oder Batterien, die über eine längere Zeit (länger als 3 Monate) nicht benutzt wurden, können unvorhersehbare chemische Prozesse auftreten. Ni-MH- und Ni-Cd-Zellen können diesen chemischen Effekten unterworfen sein. Aus diesem Grund kann die Betriebszeit des Geräts während der ersten Lade-/Entladezyklen beträchtlich reduziert sein.

In dieser Situation empfiehlt Metrel das folgende Verfahren, um die Batterielebensdauer zu verbessern:

| V | orgehensweise                                                   | Hinweise:                                                                                            |
|---|-----------------------------------------------------------------|----------------------------------------------------------------------------------------------------|
| > | Laden Sie die Batterie vollständig.                             | Mindestens 14 Std. mit eingebautem Ladegerät.                                                        |
| > | Entladen Sie die Batterie vollständig.                          | Dies kann erfolgen, indem das Instrument<br>normal benutzt wird, bis es vollständig<br>entladen ist. |
| > | Wiederholen Sie den Lade-<br>/Entladezyklus mindestens 2-4-mal. | Vier Zyklen werden empfohlen, um die<br>Batterien wieder auf ihre normale Kapazität<br>zu bringen.   |

#### Hinweise:

- In das Gerät ist ein Ladegerät für Akkupacks eingebaut. Das bedeutet, dass die Akkuzellen während des Ladens in Serie geschaltet sind. Die Akkuzellen müssen gleichwertig sein (derselbe Ladezustand und Typ, dasselbe Alter).
- Eine abweichende Batteriezelle kann ein ungenügendes Laden sowie ein fehlerhaftes Entladen bei normalem Gebrauch des gesamten Batteriepacks verursachen. (Das führt zu einem Erhitzen des Batteriepacks, bedeutend verringerter Betriebszeit, umgekehrter Polarität der defekten Zelle, usw.)
- Wenn nach mehreren Lade-/Entladezyklen keine Verbesserung erreicht wird, sollte der Zustand der einzelnen Akkuzellen überprüft werden (durch Vergleich der Batteriespannungen, Überprüfen in einem Akku-Ladegerät usw.). Es ist sehr wahrscheinlich, dass sich nur einige der Akkuzellen verschlechtert haben.
- Die oben beschriebenen Effekte sollten nicht mit dem normalen Nachlassen der Akkukapazität im Laufe der Zeit verwechselt werden. Ein Akku verliert auch an Kapazität, wenn er wiederholt geladen/entladen wird. Der tatsächliche Kapazitätsverlust über die Anzahl der Ladezyklen hängt vom Batterietyp ab. Diese Information ist in den vom Akkuhersteller bereitgestellten technischen Daten enthalten.

### 2.3 Geltende Normen

Die Eurotest-Instrumente werden gemäß den folgenden Vorschriften gebaut und geprüft:

| Elektromagnetische Verträglichkeit (EMV) |                                                                                              |  |  |  |
|------------------------------------------|----------------------------------------------------------------------------------------------|--|--|--|
| EN 61326-1                               | Elektrisches Gerät zur Messung, Steuerung und Labor-                                         |  |  |  |
|                                          | verwendung – EMV-Anforderungen – Teil 1: Allgemeine                                          |  |  |  |
|                                          | Anforderungen                                                                                |  |  |  |
| EN 61326-2-2                             | Elektrische Mess-, Steuer-, Regel- und Laborgeräte - EMV-                                    |  |  |  |
|                                          | Anforderungen –                                                                              |  |  |  |
|                                          | Teil 2-2: Besondere Anforderungen - Prüfkonfigurationen,                                     |  |  |  |
|                                          | Betriebsbedingungen und Leistungskriterien für tragbare Prüf-, Mess-                         |  |  |  |
|                                          | und Uberwachungsgeräte, die in Niederspannungsverteilersystemen                              |  |  |  |
| <u> </u>                                 | verwendet werden                                                                             |  |  |  |
| Sicherheit (Nieder                       | rspannungsrichtlinie)                                                                        |  |  |  |
| EN 61010-1                               | Elektrische Mess-, Steuer-, Regel- und Laborgeräte - EMV-                                    |  |  |  |
|                                          | Anforderungen - Teil 1: Allgemeine Anforderungen                                             |  |  |  |
| EN 61010-031                             | Sicherheitsbestimmungen für handgehaltenes Messzubehor zum                                   |  |  |  |
|                                          | Messen und Pruten.                                                                           |  |  |  |
| EN 61010-2-030                           | Sicherneitsbestimmungen für elektrische Mess-, Steuer-, Regel- und                           |  |  |  |
|                                          | Laborgerate -Tell 2-030: Besondere Bestimmungen für Pruf- und                                |  |  |  |
| Funktionalität                           | Messsuomkreise                                                                               |  |  |  |
| FUNKLIONAIILAL                           | Elektrische Sicherheit in Niederenennungenetzen bis 1000 V.s. und                            |  |  |  |
| EN 01557                                 | DC 1500 V.s. Corëto zum Drüfen Messen oder Überweehen von                                    |  |  |  |
|                                          | DC 1500 VAC Gerale Zum Prulen, Messen oder Oberwächen von                                    |  |  |  |
|                                          |                                                                                              |  |  |  |
|                                          | Tell 1. Allgemeine Antorderungen<br>Teil 2. loolotionowiderstand                             |  |  |  |
|                                          | Tell 2. Isolationswiderstand                                                                 |  |  |  |
|                                          | Tell 5. Schlehenwiderstand<br>Teil 4: Widerstand der Erdverbindung und der                   |  |  |  |
|                                          | Detentialeungleicheverbindungen                                                              |  |  |  |
|                                          |                                                                                              |  |  |  |
|                                          | Tell 5. Eluuliyswidelsialiu<br>Toil 6: Wirkcomkoit von Ephlerstromschutzeinrichtungen (PCDs) |  |  |  |
|                                          | in TT- TN- und IT-Notzon                                                                     |  |  |  |
|                                          | Toil 7: Drobfold                                                                             |  |  |  |
|                                          | Teil 10: Kombinierte Messgeräte zum Prüfen. Messen oder                                      |  |  |  |
|                                          | Überwachen von Schutzmaßnahmen                                                               |  |  |  |
| Andere Referenzr                         | pormen für die Prüfung von RCDs                                                              |  |  |  |
| EN 61008                                 | Fehlerstrom-/Differenzstromschutzschalter ohne eingehauten                                   |  |  |  |
|                                          | Überstromschutz (RCCBs) für Hausinstallationen und für ähnliche                              |  |  |  |
|                                          | Anwendungen                                                                                  |  |  |  |
| EN 61009                                 | Fehlerstrom-/Differenzstromschutzschalter ohne eingebauten                                   |  |  |  |
|                                          | Überstromschutz (RCCBs) für Hausinstallationen und für ähnliche                              |  |  |  |
|                                          | Anwendungen                                                                                  |  |  |  |
| EN 60364-4-41                            | Errichten von Niederspannungsanlagen Teil 4-41 Schutzmaßnahmen                               |  |  |  |
|                                          | - Schutz gegen elektrischen Schlag                                                           |  |  |  |
| IEC 60364-5-52                           | Errichten von Niederspannungsanlagen - Teil 5-52: Auswahl und                                |  |  |  |
|                                          | Errichtung elektrischer Betriebsmittel - Kabel- und Leitungsanlagen                          |  |  |  |
| BS 7671                                  | IET Verdrahtungsregelungen (Ausgabe 18)                                                      |  |  |  |
|                                          |                                                                                              |  |  |  |

AS/NZS 3760 Sicherheitsinspektion und Prüfung elektrischer Einrichtungen

#### Hinweis zu EN- und IEC-Normen:

 Der Text dieses Handbuchs enthält Verweise auf europäische Normen. Alle Normen der Serie EN 6XXXX (z. B. EN 61010) entsprechen den IEC-Normen mit der gleichen Nummer (z. B. IEC 61010) und unterscheiden sich nur durch die ergänzten Teile, welche durch das europäische Harmonisierungsverfahren notwendig sind.

## 3 Gerätebeschreibung

### 3.1 Bedienfeld auf der Vorderseite

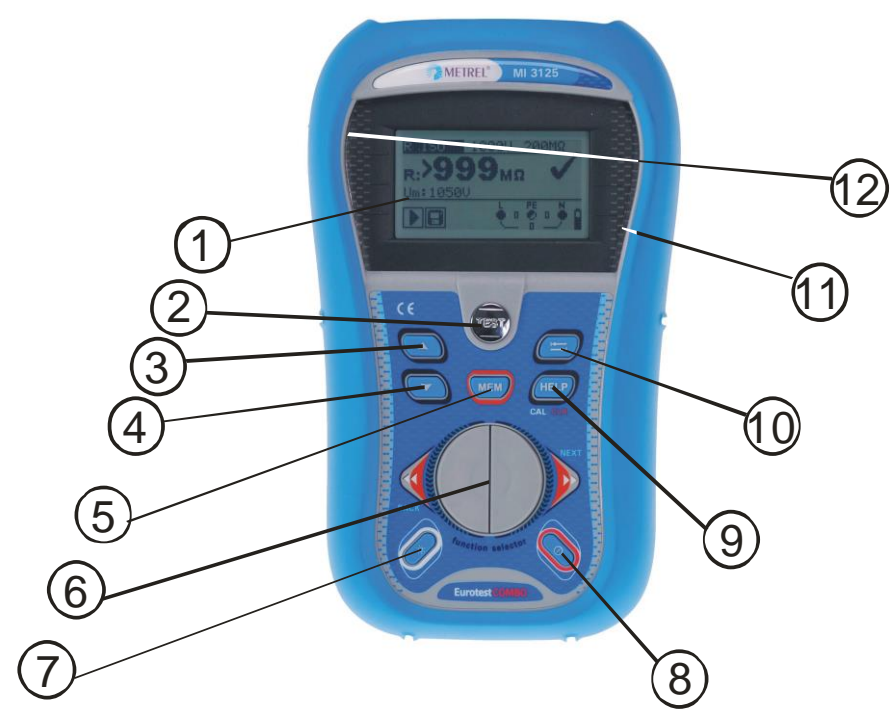

Abbildung 3.1: Vorderseite (Bild MI 3125 BT)

Legende:

\* Modell MI 3125 BT

\*\* Modell MI 3125

| 1        | LCD                     | Punktmatrixdisplay mit Hintergrundbeleuchtung 128 x 64 Pixel. |  |  |
|----------|-------------------------|---------------------------------------------------------------|--|--|
| 2        | TEST                    | Startet die Messungen.                                        |  |  |
|          |                         | TEST Dient auch als Schutzleiter-                             |  |  |
|          |                         | Berührungselektrode.                                          |  |  |
| 3        | AUF                     | Ändert den gewählten Deremeter                                |  |  |
| 4        | AB                      | Andert den gewannen Parameter                                 |  |  |
| 5*       | MEM                     | Speichern/Abrufen/Löschen von Prüfungen im                    |  |  |
|          |                         | Gerätespeicher.                                               |  |  |
| 5**      | CAL                     | Kalibrierung der Messleitungen in der                         |  |  |
|          |                         | Durchgangsprüfung.                                            |  |  |
|          |                         | Startet die ZREF-Messung in der Spannungsabfall-              |  |  |
|          |                         | Unterfunktion.                                                |  |  |
| 6        | Funktionswahltasten     | Wählt die Prüffunktion aus                                    |  |  |
| <u> </u> |                         |                                                               |  |  |
| 7        | Hintergrundbeleuchtung, | Andert Helligkeit und Kontrast der                            |  |  |
| -        | Kontrast                | Hintergrundbeleuchtung.                                       |  |  |
| 8        | EIN / AUS               | Schaltet das Messgerät ein oder aus.                          |  |  |
|          |                         |                                                               |  |  |

|                              |                 | Das Instrun<br>nach dem le | nent schaltet sich automatisch 15 Minuten<br>tzten Tastendruck aus. |
|------------------------------|-----------------|----------------------------|---------------------------------------------------------------------|
|                              |                 | Zugriff auf d              | ie Hilfemenüs.                                                      |
| Schaltet bei<br>unteren Teil |                 |                            | RCD-Auto zwischen dem oberen und dem des Ergebnisfelds hin und her. |
| 9*                           | HILFE / CAL     | Kalibrierung               | der Messleitungen in der                                            |
|                              |                 | Durchgangs                 | prüfung                                                             |
|                              |                 | Startet die                | Z <sub>REF</sub> -Messung in der Spannungsabfall-                   |
|                              |                 | Unterfunktic               | n                                                                   |
| 9**                          |                 | Zugriff auf d              | ie Hilfemenüs.                                                      |
|                              | HILFE           | Schaltet bei               | RCD-Auto zwischen dem oberen und dem                                |
|                              |                 | unteren Teil               | des Ergebnisfelds hin und her.                                      |
| 10                           | ТАВ             | Wählt die Pa               | arameter für die ausgewählte Funktion.                              |
| 11                           | BESTANDEN       | Grüne                      |                                                                     |
|                              |                 | Anzeige                    | Zeigt das Ergebnis BESTANDEN / NICHT                                |
| 12                           | NICHT BESTANDEN | Rote<br>Anzeige            | BESTANDEN an.                                                       |

und

### 3.2 Anschlussfeld

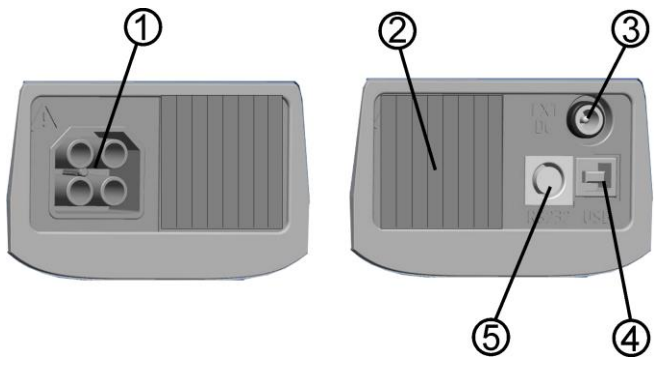

Abbildung 3.2: Anschlussfeld (Bild MI 3125BT)

Legende:

\* Modell MI 3125 BT

### \*\* Modell MI 3125

| 1  | Prüfanschluss   | Messeingänge / -ausgänge                                                              |
|----|-----------------|---------------------------------------------------------------------------------------|
| 2  | Schutzabdeckung |                                                                                       |
| 3  | Ladebuchse      |                                                                                       |
| 4* | USB-Anschluss   | Kommunikation mit PC-USB (1.1) -Anschluss                                             |
| 5* | PS/2-Anschluss  | Kommunikation mit einem seriellen PC-Anschluss Verbindung zu optionalen Messadaptern. |

5<sup>\*\*</sup> PS/2-Anschluss Serielle Schnittstelle für die Aktualisierung des Messgeräts.

### Warnhinweise!

- Die maximal zulässige Spannung zwischen einem beliebigen Pr
  üfanschluss und Erde betr
  ägt 600 V!
- Die maximal zulässige Spannung zwischen den Pr
  üfanschl
  üssen betr
  ägt 600 V!
- Die maximal kurzzeitig zulässige Spannung vom externen Netzteil beträgt 14 V!

### 3.3 Rückseite

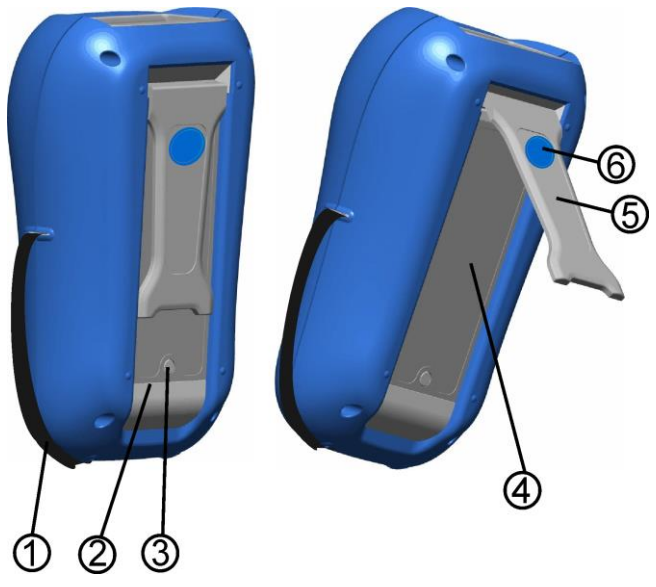

Abbildung 3.3: Rückseite

Legende:

- 1 Seitengurt
- 2 Abdeckung des Batteriefachs
- 3 Schraube für Abdeckung Batteriefach
- 4 Infoschild Rückseite
- 5 Halter für geneigte Stellung des Messgeräts
- 6 Magnet zur Befestigung des Geräts nahe beim Prüfling
- 6 (optional)

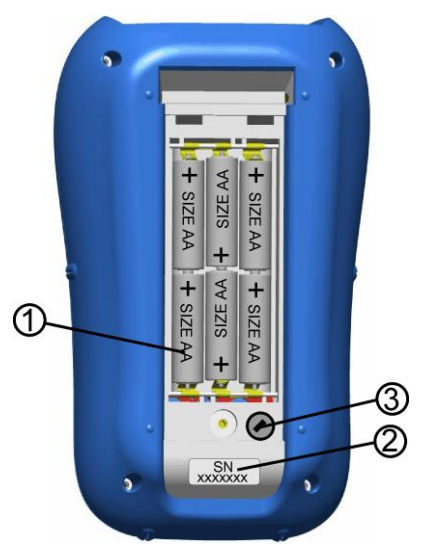

Abbildung 3.4: Batteriefach

Legende:

| 1 | Batteriezellen      | Alkali | oder    | wiederaufladbare | NiMH- | / | NiCd- |
|---|---------------------|--------|---------|------------------|-------|---|-------|
|   |                     | Batter | iezelle | n der Größe AA   |       |   |       |
| 2 | Seriennummernschild |        |         |                  |       |   |       |

| 2 | Seriennummernschild |                   |
|---|---------------------|-------------------|
| 3 | Sicherung           | M 0,315 A / 250 V |
|   |                     |                   |

### 3.4 Aufbau des Displays

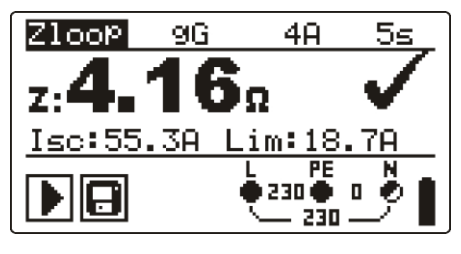

Abbildung 3.5: Typisches Funktionsdisplay

| Zloop                    | Funktionsbezeichnung |
|--------------------------|----------------------|
| z: <b>4.16</b> Ω ✓       | Ergebnisfeld         |
| 9G 4A 5s                 | Prüfparameterfeld    |
|                          | Feld für Meldungen   |
| L PE N<br>230 0 0<br>230 | Spannungsmonitor     |
|                          | Batterieanzeige      |

### 3.4.1 Spannungsmonitor

Der Spannungsmonitor zeigt online die Spannungen an den Prüfanschlüssen und Informationen über aktive Prüfanschlüsse im AC-Messmodus an.

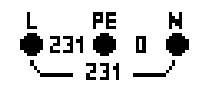

Die Online-Spannungen werden zusammen mit der Angabe der Prüfanschlüsse angezeigt. Alle drei Prüfklemmen werden für die ausgewählte Messung benutzt.

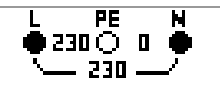

Die Online-Spannungen werden zusammen mit der Angabe der Prüfanschlüsse angezeigt. Die Prüfklemmen L und N werden für die ausgewählte Messung benutzt.

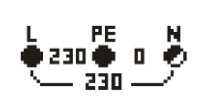

L und PE (Schutzleiter) sind aktive Prüfklemmen; die Klemme N sollte zugunsten korrekter Bedingungen der Eingangsspannung ebenfalls angeschlossen sein.

### 3.4.2 Batterieanzeige

Die Anzeige gibt den Ladezustand der Batterie an, und ob ein externes Ladegerät angeschlossen ist.

|   | Batteriekapazitätsanzeige                                                                                                    |
|---|----------------------------------------------------------------------------------------------------|
| 0 | Geringer Ladestand.<br>Batterie ist zu schwach, um ein korrektes Ergebnis zu<br>gewährleisten. Batteriezellen auswechseln oder Akkus wieder<br>aufladen. |
| Ō | Aufladen läuft (wenn der Netzteiladapter angeschlossen ist).                                                                                             |

### 3.4.3 Feld für Meldungen

Im Meldungsfenster werden Warnungen und Meldungen angezeigt.

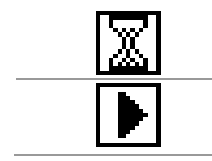

Messung läuft, beachten Sie die angezeigten Warnungen.

Die Bedingungen an den Eingangsklemmen erlauben den Start der Messung; betrachten Sie die angezeigten Warnungen und Meldungen.

| X        | Die Bedingungen an den Eingangsklemmen erlauben nicht den Start<br>der Messung; betrachten Sie die angezeigten Warnungen und<br>Meldungen                                               |
|----------|----------------------------------------------------------------------------------------------------|
|          | RCD hat während der Messung ausgelöst (in RCD-Funktionen).                                                                                                    |
| 4        | Messgerät ist überhitzt. Die Messung ist nicht erlaubt, bis die Temperatur unter dem zulässigen Grenzwert sinkt.                                                                        |
| 8        | Ergebnisse können gespeichert werden. *Modell MI 3125 BT                                                                                                    |
| <u>-</u> | Während der Messung wurde ein hohes Störrauschen festgestellt.<br>Messergebnisse sind möglicherweise beeinträchtigt.                                                                    |
| ¢        | L und N sind vertauscht.                                                                                                    |
| 4        | Warnung! An den Prüfanschlüssen liegt Hochspannung an.                                                                                                    |
| 4        | <b>Warnung!</b> Gefährliche Spannung am PE-Anschluss! Tätigkeiten sofort beenden und den Fehler/das Anschlussproblem beseitigen, bevor mit irgendwelchen Tätigkeiten fortgefahren wird! |
| CAL<br>X | Widerstand der Prüfleitungen bei Durchgangsprüfung wird nicht kompensiert.                                                                                                    |
|          | Widerstand der Prüfleitungen bei Durchgangsprüfung wird kompensiert.                                                                                                    |
| ٢        | Hoher Widerstand der Prüfsonden zu Erde. Messergebnisse sind möglicherweise beeinträchtigt.                                                                                             |
| Ð        | Sicherung F1 ist defekt.                                                                                                    |

### 3.4.4 Ergebnisfeld

| $\checkmark$ | Das Messergebn<br>(BESTANDEN).   | is liegt         | innerhalb        | der | voreingest | ellten | Grenzwerte |
|--------------|----------------------------------|------------------|------------------|-----|------------|--------|------------|
| ×            | Das Messergebn<br>(NICHT BESTANI | s liegt<br>DEN). | außerhalb        | der | voreingest | ellten | Grenzwerte |
| $\oslash$    | Die Messung<br>Warnungen und M   | wurde<br>Ieldung | abgebroch<br>en. | en. | Beachten   | Sie    | angezeigte |

### 3.4.5 Akustische Warnungen

Dauerton Warnung! Gefährliche Spannung am PE-Anschluss erkannt!

### 3.4.6 Hilfe- Bildschirme

| HILFE | Öffnet den Hilfe-Bildschirm. |
|-------|------------------------------|
|       |                              |

Zu allen Funktionen gibt es Hilfe-Menüs. Das Hilfe-Menü enthält Prinzipschaltbilder zur Illustration, wie das Instrument an die elektrische Anlage anzuschließen ist. Drücken Sie nach der Auswahl der Messung, die Sie durchführen möchten, die HILFE-Taste, um das dazugehörige Hilfe Menü zu betrachten.

Tasten im Hilfe-Menü

| AUF / AB                   | Wählt den nächsten / vorherigen Hilfe-Bildschirm. |
|----------------------------|---------------------------------------------------|
| HILFE                      | Blättert durch die Hilfe-Bildschirme              |
| Funktionswahltasten / TEST | Zugriff auf die Hilfe-Menüs.                      |

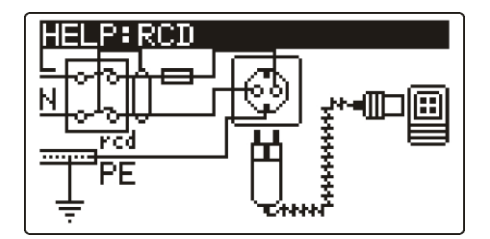

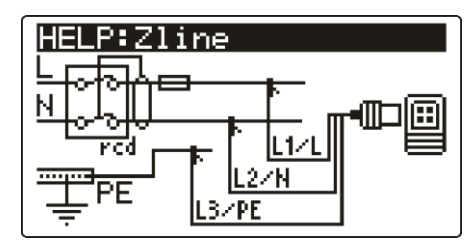

Abbildung 3.6: Beispiele für Hilfe-Bildschirme

### 3.4.7 Einstellungen von Hintergrundbeleuchtung und Kontrast

Mit der Taste **HINTERGRUNDBELEUCHTUNG** können die Hintergrundbeleuchtung und der Kontrast eingestellt werden.

| Klick            | Hoch-        | und      | Herunterschalten        | der      | Helligkeit     | der  |
|------------------|--------------|----------|-------------------------|----------|----------------|------|
|                  | Hintergru    | ndbeleu  | chtung                  |          |                |      |
| Für 1 s gedrückt | Arretiert of | die hohe | Helligkeit der Hinter   | grundbe  | leuchtung, bis | das  |
| halten           | Gerät abg    | geschalt | et oder die Taste ern   | eut gedi | rückt wird.    |      |
| Für 2 s gedrückt | Eine Balk    | enanzei  | ige für die Einstellung | g des LC | D-Kontrasts w  | /ird |
| halten           | angezeig     | t        |                         |          |                |      |

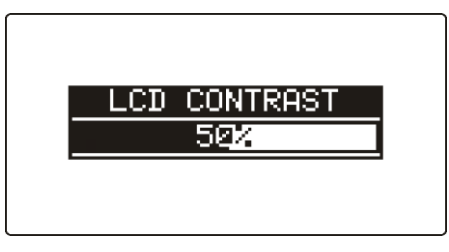

Abbildung 3.7: Menü zur Kontrasteinstellung

Tasten zur Kontrasteinstellung

| AB                  | Verringert den Kontrast. |  |  |  |
|---------------------|--------------------------|--|--|--|
| AUF                 | Erhöht den Kontrast.     |  |  |  |
| TEST                | Bestätigt den neuen      |  |  |  |
|                     | Kontrast.                |  |  |  |
| Funktionswahltasten | Verlässt die Funktion    |  |  |  |
|                     | ohne Änderungen.         |  |  |  |

### 3.5 Messgerätesatz und Zubehör

### 3.5.1 Standard-Lieferumfang MI 3125

- Messgerät
- Kurzanleitung
- Kalibrierzertifikat
- Netzkabel
- Der Prüfleitung, 3 x 1.5 m
- Prüfspitzen, 3 Stück
- Krokodilklemmen, 3 Stück
- Satz Ni-MH-Akkus
- Netzteiladapter
- CD mit Bedienungsanleitung, "Leitfaden zum Pr
  üfen und Verifizieren von Niederspannungsanlagen" Handbuch und PC-Software EurolinkPRO.
- □ Ein Satz Tragegurte

### 3.5.2 Standard-Lieferumfang MI 3125 BT

- Messgerät
- Kurzanleitung
- Galibrierzertifikat
- Netzkabel
- Prüfleitung, 3 x 1,5 m
- Prüfspitzen, 3 Stück
- Krokodilklemmen, 3 Stück
- Satz Ni-MH-Akkus
- Netzteiladapter
- CD mit Bedienungsanleitung, "Leitfaden zum Pr
  üfen und Verifizieren von Niederspannungsanlagen" Handbuch und PC-Software EurolinkPRO, und Metrel ES Manager.
- Ein Satz Tragegurte
- □ RS232-PS/2-Kabel
- USB-Kabel

### 3.5.3 Optionales Zubehör

Eine Liste des optionalen Zubehörs, das auf Anfrage bei Ihrem Händler erhältlich ist, finden Sie im Anhang.

## 4 Bedienung des Messgeräts

### 4.1 Funktionswahl

Zum Auswählen einer Prüffunktion müssen die **FUNKTIONSWAHLTASTEN** benutzt werden.

Tasten:

|                     | Wählen der Prüf- / Messfunktion:                                                                                                    |
|---------------------|----------------------------------------------------------------------------------------------------|
| FUNKTIONSWAHLTASTEN | <ul> <li><spannung trms=""> Spannung, Frequenz und<br/>Phasenfolge.</spannung></li> <li><r iso=""> Isolationswiderstand.</r></li> <li><r lowω=""> Widerstand von Erdverbindungen und<br/>Potentialausgleichsverbindungen.</r></li> <li><zline> Leitungsimpedanz</zline></li> <li><zloop> Fehlerschleifenimpedanz.</zloop></li> <li><rcd> RCD-Prüfung.</rcd></li> <li><erde re=""> Erdungswiderstand</erde></li> <li><einstellungen> Allgemeine<br/>Geräteeinstellungen.</einstellungen></li> </ul> |
| AUF / AB            | Wählt die Unterfunktion der gewählten Messfunktion.                                                                                                    |
| ТАВ                 | Wählt die Prüfparameter aus, die einzustellen oder zu ändern sind.                                                                                                    |
| TEST                | Startet die gewählte Prüf- / Messfunktion.                                                                                                    |
| МЕМ                 | Speichern / Abrufen von Ergebnissen (Modell MI 3125<br>BT).                                                                                                    |

Taten im Feld Prüfparameter:

| AUF / AB            | Ändert den gewählten Parameterwert                                              |
|---------------------|---------------------------------------------------------------------------------|
| ТАВ                 | Wählt den nächsten Messparameter                                                |
| Funktionswahltasten | Schaltet zwischen den Hauptfunktionen hin und her.                              |
| MEM                 | Speichert Messergebnisse / ruft gespeicherte Ergebnisse ab (Modell MI 3125 BT). |

Allgemeine Regel zur Aktivierung von Parametern für die Auswertung des Mess-/Prüfergebnisses:

|           | AUS | Keine Grenzwerte, Anzeige:                                                                                      |
|-----------|-----|----------------------------------------------------------------------------------------------------|
| Parameter | EIN | Wert(e) - Ergebnisse werden entsprechend den gewählten Grenzwerten als BESTANDEN oder NICHT BESTANDEN markiert. |

Im Kapitel 5 finden Sie weitere Informationen über die Arbeitsweise der Prüffunktionen des Messgeräts.

### 4.2 Einstellungen

Verschiedene Optionen für das Messgerät können im Menü **EINSTELLUNGEN** gewählt werden.

Beide Modelle

- □ Wahl der Sprache,
- Einstellen des Messgeräts auf die ursprünglichen Werte,
- Auswahl der Bezugsnorm für die RCD-Prüfung,
- □ Eingabe des Isc-Faktors,
- Unterstützung für Commander

#### Modell MI 3125 BT

- Abrufen und Freigabe gespeicherter Ergebnisse
- Einstellen von Datum und Uhrzeit

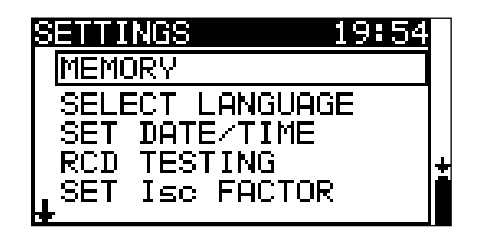

Abbildung 4.1: Auswahl im Menü Allgemeine Einstellungen

Tasten:

| AUF / AB            | Wählt die geeignete Option aus.      |
|---------------------|--------------------------------------|
| TEST                | Bestätigen der ausgewählten Option   |
| Funktionswahltasten | Kehrt zum Hauptfunktionsmenü zurück. |

### 4.2.1 Speicher (Modell MI 3125 BT)

In diesem Menü können die gespeicherten Daten abgerufen und gelöscht werden. Weitere Informationen finden Sie in Kapitel 6, Datenverarbeitung.

| MEMORY           |
|------------------|
| RECALL RESULTS   |
| CLEAR ALL MEMORY |
|                  |
|                  |

Abbildung 4.2: Speicheroptionen

Tasten:

| AUF / AB            | Wählt die Option.                    |
|---------------------|--------------------------------------|
| TEST                | Bestätigen der ausgewählten Option   |
| Funktionswahltasten | Kehrt zum Hauptfunktionsmenü zurück. |

### 4.2.2 Sprache

In diesem Menü kann die Sprache eingestellt werden.

| SELECT LANGUAGE |
|-----------------|
| ENGLISH         |
| DEUTSCH         |
|                 |
|                 |

Abbildung 4.3: Sprachauswahl

Tasten:

| AUF / AB            | Wählt die Sprache                                                       |
|---------------------|-------------------------------------------------------------------------|
| TEST                | Bestätigt die gewählte Sprache und kehrt zum<br>Einstellungsmenü zurück |
| Funktionswahltasten | Kehrt zum Hauptfunktionsmenü zurück.                                    |

### 4.2.3 Datum und Zeit (Modell MI 3125 BT)

In diesem Menü können das Datum und die Uhrzeit eingestellt werden.

SET DATE/TIME

12:48 24.Sep.**2007** 

Abbildung 4.4: Einstellung Datum und Uhrzeit

Tasten:

| ТАВ                 | Wählt das zu ändernde Feld.                             |  |  |
|---------------------|---------------------------------------------------------|--|--|
| AUF / AB            | Ändert das gewählte Feld.                               |  |  |
| TEST                | Bestätigt die neue Einstellung und verlässt die Option. |  |  |
| Funktionswahltasten | Kehrt zum Hauptfunktionsmenü zurück.                    |  |  |

Warnhinweis:

Wenn die Batterien f
ür l
änger als 1 Minute entfernt werden, gehen das eingestellte Datum und die Uhrzeit verloren.

### 4.2.4 RCD-Prüfung

In diesem Menü kann die für die RCD-Prüfungen angewandte Norm eingestellt werden.

| RCD TESTING         |    |
|---------------------|----|
| EN61008/EN61009     |    |
| IEC60364-4-41 TN/IT |    |
| IEC60364-4-41 TT    |    |
| BS 7671             | r. |
| HS/NZS 3017         |    |

Abbildung 4.5: Auswahl der RCD-Prüfnorm

### Tasten:

| AUF / AB            | Wählt die Norm                       |
|---------------------|--------------------------------------|
| TEST                | Bestätigt gewählte Norm              |
| Funktionswahltasten | Kehrt zum Hauptfunktionsmenü zurück. |

Die maximalen RCD-Trennzeiten weichen in unterschiedlichen Normen voneinander ab.

Die in den einzelnen Normen festgelegten Auslösezeiten sind nachstehend aufgeführt.

#### Auslösezeiten gemäß EN 61008 / EN 61009:

|                                     | 1/2×Ι <sub>ΔΝ</sub> *)     | $I_{\Delta N}$                 | 2×I <sub>∆N</sub>             | $5 \times I_{\Delta N}$       |  |
|-------------------------------------|----------------------------|--------------------------------|-------------------------------|-------------------------------|--|
| Allgemeine<br>RCDs<br>(unverzögert) | t <sub>∆</sub> > 300<br>ms | t <sub>∆</sub> < 300 ms        | $t_{\Delta}$ < 150 ms         | $t_{\Delta}$ < 40 ms          |  |
| Selektive RCDs<br>(zeitverzögert)   | t <sub>∆</sub> > 500<br>ms | 130 ms < $t_{\Delta}$ < 500 ms | 60 ms < $t_{\Delta}$ < 200 ms | 50 ms < $t_{\Delta}$ < 150 ms |  |

Der Test gemäß IEC/HD 60364-4-41 hat zwei wählbare Optionen:

### □ IEČ 60364-4-41 TN/IT und

### □ IEC 60364-4-41 TT

Die Optionen unterscheiden sich in den maximalen Trennzeiten, wie in IEC/HD 60364-4-41 Tabelle 41.1 definiert.

| Auslösezeiten | gemäß IEC/HD | 0 60364-4-41: |
|---------------|--------------|---------------|
|---------------|--------------|---------------|

|         | U <sub>0</sub> ***) | 1⁄₂×I <sub>∆N</sub> *)  | I <sub>AN</sub>         | 2×Ι <sub>ΔΝ</sub>             | 5×I∆N                |
|---------|---------------------|-------------------------|-------------------------|-------------------------------|----------------------|
| TN / IT | ≤ 120 V             | t <sub>∆</sub> > 800 ms | t <sub>∆</sub> ≤ 800 ms |                               |                      |
|         | ≤ 230 V             | t <sub>∆</sub> > 400 ms | t <sub>∆</sub> ≤ 400 ms | t 150 mg                      | t 10 mg              |
| TT      | ≤ 120 V             | t <sub>∆</sub> > 300 ms | t <sub>∆</sub> ≤ 300 ms | $t_{\Delta} < 150 \text{ ms}$ | $l_{\Delta}$ < 40 ms |
|         | ≤ 230 V             | t <sub>∆</sub> > 200 ms | t <sub>∆</sub> ≤ 200 ms |                               |                      |

#### Auslösezeiten gemäß BS 7671:

|                                     | $1/_2 \times I_{\Delta N}^{*)}$ | $I_{\Delta N}$                      | $2 \times I_{\Delta N}$       | 5×I <sub>∆N</sub>             |
|-------------------------------------|---------------------------------|-------------------------------------|-------------------------------|-------------------------------|
| Allgemeine<br>RCDs<br>(unverzögert) | t <sub>∆</sub> > 1999<br>ms     | $t_{\Delta}$ < 300 ms               | $t_{\Delta}$ < 150 ms         | $t_{\Delta}$ < 40 ms          |
| Selektive RCDs (zeitverzögert)      | t <sub>∆</sub> > 1999<br>ms     | 130 ms < t <sub>∆</sub> < 500<br>ms | 60 ms < $t_{\Delta}$ < 200 ms | 50 ms < $t_{\Delta}$ < 150 ms |

#### Auslösezeiten gemäß AS/NZS 3017\*\*):

|         |                      | $\frac{1}{2} \times I_{\Delta N}^{*)}$ | $I_{\Delta N}$ | $2 \times I_{\Delta N}$ | $5 \times I_{\Delta N}$ |                            |
|---------|----------------------|----------------------------------------|----------------|-------------------------|-------------------------|----------------------------|
| RCD-Typ | I <sub>∆N</sub> (mA) | $t_\Delta$                             | $t_{\Delta}$   | $t_{\Delta}$            | $t_{\Delta}$            | Hinweis                    |
| I       | ≤ <b>10</b>          |                                        | 40 ms          | 40 ms                   | 40 ms                   |                            |
| II      | > 10 ≤ 30            | > 999 ms                               | 300 ms         | 150 ms                  | 40 ms                   | Maximala Abschaltzoit      |
|         | > 30                 |                                        | 300 ms         | 150 ms                  | 40 ms                   |                            |
|         | > 20                 | > 000 mc                               | 500 ms         | 200 ms                  | 150 ms                  |                            |
|         | > 30                 | > 339 1115                             | 130 ms         | 60 ms                   | 50 ms                   | Minimale Nichtauslösedauer |

<sup>\*)</sup> Mindestprüfzeitraum für den Strom von ½×I<sub>ΔN</sub>, RCD darf nicht auslösen.

\*) Prüfstrom und Messgenauigkeit entsprechen den Anforderungen der AS/NZS 3017

\*\*\*) U<sub>0</sub> ist die nominale U<sub>LPE</sub> -Spannung.

Maximale Prüfzeiten hinsichtlich des gewählten Prüfstroms für ein selektives (unverzögertes) RCD.

| Standard                         | $1/_2 \times I_{\Delta N}$ | $I_{\Delta N}$ | $2 \times I_{\Delta N}$ | 5×I <sub>∆N</sub> |
|----------------------------------|----------------------------|----------------|-------------------------|-------------------|
| EN 61008 / EN 61009              | 300 ms                     | 300 ms         | 150 ms                  | 40 ms             |
| IEC 60364-4-41                   | 1000 ms                    | 1000 ms        | 150 ms                  | 40 ms             |
| BS 7671                          | 2000 ms                    | 300 ms         | 150 ms                  | 40 ms             |
| AS/NZS 3017 (I, II, III)         | 1000 ms                    | 1000 ms        | 150 ms                  | 40 ms             |
| Maximale Prüfzeiten hinsichtlich | n des gewäh                | lten Prüfstron | ns für ein              | selektives        |
| (zeitverzögertes) RCD.           | _                          |                |                         |                   |
| Standard                         | $1/_2 \times I_{\Delta N}$ | $I_{\Delta N}$ | $2 \times I_{\Delta N}$ | 5×I <sub>ΔN</sub> |
| EN 61008 / EN 61009              | 500 ms                     | 500 ms         | 200 ms                  | 150 ms            |
| IEC 60364-4-41                   | 1000 ms                    | 1000 ms        | 200 ms                  | 150 ms            |
| BS 7671                          | 2000 ms                    | 500 ms         | 200 ms                  | 150 ms            |
| AS/NZS 3017 (IV)                 | 1000 ms                    | 1000 ms        | 200 ms                  | 150 ms            |

### 4.2.5 Isc-Faktor

In diesem Menü kann der Isc-Faktor zur Berechnung des Kurzschlussstroms bei den Messungen Z-LINE und Z-LOOP gewählt werden.

| SET | Isc FACTOR                |
|-----|---------------------------|
| Isc | factor: <mark>1.00</mark> |

Abbildung 4.6: Wahl des Isc-Faktors

Tasten:

| AUF / AB            | Stellt den Isc-Wert ein.             |
|---------------------|--------------------------------------|
| TEST                | Bestätigt den Isc-Wert.              |
| Funktionswahltasten | Kehrt zum Hauptfunktionsmenü zurück. |

Der Kurzschlussstrom Isc im Netz ist wichtig für die Wahl oder Überprüfung von Schutzschaltern (Sicherungen, Überstromschutzschalter, RCDs).

Der Standardwert des Isc-Faktors (ksc) ist 1,00. Der Wert sollte nach den örtlichen Bestimmungen eingestellt werden.

Der Einstellbereich für den IK-Faktor ist 0,20 ÷ 3,00.

### 4.2.6 Unterstützung für Commander

In diesem Menü kann die Unterstützung für die Commander eingestellt werden.

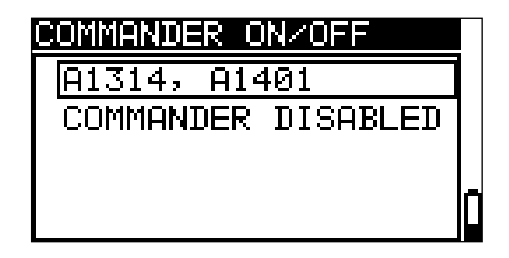

#### Abbildung 4.7: Wahl der Commander-Unterstützung

#### Tasten:

| AUF / AB            | Wählt den Commander. Deaktiviert die Commander-<br>Unterstützung |
|---------------------|------------------------------------------------------------------|
| TEST                | Bestätigt die gewählte Option                                    |
| Funktionswahltasten | Kehrt zum Hauptfunktionsmenü zurück.                             |
|                     |                                                                  |

#### Commander-Modelle

 A1314, A1401, sind neue Commander (weitere Informationen finden Sie in Anhang E.)

#### Hinweis:

Diese Option ist dafür vorgesehen, die Fernsteuertasten des Commanders zu deaktivieren. Bei starken elektromagnetischen Störungen können im Betrieb des Commander-Geräts Unregelmäßigkeiten auftreten.

### 4.2.7 Grundeinstellungen

In diesem Menü können die Geräteeinstellungen, Messparameter und Grenzwerte auf die Werkseinstellungen zurückgesetzt werden. Das Interne Bluetooth-Modul ist initialisiert. (nur MI 3125 BT)

| INITIAL SETTI  | NGS           |
|----------------|---------------|
| Contrast, Lang | guage,        |
| Function Para  | neters,       |
| lisc/2 tactor, | KUU<br>ka cat |
| to default     | be set        |
|                | Ě             |
| NN WES         |               |

Abbildung 4.8: Menü Grundeinstellungen

Tasten:

| TEST                  | Standardeinstellungen wiederherstellen (JA muss mit den A/Y Tasten ausgewählt werden). |  |
|-----------------------|----------------------------------------------------------------------------------------|--|
| Funktionswahlschalter | Kehrt ohne Änderung zum Hauptfunktionsmenü zurück.                                     |  |

#### Warnungen:

- Die kundenspezifischen Einstellungen gehen verloren, wenn diese Option verwendet wird!
- Wenn die Batterien f
  ür l
  änger als 1 Minute entfernt werden, gehen die kundenspezifischen Einstellungen verloren.

Die kundenspezifischen Einstellungen gehen verloren, wenn diese Option verwendet wird!

| Geräteeinstellungen | Standardwert                                        |
|---------------------|-----------------------------------------------------|
| Kontrast            | Wie im Einstellverfahren festgelegt und gespeichert |

| Isc-Faktor               | 1,00                                           |
|--------------------------|------------------------------------------------|
| RCD Standard             | EN 61008 / EN 61009                            |
| Sprache                  | Englisch                                       |
| Commander                | A1314, A1401                                   |
| Internes Bluetooth-Modul | Initialisierung des internen Bluetooth-Moduls. |
|                          | (nur MI 3125 BT)                               |

| Funktion            | Peremeter /Cronzwerte                      |
|---------------------|--------------------------------------------|
| Unterfunktionen     | Parameter /Grenzwerte                      |
| RE ERDE             | Kein Grenzwert                             |
| R ISO               | Kein Grenzwert                             |
|                     | Utest = 500 V                              |
| Niederohmwiderstand |                                            |
| R LOWΩ              | Kein Grenzwert                             |
| Durchgangsprüfung   | Kein Grenzwert                             |
| Z-LINE              | Sicherungstyp: nicht gewählt               |
| SPANNUNGSABFALL     | ΔU: 4,0 %                                  |
|                     | ΖREF: 0,00 Ω                               |
| Z LOOP              | Sicherungstyp: nicht gewählt               |
| Zs rcd              | Prüfstrom: Standard                        |
|                     | Sicherungstyp: nicht gewählt               |
| RCD                 | RCD t                                      |
|                     | Nenndifferenzstrom: I <sub>ΔN</sub> =30 mA |
|                     | RCD Typ AC 🗆 unverzögert                   |
|                     | Prüfstrom Anfangspolarität — (0°)          |
|                     | Grenzwert Berührungsspannung. 50 V         |
|                     | Strommultiplikator: ×1                     |

#### Hinweis:

Die Grundeinstellungen (Reset des Geräts) können auch wiederhergestellt werden, indem die Taste TAB gedrückt wird, während das Gerät eingeschaltet wird.

## 5 Messungen

### 5.1 Spannung, Frequenz und Phasenfolge

Die Spannungs- und Frequenzmessung ist bei der Überwachung mittels Spannungsmonitor immer aktiv. In dem speziellen Menü SPANNUNG TRMS können die

gemessene Spannung und Frequenz sowie Informationen zum erkannten Dreiphasenanschluss gespeichert werden. Die Drehfeldrichtungsmessung entspricht der Norm EN 61557-7.

Weitere Informationen zu den Tastenfunktionen finden Sie im Kapitel 4.2 Funktionsauswahl.

| VOLTAGE T                         | RMS                          |
|-----------------------------------|------------------------------|
| Uln : 231<br>UlPe: 231<br>UnPe: 0 | V f: 50.0Hz<br>V<br>V        |
|                                   | L PE N<br>231 ● 0 ●<br>231 → |

Abbildung 5.1: Spannung im Einphasensystem

### Prüfparameter für die Spannungsmessung

Es sind keine Parameter einzustellen.

### Schaltungen für die Spannungsmessung

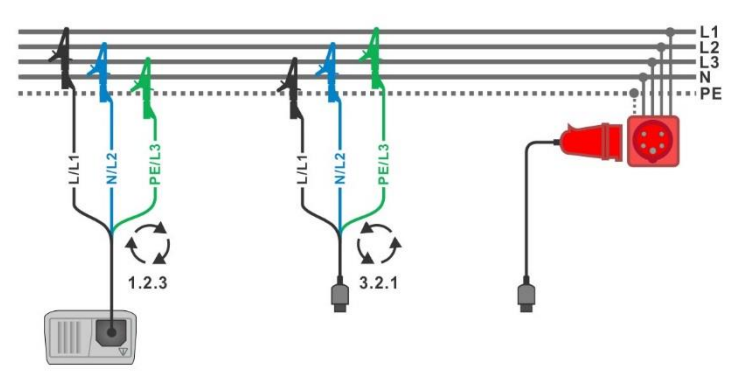

Abbildung 5.2: Anschluss der Dreileiter-Prüfleitung und des optionalen Adapters im Drehstromnetz.

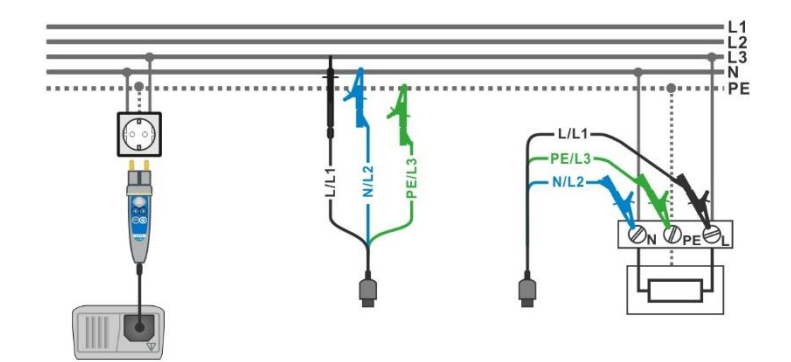

Abbildung 5.3: Anschluss des Commander-Prüfsteckers und der Dreileiter-Prüfleitung im Einphasensystem

### Verfahren für die Spannungsmessung

\*Modell MI 3125 BT

- Wählen Sie mit den Funktionswahlschalter die Funktion SPANNUNG TRMS.
- Schließen Sie die Prüfleitungen am Messgerät an
- Schließen Sie die Prüfleitungen am Prüfling an, (siehe Abbildung 5.2 und 5.3)
- Speichern Sie das Ergebnis durch Drücken der Taste MEM (optional)\*.

Die Messung läuft unmittelbar nach der Wahl der Funktion SPANNUNG TRMS

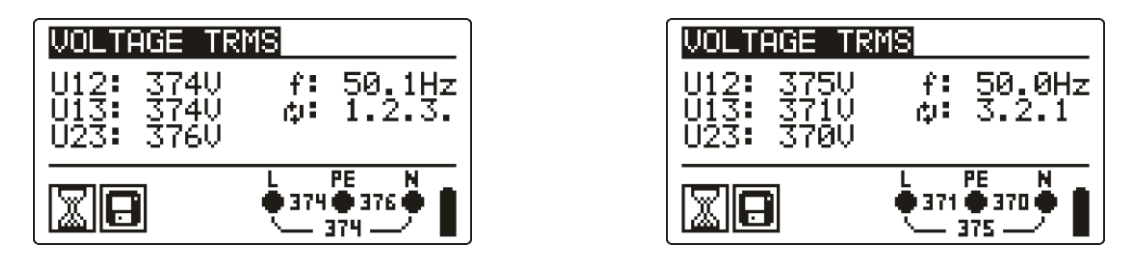

Abbildung 5.4: Beispiele für die Spannungsmessung in einem Dreiphasensystem

Angezeigte Ergebnisse für das Einphasensystem: Uln......Spannung zwischen Phase und Nullleiter Ulpe......Spannung zwischen Phase und Schutzleiter Unpe......Spannung zwischen Nullleiter und Schutzleiter f Frequenz

Angezeigte Ergebnisse für das Dreiphasensystem:

U12.....Spannung zwischen den Phasen L1 und L2,

U12.....Spannung zwischen den Phasen L1 und L3,

U12.....Spannung zwischen den Phasen L2 und L3,

1.2.3 - Korrekter Anschluss – Drehrichtung im Uhrzeigersinn

3.2.1 - Falscher Anschluss – Drehrichtung gegen den Uhrzeigersinn f Frequenz

### 5.2 Isolationswiderstand

Die Messung des Isolationswiderstands wird durchgeführt, um die Sicherheit vor elektrischen Schlägen durch die Isolation hindurch zu gewährleisten. Die Messungen beruhen auf der Norm EN 61557-2. Typische Anwendungen sind:

- □ Isolationswiderstand zwischen Leitern der Anlage,
- □ Isolationswiderstand nicht leitender Räume (Wände und Fußböden),
- □ Isolationswiderstand von Erdungskabeln,
- □ Isolationswiderstand von schwach leitenden (antistatischen) Fußböden.

Weitere Informationen zu den Tastenfunktionen finden Sie im Kapitel *4.1 Funktionsauswahl.* 

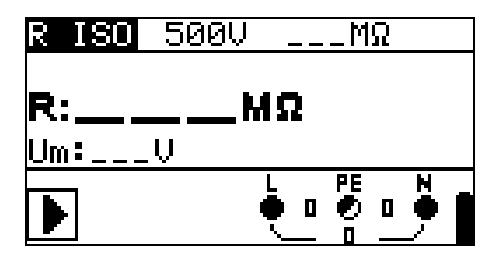

Abbildung 5.5: Isolationswiderstand

#### Prüfparameter für die Isolationswiderstandsmessung

| Uiso      | Nennprüfspannung [50 V, 100 V, 250 V, 500 V, 1000 V] |
|-----------|------------------------------------------------------|
| Grenzwert | Min. Isolationswiderstand [AUS, 0,01 k   200 M]      |

#### Prüfschaltungen für den Isolationswiderstand

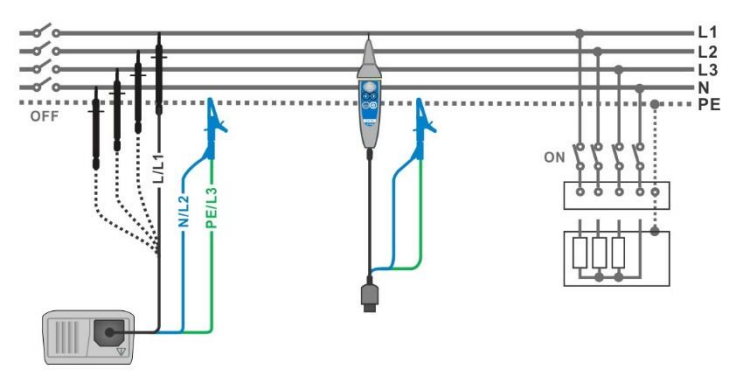

Abbildung 5.6: Prüfschaltungen für den Isolationswiderstand

#### Verfahren bei der Isolationswiderstandsmessung

#### \*Modell MI 3125 BT

- Wählen Sie mit dem Funktionswahlschalter die Funktion INS
- Stellen Sie die erforderliche **Prüfspannung** ein.
- Aktivieren Sie den Grenzwert und stellen Sie ihn ein (optional).
- □ **Trennen** Sie die geprüfte Anlage vom Versorgungsnetz (und entladen Sie bei Bedarf die Isolation).
- **Schließen** Sie die Prüfleitungen am Prüfling an, (siehe Abbildung 5.6)
- Drücken Sie die TEST-Taste, um die Messung durchzuführen (kurzer Doppeldruck f
  ür kontinuierliche Messung und sp
  äterer Druck zum Beenden der Messung).
- Warten Sie Nach der Messung bis die zu pr
  üfende Anlage vollst
  ändig entladen ist.
- Speichern Sie das Ergebnis durch Drücken der Taste MEM (optional)\*.

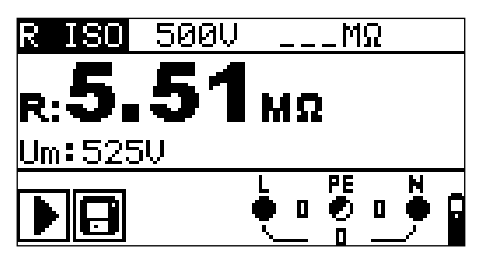

Abbildung 5.7: Beispiele für Ergebnisse der Isolationswiderstandsmessung

#### Angezeigte Ergebnisse:

R.....Isolationswiderstand Um.....Prüfspannung – aktueller Wert.

### 5.3 Widerstand der Erdverbindung und der Potentialausgleichsverbindungen

Die Widerstandsmessung wird durchgeführt, um sicherzustellen, dass die Schutzmaßnahmen vor elektrischen Schlägen mittels Erdverbindung und der Potentialausgleichsverbindungen wirksam sind. Zwei Unterfunktionen stehen zur Verfügung:

- R LOWΩ Widerstandsmessung der Erdungsverbindung nach EN 61557-4 (200 mA),
- DURCHGANG- kontinuierliche Widerstandsmessung mit 7 mA.

Weitere Informationen über die Tastenfunktionalität finden Sie in Kapitel 4.1, Funktionsauswahl.

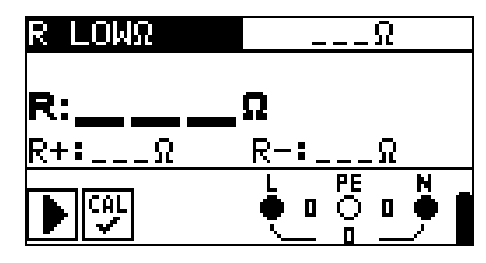

Abbildung 5.8: 200 mA RLOW Ω

### Prüfparameter für die Widerstandsmessung

| TEST      | <b>Unterfunktion</b> der Widerstandsmessung [R LOWΩ, DURCHGANG*] |
|-----------|------------------------------------------------------------------|
| Grenzwert | Maximaler Widerstand [AUS, 0,1 - 20,0 ]                          |
#### 5.3.1 R LOWΩ, 200 mA Widerstandsmessung

Die Widerstandsmessung wird mit automatischer Polaritätsumkehr der Prüfspannung durchgeführt.

Prüfschaltung für R LOWΩ-Messung

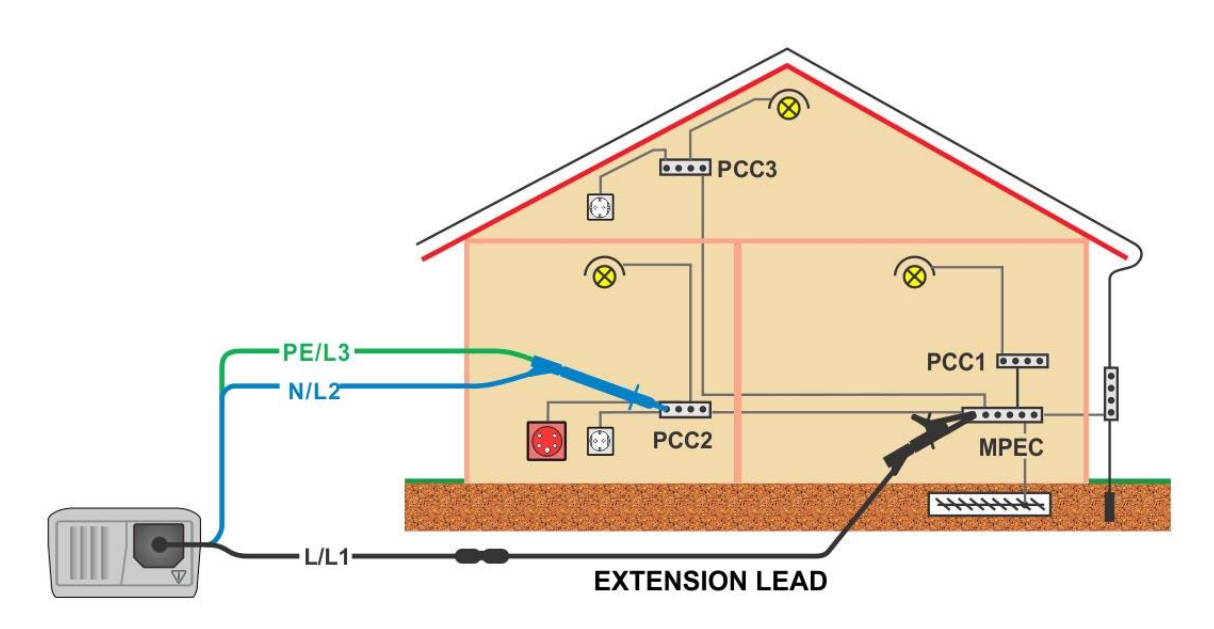

Abbildung 5.9: Anschluss der Dreileiter-Prüfleitung und des optionalen Verlängerungskabels

Widerstand der Erdverbindung und der Potentialausgleichsverbindungen

\*Modell MI 3125 BT

- Wählen Sie mit dem Funktionswahlschalter die Funktion Durchgangsprüfung.
- Initiieren Sie die Unterfunktion auf R LOWΩ.
- Aktivieren Sie den Grenzwert und stellen Sie ihn ein (optional).
- Schließen Sie die Prüfleitungen am Messgerät an
- **Kompensieren** Sie den Widerstand der Prüfleitungen (bei Bedarf, *siehe Abschnitt 5.3.3*).
- Trennen Sie die zu pr
  üfende Anlage von der Netzversorgung und entladen Sie sie.
- **Schließen** Sie die Messleitungen an den entsprechenden PE-Verdrahtungen an.
- Drücken Sie die **TEST**-Taste, um die Messung durchzuführen.
- Speichern Sie nach Abschluss der Messung das Ergebnis durch Drücken der Taste MEM (optional)\*.

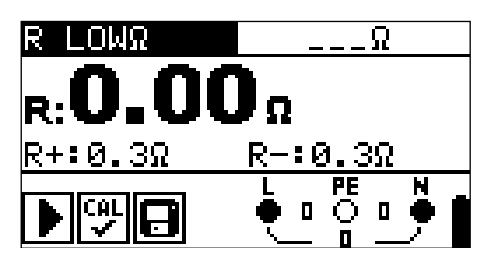

Abbildung 5.10: Beispiel für RLOW Ergebnis

Angezeigte Ergebnisse:

R.....R LOWΩ Widerstand R+....Ergebnis bei positiver Polarität R....Ergebnis bei negativer Polarität

#### 5.3.2 Kontinuierliche Widerstandsmessung mit niedrigem Strom

Im Allgemeinen dient diese Funktion als Standard  $\Omega$ -meter mit niedrigem Prüfstrom. Die Messung erfolgt kontinuierlich ohne Polaritätsumkehr. Die Funktion kann auch zur Durchgangsprüfung von induktiven Bauteilen angewandt werden.

#### Prüfschaltung für kontinuierliche Widerstandsmessung

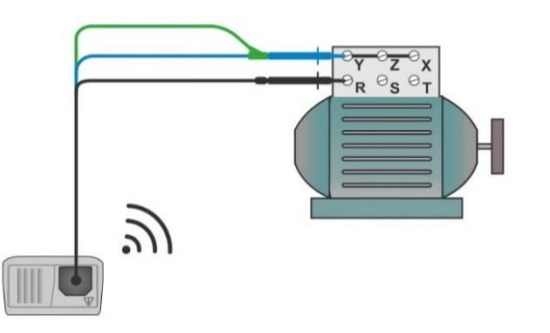

Abbildung 5.11: Anwendung der 3-Leiter-Messleitung

#### Verfahren für die kontinuierliche Widerstandsmessung

\*Modell MI 3125 BT

- D Wählen Sie mit dem Funktionswahlschalter die Funktion Durchgangsprüfung.
- □ Initiieren Sie die Unterfunktion **Durchgang.**
- Aktivieren Sie den Grenzwert und stellen Sie ihn ein (optional).
- Aktivieren Sie das Ton-Signal (optional)
- Schließen Sie die Prüfleitungen am Messgerät an
- Kompensieren Sie den Widerstand der Prüfleitungen *(bei Bedarf, siehe Abschnitt 5.3.3).*
- **Trennen** Sie den Prüfling von der Netzversorgung und entladen Sie ihn.
- **Schließen** Sie die Prüfleitungen am Prüfling an, (siehe Abbildung 5.17)
- Drücken Sie die **TEST**-Taste, um die kontinuierliche Messung durchzuführen.
- Drücken Sie die **TEST**-Taste, um die Messung zu beenden.
- **Speichern** Sie nach Abschluss der Messung das Ergebnis (optional)\*.

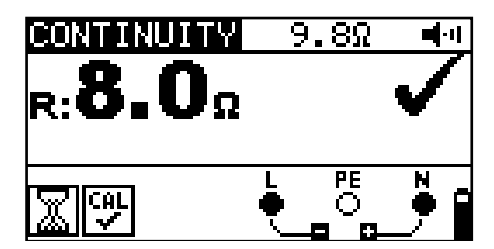

Abbildung 5.12: Beispiele für Ergebnisse der kontinuierlichen Widerstandsmessung

Angezeigte Ergebnisse:

R.....Widerstand

#### Hinweise:

- Ein durchgängiger Summerton zeigt an, dass der gemessene Widerstand BESTANDEN ist
- □ Es ertönt kein Ton, wenn der Grenzwert deaktiviert ist(---).

#### 5.3.3 Kompensation des Widerstands der Prüfleitungen

Dieses Kapitel beschreibt, wie die Prüfleitungswiderstände bei beiden Durchgangsfunktionen, R LOW $\Omega$  und Durchgang, kompensiert werden. Eine Kompensation ist notwendig, um den Einfluss des Widerstands der Prüfleitungen und der Innenwiderstände des Geräts auf den gemessenen Widerstand zu eliminieren. Daher Leitungskompensation ist die eine sehr wichtige Funktion, um ein korrektes Ergebnis zu erhalten.

R LOWΩ und CONTINUITY haben eine gemeinsame Kompensation. Nach erfolgreicher Durchführung der Kompensation wird das Symbol angezeigt.

#### Schaltungen zum Kompensieren des Widerstands der Prüfleitungen

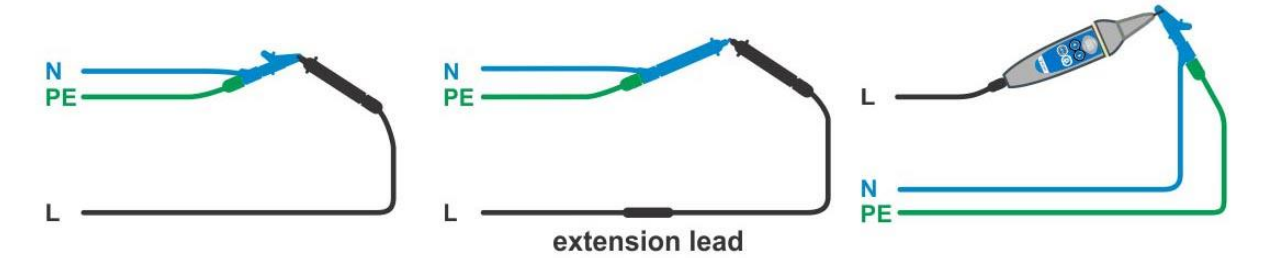

Abbildung 5.13: Kurzgeschlossene Prüfleitungen

#### Verfahren zum Kompensieren des Widerstands der Prüfleitungen

- u Wählen Sie die Funktion R LOWΩ oder Durchgang.
- □ **Schließen** Sie das Prüfkabel am Messgerät an und schließen Sie die Prüfleitungen miteinander kurz, (siehe *Abbildung 5.13*).
- Drücken Sie die **TEST**-Taste, um die Widerstandsmessung durchzuführen.
- Drücken Sie die Taste CAL, um die Leitungswiderstände zu kompensieren.

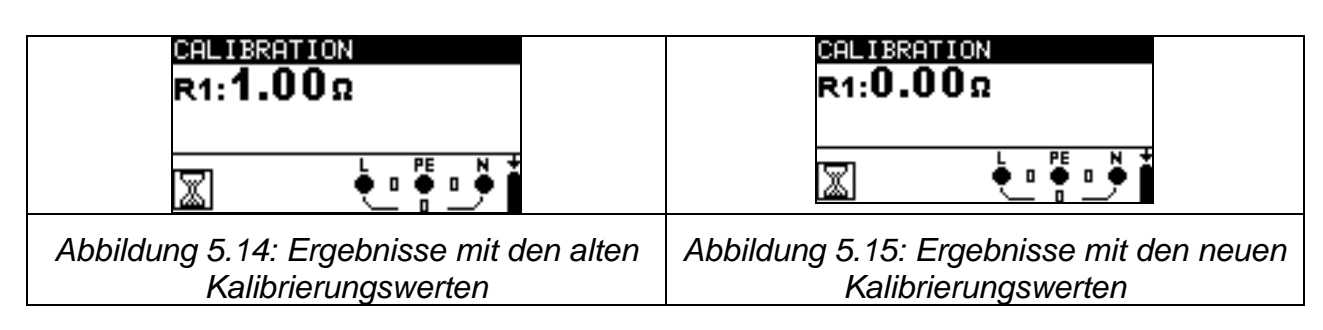

#### Hinweis:

Der höchste Wert für die Leitungskompensation beträgt 5 ... Wenn der Widerstand höher ist, wird der Kompensationswert auf den Standardwert zurückgesetzt.

wird angezeigt, wenn kein Kalibrierungswert gespeichert ist.

## 5.4 Prüfen von RCDs

Zur Überprüfung des (der) RCD(s) in RCD-geschützten Anlagen sind verschiedene Prüfungen und Messungen erforderlich. Die Messungen beruhen auf der Norm EN 61557-6.

Folgende Messungen und Prüfungen (Unterfunktionen) können durchgeführt werden:

- Berührungsspannung,
- □ Auslösezeit,
- Auslösestrom,
- □ RCD-Auto-Test.

Weitere Informationen über die Tastenfunktionalität finden Sie in Kapitel 4.1, Funktionsauswahl.

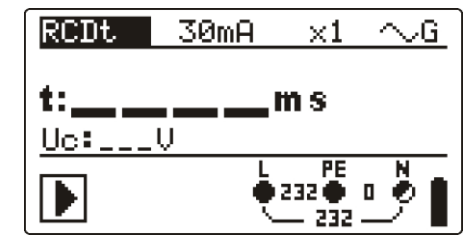

Abbildung 5.16: RCD-Prüfung

#### Prüfparameter für die RCD-Prüfung und -Messung

| TEST            | RCD-Unterfunktionsprüfung [RCDt, RCD I, AUTO, Uc].                                                |
|-----------------|---------------------------------------------------------------------------------------------------|
| I <sub>ΔN</sub> | Bemessene RCD-Fehlerstromempfindlichkeit IAN, IAN(DC), [6 mA**, 30/6 mA**,                        |
|                 | 10 mA, 30 mA, 100 mA, 300 mA, 500 mA, 1000 mA].                                                   |
| Тур             | RCD- <b>Typ</b> [AC, A, F, B*, B+*, EV**], Anfangspolarität [~,∽,~,~,∽, —, <del>—,</del> *, —,*], |
|                 | selektive S oder allgemein unverzögerte 🛛 Charakteristik.                                         |
| MUL             | Multiplikationsfaktor für den Prüfstrom [1/2, 1, 2, 5 IAN].                                       |
| Ulim            | Konventioneller Grenzwert für die Berührungsspannung [25 V, 50 V].                                |

\*Modell MI 3125 BT

\*\* EV RCD

#### Hinweise:

- Ulim kann nur in der Unterfunktion Uc gewählt werden
- Selektive (zeitverzögerte) RCDs haben ein verzögertes Ansprechverhalten. Da die Berührungsspannung bei der Vorprüfung oder anderen RCD-Prüfungen die Zeitverzögerung beeinflusst, dauert es eine gewisse Zeit, um den normalen Zustand wiederherzustellen. Daher ist eine Zeitverzögerung von 30 s vor Durchführung der Auslöseprüfung standardmäßig eingestellt.
- Der AC-Teil der EV RCDs wird gemäß EN 61008 / EN 61009 als allgemeine (unverzögerte) RCDs geprüft.
- Der DC-Teil der EV RCDs wird mit einem DC-Pr
  üfstrom gem
  ä
  ß IEC 62955 gepr
  üft.

#### Anschlüsse zur RCD-Prüfung

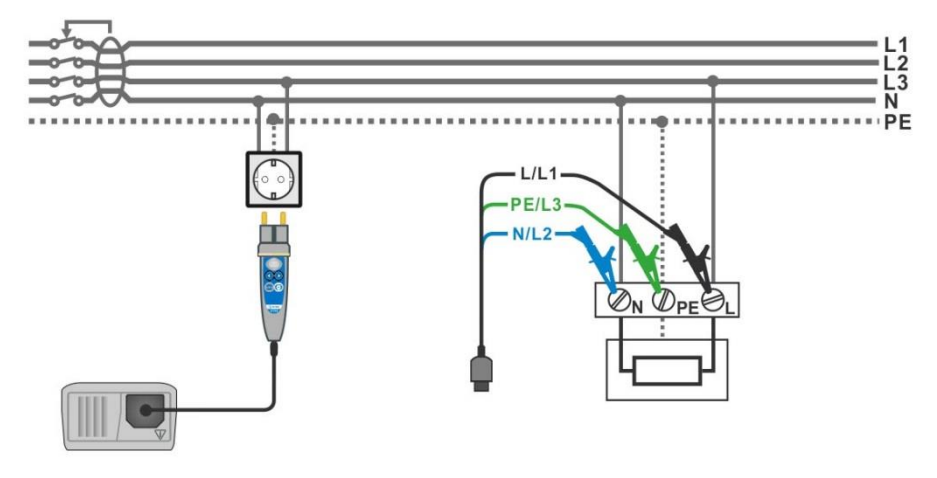

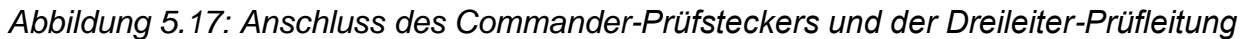

## 5.4.1 Berührungsspannung (RCD Uc)

Ein Strom, der in die PE-Klemme fließt, verursacht einen Spannungsabfall am Erdungswiderstand, d. h. einen Spannungsunterschied zwischen dem PE-Ausgleichskreis und der Erde. Diese Spannung wird als "Berührungsspannung" bezeichnet und liegt an allen mit dem Schutzleiter verbundenen zugänglichen leitenden Teilen an. Sie muss immer niedriger sein als die Spannung des vereinbarten Sicherheitsgrenzwerts.

Die Berührungsspannung wird mit einem Prüfstrom gemessen, der niedriger als  $\frac{1}{2}$   $_{\Delta N}$  ist, um das Auslösen des RCDs zu vermeiden, und wird dann auf den Nennwert I $_{\Delta N}$  normiert.

#### Messverfahren für die Berührungsspannung

\*Modell MI 3125 BT

- Wählen Sie mit dem Funktionswahlschalter die Funktion RCD.
- Initiieren Sie die Unterfunktion **Uc.**
- **Stellen** Sie die Parameter ein (bei Bedarf).
- Schließen Sie die Prüfleitungen am Messgerät an
- Schließen Sie die Prüfleitungen am Prüfling an (siehe Abbildung 5.17)
- Drücken Sie die **TEST**-Taste, um die Messung durchzuführen.
- **Speichern** Sie das Ergebnis durch Drücken der Taste MEM (optional)\*.

Das Ergebnis der Berührungsspannung bezieht sich auf den Nennfehlerstrom des RCDs und wird mit einem geeigneten Faktor multipliziert (in Abhängigkeit vom RCD-Typ und der Art des Prüfstroms). Um eine negative Ergebnistoleranz zu vermeiden, kommt der Faktor 1,05 zur Anwendung. In Tabelle 5.1 für finden Sie detaillierte Berechnungsfaktoren für die Berührungsspannung.

| RCD-Typ      |   | Berührungsspannung<br>Uc proportional zu | Nenn IAN     |                    |
|--------------|---|------------------------------------------|--------------|--------------------|
| AC           |   | 1,05×I∆N                                 | beliebig     |                    |
| AC           | S | 2×1,05×I∆N                               |              |                    |
| A, F         |   | 1,4×1,05×I <sub>∆N</sub>                 | $\geq$ 30 mA |                    |
| A, F         | S | 2×1,4×1,05×I∆N                           |              | Alle Modelle       |
| A, F         |   | 2×1,05×I∆N                               | < 30 mA      |                    |
| A, F         | S | 2×2×1,05×I <sub>∆N</sub>                 |              |                    |
| EV (AC-Teil) |   | 1,05×I∆N                                 |              |                    |
| B, B+        |   | 2×1,05×I∆N                               | beliebig     | *Modell MI 3125 BT |
| B, B+        | S | 2×2×1,05×I <sub>∆N</sub>                 |              |                    |

Tabelle 5.1: Beziehung zwischen Uc und  $I_{\Delta N}$ 

Der Schleifenwiderstand ist ein Anhaltswert und wird aus dem Uc-Ergebnis (ohne

zusätzliche Proportionalitätsfaktoren) berechnet nach:  $R_{L} = \frac{U_{C}}{I_{\Delta N}}$ 

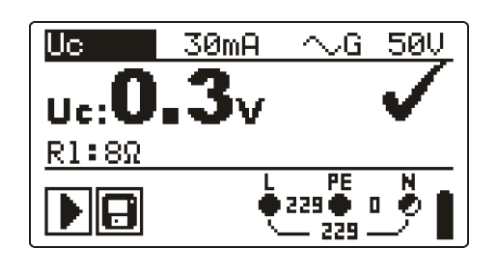

Abbildung 5.18: Beispiel für die Ergebnisse einer Berührungsspannungsmessung

Angezeigte Ergebnisse: Uc......Berührungsspannung. RI......Fehlerschleifenwiderstand.

## 5.4.2 Auslösezeit (RCDt)

Die Messung der Auslösezeit überprüft die Empfindlichkeit des RCDs bei verschiedenen Fehlerströmen.

#### Messverfahren für die Auslösezeit

\*Modell MI 3125 BT

- Wählen Sie mit dem Funktionswahlschalter die Funktion RCD
- □ Initiieren Sie die Unterfunktion **Uc.**
- **Stellen** Sie die Parameter ein (bei Bedarf).
- Schließen Sie die Prüfleitungen am Messgerät an
- **Schließen** Sie die Prüfleitungen am Prüfling an, (siehe *Abbildung 5.17*)
- Drücken Sie die **TEST**-Taste, um die Messung durchzuführen.
- **Speichern** Sie das Ergebnis durch Drücken der Taste MEM (optional)\*.

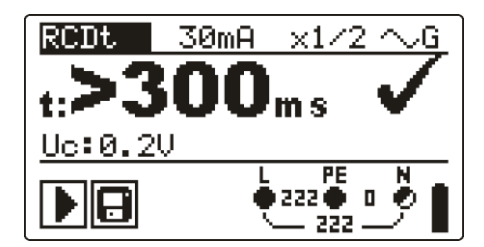

Abbildung 5.19: Beispiel für die Messergebnisse der Auslösezeit

Angezeigte Ergebnisse:

t.....Auslösezeit,

Uc......Berührungsspannung bei Nennstrom I

## 5.4.3 Auslösestrom (RCD I)

Ein kontinuierlich ansteigender Fehlerstrom ist zum Prüfen der Schwellenempfindlichkeit für das Auslösen des RCDs bestimmt. Das Messgerät erhöht den Prüfstrom in kleinen Schritten innerhalb des entsprechenden Bereichs wie folgt:

|                                         | Anstieg                       | sbereich                      | Wollonform  | Hinweis            |  |
|-----------------------------------------|-------------------------------|-------------------------------|-------------|--------------------|--|
| КСС-тур                                 | Startwert                     | Endwert                       | wellenionii |                    |  |
| AC                                      | 0,2×I∆N                       | 1,1×I∆N                       | Sinus       |                    |  |
| A, F $(I_{\Delta N} \ge 30 \text{ mA})$ | 0,2×I <sub>∆N</sub>           | 1,5×I <sub>∆N</sub>           | Copulat     | Alle Modelle       |  |
| A, F (I <sub>∆N</sub> = 10 mA)          | 0,2×I∆N                       | 2,2×I∆N                       | Gepuisi     |                    |  |
| EV (AC-Teil)                            | 0,2×I <sub>∆N</sub>           | 1,1×I∆N                       | Sinus       |                    |  |
| B, B+                                   | 0,2×I∆N                       | 2,2×I∆N                       |             | *Modell MI 3125 BT |  |
| EV (DC-Teil)                            | $0,2 \times I_{\Delta N(DC)}$ | $1,0 \times I_{\Delta N(DC)}$ | DC          |                    |  |

Der maximale Prüfstrom ist I∆(Auslösestrom) oder der Endwert für den Fall, dass das RCD nicht auslöste.

#### Messverfahren für den Auslösestrom

\*Modell MI 3125 BT

- Wählen Sie mit dem Funktionswahlschalter die Funktion RCD
- □ Initiieren Sie die Unterfunktion **RCD I.**
- Stellen Sie die Parameter ein (bei Bedarf).
- Schließen Sie die Prüfleitungen am Messgerät an
- **Schließen** Sie die Prüfleitungen am Prüfling an, (siehe Abbildung 5.17)
- Drücken Sie die **TEST**-Taste, um die Messung durchzuführen.
- **Speichern** Sie das Ergebnis durch Drücken der Taste MEM (optional)\*.

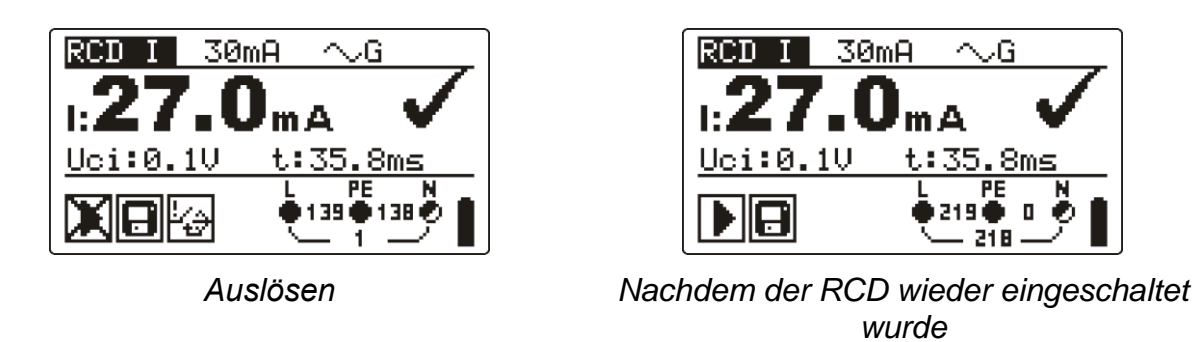

Abbildung 5.20: Beispiel für ein Ergebnis der Auslösestrommessung

Angezeigte Ergebnisse:

- I.....Auslösestrom,
- Uci Berührungsspannung beim Auslösestrom I oder Endwert, falls das RCD nicht auslöste.
- t.....Auslösezeit,

## 5.4.4 RCD-Auto-Test.

Die Funktion RCD-Auto-Test führt eine vollständige RCD-Prüfung (Auslösezeit bei verschiedenen Fehlerströmen, Auslösestrom und Berührungsspannung) anhand einer Reihe von automatischen Prüfungen durch, die vom Messgerät gesteuert werden.

Zusätzliche Taste

| Hilfe / Display | Schaltet zwischen dem oberen und dem unteren Teil |
|-----------------|---------------------------------------------------|
| -               | des Ergebnisfelds hin und her.                    |

#### Verfahren des RCD-Auto-Tests

\*Modell MI 3125 BT

| RCD-Auto-Test Schritte                                                            | Hinweise:           |
|-----------------------------------------------------------------------------------|---------------------|
| Wählen Sie mit dem Funktionswahlschalter die Funktion                             |                     |
| RCD.                                                                              |                     |
| Initiieren Sie die Unterfunktion Auto.                                            |                     |
| Stellen Sie die Parameter ein (bei Bedarf).                                       |                     |
| Schließen Sie die Pr üfleitungen am Messger ät an                                 |                     |
| <b>Schließen</b> Sie die Prüfleitungen am Prüfling an (siehe                      |                     |
| Abbildung 5.17)                                                                   |                     |
| Drücken Sie die <b>TEST</b> -Taste, um die Messung                                | Beginn der Prüfung  |
| durchzuführen.                                                                    |                     |
| □ Prüfung mit I <sub>ΔN</sub> , 0° (Schritt1).                                    | RCD sollte auslösen |
| RCD reaktivieren                                                                  |                     |
| □ Prüfung mit I <sub>∆N</sub> , 180° (Schritt2).                                  | RCD sollte auslösen |
| RCD reaktivieren                                                                  |                     |
| □ Prüfung mit 5×I∆N, 0° (Schritt 3).                                              | RCD sollte auslösen |
| RCD reaktivieren                                                                  |                     |
| □ Prüfung mit 5×I <sub>∆N</sub> , 180° (Schritt 4).                               | RCD sollte auslösen |
| RCD reaktivieren                                                                  |                     |
| □ Prüfung mit ½×I∆N, 0° (Schritt 5).                                              | RCD sollte nicht    |
|                                                                                   | auslösen            |
| □ Prüfung mit ½×I∆N, 180° (Schritt 6).                                            | RCD sollte nicht    |
|                                                                                   | auslösen            |
| Prüfung mit Auslösestrom, 0° (Schritt 7).                                         | RCD sollte auslösen |
| RCD reaktivieren                                                                  |                     |
| Prüfung mit Auslösestrom, 180° (Schritt 8).                                       | RCD sollte auslösen |
| RCD reaktivieren                                                                  |                     |
| □ Prüfung mit I <sub>ΔN</sub> DC, ( <b>+DC</b> ) (Schritt 9). <sup>1)</sup>       | RCD sollte auslösen |
| RCD reaktivieren                                                                  |                     |
| <b>Prüfung mit I</b> <sub>AN</sub> DC, ( <b>-DC</b> ) (Schritt 10). <sup>1)</sup> | RCD sollte auslösen |
| RCD reaktivieren                                                                  |                     |

| Speichern  | Sie   | das | Ergebnis | durch | Drücken | der | Taste | Ende der Prüfung |  |
|------------|-------|-----|----------|-------|---------|-----|-------|------------------|--|
| MEM (optio | nal)* |     |          |       |         |     |       |                  |  |

<sup>1)</sup> Die Schritte 9 und 10 werden nur für EV RCD durchgeführt.

Beispiele für Ergebnisse:

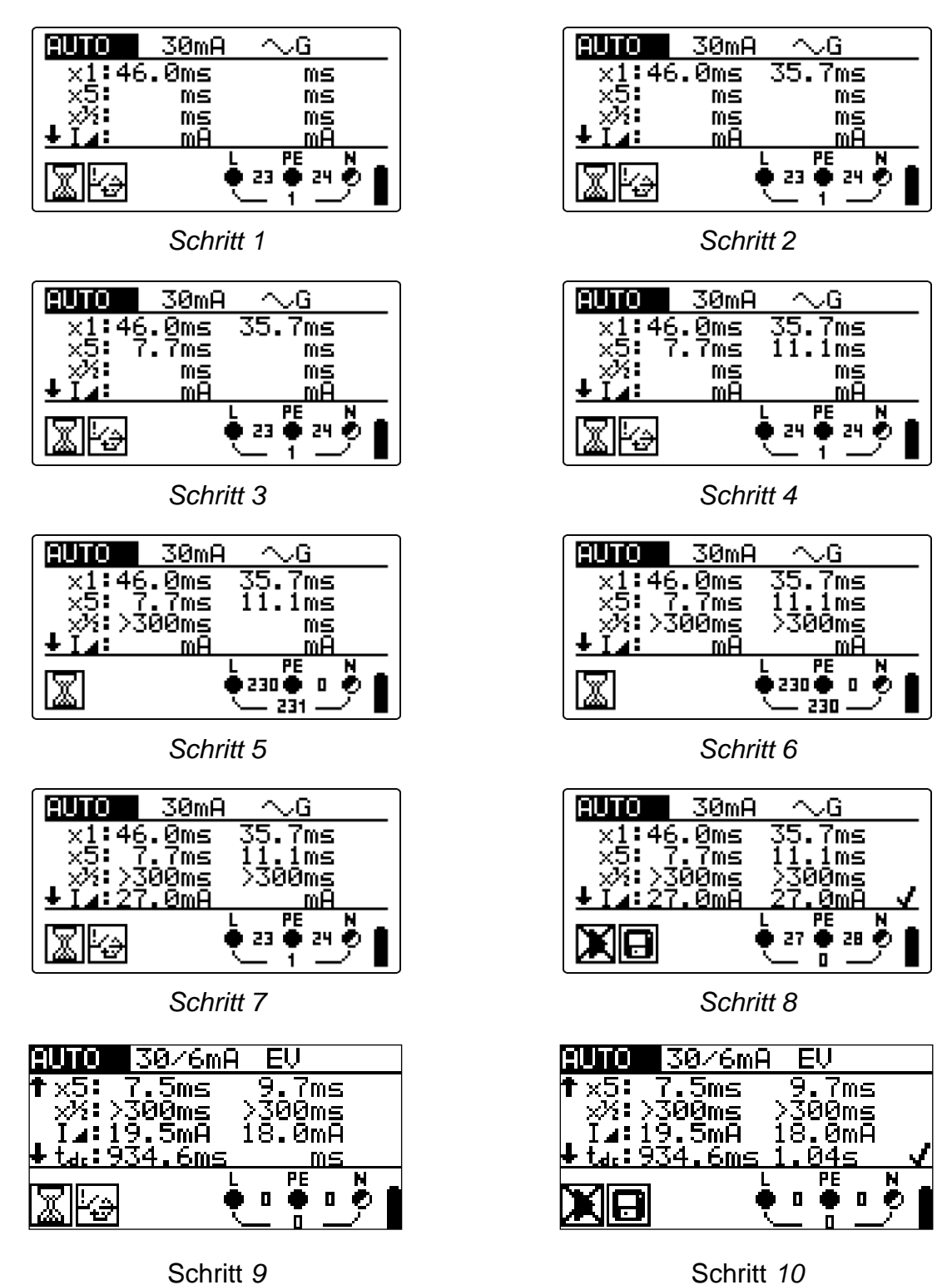

Abbildung 5.21: Einzelschritte im RCD-Auto-Test

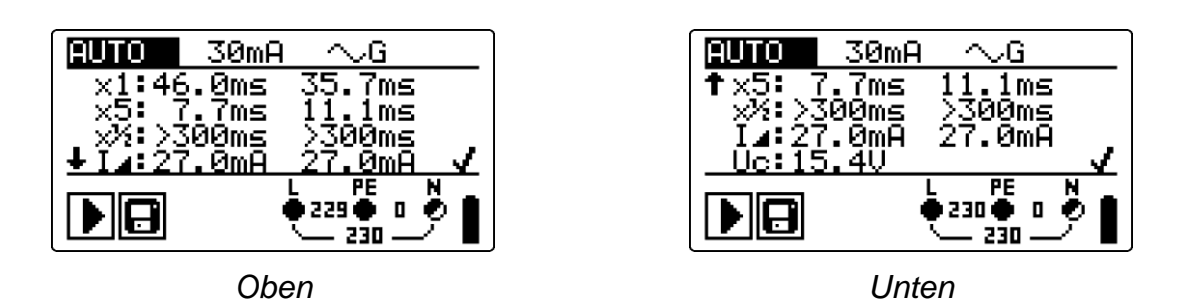

Abbildung 5.22: Zwei Teile des Ergebnisfelds beim RCD-Auto-Test

Angezeigte Ergebnisse:

- x1 ......Schritt 1 Auslösezeit (I<sup>t</sup>t<sup>×1</sup>, I∆N, 0°),
- x1 ......Schritt 2 Auslösezeit (I<sup>t</sup>\*↓<sup>‡</sup>, I∆N, 180°),
- x5 ......Schritt 3 Auslösezeit (<sup>t</sup><sup>\*5</sup>, 5×I∆N, 0°),
- x5 ......Schritt 4 Auslösezeit (<sup>€</sup><sup>5</sup>, 5×I∆N, 180°),
- x<sup>1</sup>/<sub>2</sub> ......Schritt 5 Auslösezeit ( $\overset{*^{1}_{2}}{\sim}$ ,  $\overset{*^{1}_{2}}{\sim}$ I $\Delta$ N, 0°),
- $x^{1/2}$ .....Schritt 6 Auslösezeit ( $\overset{*}{\checkmark}$ ,  $\frac{1}{2} \times I\Delta N$ , 180°),
- Ia ......Schritt 7 Abschaltstrom (0°)
- I ......Schritt 8 Abschaltstrom (180°)
- tdc ......Schritt 9 Auslösezeit (+ DC),
- tdc ......Schritt 10 Auslösezeit (- DC),
- Uc......Berührungsspannung bei Nennstrom I∆N

#### Hinweise:

- Der Ablauf des Auto-Tests wird sofort abgebrochen, wenn ein fehlerhafter Zustand erkannt wird, z. B. zu hohe Uc oder Auslösezeit außerhalb der Grenzwerte.
- □ Der Auto-Test wird ohne die Pr
  üfungen x5 beendet, falls die RCD-Typen A, F mit Nennfehlerstr
  ömen von I∆n = 300 mA, 500 mA und 1000 mA gepr
  üft werden. In diesem Fall ist das Pr
  üfergebnis des Auto-Tests gut, wenn alle anderen Ergebnisse gut sind, und die Angaben f
  ür x5 werden weggelassen.
- □ Prüfungen auf Empfindlichkeit (I<sub>Δ</sub>, Schritte 7 und 8) werden bei selektiven RCD-Typen weggelassen.
- Die Messung der Auslösezeit für RCDs Typ B und B+ in der AUTO-Funktion werden mit einem Sinuswellenstrom durchgeführt, während die Auslösestrommessung mit einem DC-Prüfstrom (nur MI 3125 BT) durchgeführt wird.
- Der AC-Teil für EV Typ RCDs in der AUTO-Funktion wird mit einem Sinuswellenprüfstrom mithilfe einer Auslösezeitmessung und einer Auslösestrommessung durchgeführt, während die Auslösezeitmessung für den DC-Teil mittels einem DC-Prüfstrom (nur MI 3125 BT) durchgeführt wird.

### 5.5 Fehlerschleifenimpedanz und unbeeinflusster Fehlerstrom

Eine Fehlerschleife ist eine Schleife, welche die Netzquelle, die Leitungsverdrahtung und den Schutzerde-Rückpfad zur Netzquelle umfasst. Das Instrument misst die Impedanz der Schleife und berechnet den Kurzschlussstrom. Die Messungen beruhen auf der Norm EN 61557-3.

Weitere Informationen über die Tastenfunktionalität finden Sie in Kapitel 4.1, Funktionsauswahl.

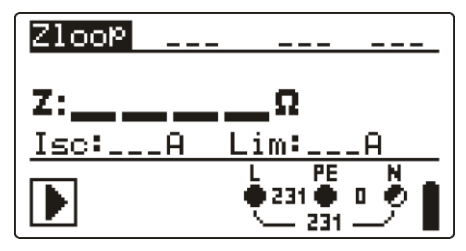

Abbildung 5.23: Fehlerschleifenimpedanz

#### Prüfparameter für die Fehlerschleifenimpedanzmessung

| Auswahl der Unterfunktion Fehlerschleifenimpedanz [Zloop, Zs rcd] |
|-------------------------------------------------------------------|
| Auswahl des Prüfstroms [Std, Low]                                 |
| Auswahl des Sicherungstyps [,NV, gG, B, C, K, D, Z, L, U]         |
| Nennstrom der gewählten Sicherung                                 |
| Maximale Auslösezeit der gewählten Sicherung                      |
| Minimaler Kurzschlussstrom für die gewählte Sicherung.            |
|                                                                   |

\* Anwendbar nur für Zs rcd (einige Modelle)

Die Referenzdaten für die Sicherungen finden Sie im Anhang A.

#### Schaltungen für die Fehlerschleifenimpedanzmessung

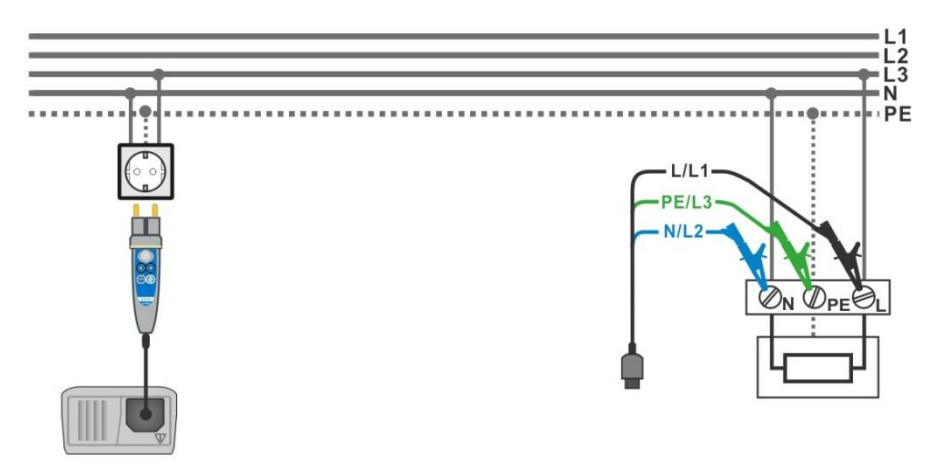

Abbildung 5.24: Anschluss des Commander-Prüfsteckers und der Dreileiter-Prüfleitung

#### Verfahren der Fehlerschleifenimpedanzmessung

#### \*Modell MI 3125 BT

- □ Wählen Sie mit dem Funktionswahlschalter und den Tasten A/V die Unterfunktion Zloop oder Zs rcd.
- Wählen Sie die Pr
  üfparameter (bei Bedarf).
- **Schließen** Sie die Prüfleitungen Eurotest Combo an.
- **Schließen** Sie die Prüfleitungen am Prüfling an, (siehe Abbildung 5.24 und 5.17)
- Drücken Sie die **TEST**-Taste, um die Messung durchzuführen.
- Speichern Sie das Ergebnis durch Drücken der Taste MEM (optional)\*.

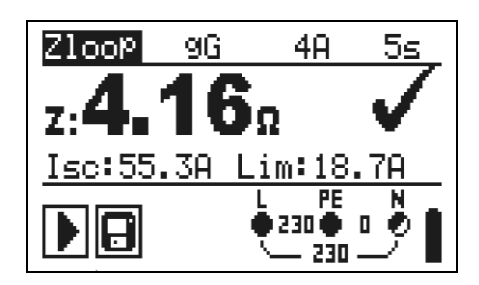

Abbildung 5.25: Beispiel für das Ergebnis einer Schleifenimpedanzmessung

Angezeigte Ergebnisse:

Z.....Fehlerschleifenimpedanz,

Isc.....Unbeeinflusster Fehlerstrom

Unterer Grenzwert des unbeeinflussten Kurzschlussstroms bzw. oberer Grenzwert der Fehlerschleifenimpedanz bei der GB-Version.

Der unbeeinflusste Fehlerstrom Isc wird aus der gemessenen Impedanz folgendermaßen berechnet:

$$I_{\rm SC} = \frac{Un \times k_{\rm SC}}{Z}$$

Dabei sind:

Un ...... die Nennspannung U<sub>L-PE</sub> (siehe Tabelle unten), ksc ...... der Korrekturfaktor für Isc (siehe Kapitel 4.2.5).

| Un    | Eingangsspannungsbereich (L-PE)                                |
|-------|----------------------------------------------------------------|
| 110 V | $(93 \text{ V} \le \text{U}_{\text{L-PE}} < 134 \text{ V})$    |
| 230 V | $(185 \text{ V} \le \text{U}_{L-\text{PE}} \le 266 \text{ V})$ |

#### Hinweise:

- Starke Schwankungen der Netzspannung können die Messergebnisse beeinflussen. (Das Zeichen "Rauschen" die wird im Meldungsfeld angezeigt). In diesem Fall wird empfohlen, einige Messungen zu wiederholen, um zu überprüfen, ob die Anzeigen stabil sind.
- Diese Messung lässt den RCD in RCD-geschützten elektrischen Anlagen auslösen, wenn die Prüfung "Schleifenwiderstand" gewählt ist.
- Wählen Sie Zs rcd, um das Auslösen des RCDs in einer RCD-geschützten Anlage zu vermeiden.

# 5.6 Leitungsimpedanz und unbeeinflusster Kurzschlussstrom / Spannungsabfall

Die Leitungsimpedanz wird in einer Schleife gemessen, die aus der Netzspannungsquelle und der Leitungsverdrahtung besteht. Die Messungen beruhen auf der Norm EN 61557-3.

Mit der Unterfunktion Spannungsabfall soll sichergestellt werden, dass eine Spannung in der Installation über akzeptablen Werten bleibt, wenn der höchste Strom im Stromkreis fließt. Der höchste Strom ist durch den Nennstrom der Sicherung im Stromkreis definiert. Die Grenzwerte sind in der Norm IEC 60364-5-52 beschrieben.

Unterfunktionen:

- □ Z LINE- Leitungsimpedanzmessung gemäß EN 61557-3,
- ΔU Spannungsabfallmessung

Weitere Informationen über die Tastenfunktionalität finden Sie in Kapitel 4.1, Funktionsauswahl.

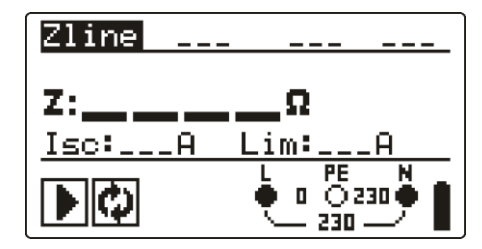

Abbildung 5.26: Leitungsimpedanz

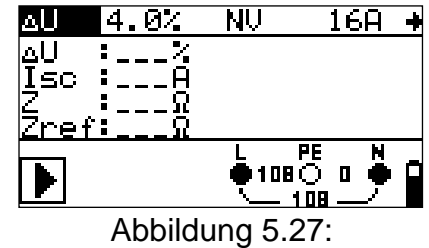

Spannungsabfall

#### Prüfparameter für die Leitungsimpedanzmessung

| Prüfung              | Auswahl      | der          | Unterfunktion                | Leitungsimpedanz      | [Zline]    | oder |
|----------------------|--------------|--------------|------------------------------|-----------------------|------------|------|
| -                    | Spannung     | sabfa        | II [ΔU]                      |                       |            |      |
| SICHERUNGSTYP        | Auswahl c    | les Si       | cherungstyps [               | , NV, gG, B, C, K, D  | , Z, L, U] |      |
| Sicherung I          | Nennstro     | <b>m</b> der | <sup>-</sup> gewählten Siche | rung                  |            |      |
| SICHERUNG T          | Maximale     | Auslä        | <b>ösezeit</b> der gewä      | hlten Sicherung       |            |      |
| Lim                  | Minimaler    | Kurz         | schlussstrom fü              | r die gewählte Sicher | ung.       |      |
| Die Referenzdaten fü | ir die Siche | erunge       | en finden Sie im A           | Anhang A.             |            |      |

#### Zusätzliche Prüfparameter für die Spannungsabfallmessung

| $\Delta U_{MAX}$   Maximaler Spannungsabtall [3,0 % ÷ 9,0 %] |  | Δυμαχ | Maximaler Spannungsabfall [3,0 % ÷ 9,0 %] |
|--------------------------------------------------------------|--|-------|-------------------------------------------|
|--------------------------------------------------------------|--|-------|-------------------------------------------|

Leitungsimpedanz und unbeeinflusster Kurzschlussstrom

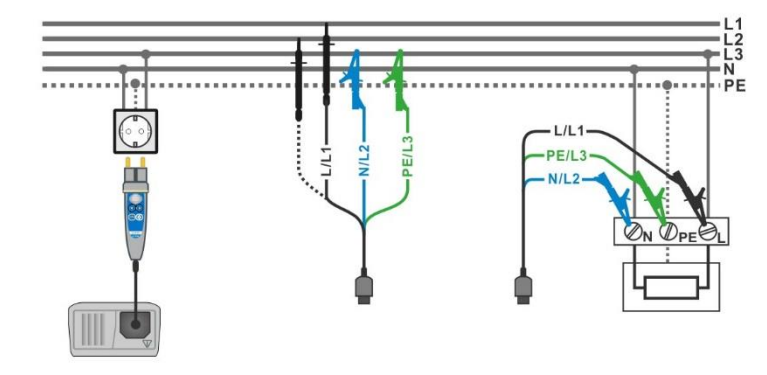

#### Schaltungen für die Leitungsimpedanzmessung

Abbildung 5.28: Phase-Nullleiter- oder Phase-Phase-Messung der Leitungsimpedanz -Anschluss des Commander-Prüfsteckers und der 3-Leiter-Messleitung

#### Verfahren für die Leitungsimpedanzmessung

\*Modell MI 3125 BT

- Wählen Sie mit dem Funktionswahlschalter die Unterfunktion Z-LINE.
- Wählen Sie die **Prüfparameter** (bei Bedarf).
- Schließen Sie die Prüfleitungen am Messgerät an
- Schließen Sie die Prüfleitungen am Prüfling an (siehe Abbildung 5.28)
- Drücken Sie die **TEST**-Taste, um die Messung durchzuführen.
- **Speichern** Sie das Ergebnis durch Drücken der Taste MEM (optional)\*.

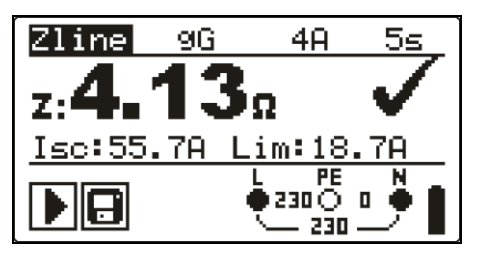

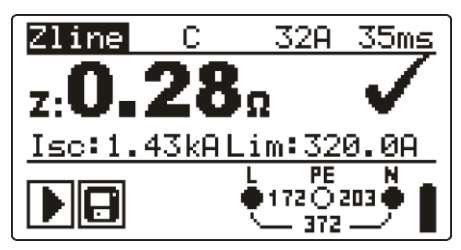

Leitung zu Nullleiter

Leitung zu Leitung

Abbildung 5.29: Beispiele für Ergebnisse der Leitungsimpedanz-Messung

Angezeigte Ergebnisse: Z.....Leitungsimpedanz Isc.....unbeeinflusster Kurzschlussstrom Lim .....Unterer Grenzwert des unbeeinflussten Kurzschlussstroms

Der unbeeinflusste Kurzschlussstrom wird folgendermaßen berechnet:

$$I_{\rm SC} = \frac{Un \times k_{\rm SC}}{Z}$$

Dabei sind:

Un ...... die Nennspannung L-N oder L1-L2 (siehe Tabelle unten) ksc ...... der Korrekturfaktor für Isc (siehe Kapitel 4.2.5).

| Un    | Eingangsspannungsbereich (L-N oder L1-L2)           |
|-------|-----------------------------------------------------|
| 110 V | $(93 \text{ V} \le \text{U}_{L-N} < 134 \text{ V})$ |
| 230 V | (185 V ≤ U <sub>L-N</sub> ≤ 266 V)                  |
| 400 V | (321 V < U∟ı≤ 485 V)                                |

#### Hinweis:

□ Starke Schwankungen der Netzspannung können die Messergebnisse beeinflussen. (Das Zeichen "Rauschen" <sup>1</sup>√<sup>1</sup> wird im Meldungsfeld angezeigt). In diesem Fall wird empfohlen, einige Messungen zu wiederholen, um zu überprüfen, ob die Anzeigen stabil sind.

### 5.6.1 Spannungsabfall

Der Spannungsabfall wird auf Grundlage der Differenz zwischen der Leitungsimpedanz an den Anschlusspunkten (Steckdosen) und der Leitungsimpedanz am Referenzpunkt (üblicherweise die Impedanz an der Schalttafel) berechnet.

#### Schaltungen für die Spannungsabfallmessung

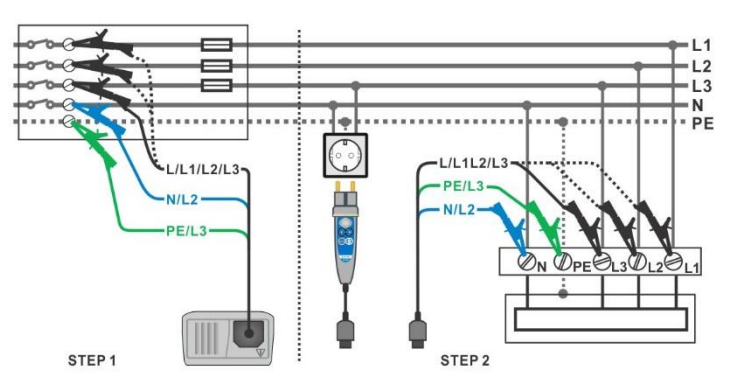

Abbildung 5.30: Spannungsabfallmessung Phase-Nullleiter oder Phase-Phase – Anschluss des Commander-Prüfsteckers und des Universalprüfkabels

#### Verfahren für die Spannungsabfallmessung

#### Schritt 1: Messen der Impedanz Zref am Referenzpunkt

- □ Wählen Sie mit dem Funktionswahlschalter und den Tasten ▲/∀die Unterfunktion ▲.
- Wählen Sie die **Prüfparameter** (bei Bedarf).
- Schließen Sie die Prüfleitungen am Messgerät an
- Schließen Sie die Pr
  üfleitungen am Ausg
  ängspunkt der elektrischen Anlage an, siehe Abbildung 5.30
- Drücken Sie die CAL-Taste, um die Messung durchzuführen.

#### Schritt 2: Messen des Spannungsabfalls

- □ Wählen Sie mit dem Funktionswahlschalter und den Tasten A/v die Unterfunktion ΔU.
- Wählen Sie die **Prüfparameter** (Sicherungstyp muss ausgewählt sein).
- Schließen Sie die Pr
  üfleitungen oder den Commander-Pr
  üfstecker am

Messgerät an.

- **Schließen** Sie die Prüfleitungen am Prüfpunkt an (siehe *Abbildung 5.30*)
- Drücken Sie die **TEST**-Taste, um die Messung durchzuführen.
- **Speichern** Sie das Ergebnis durch Drücken der Taste MEM (optional)\*.

\*Modell MI 3125 BT

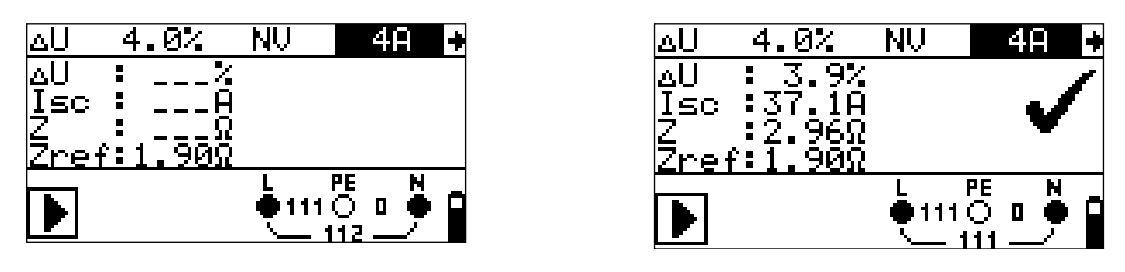

Schritt 1 - Zref

Schritt 2 - Spannungsabfall

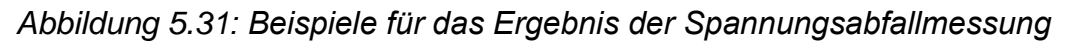

Angezeigte Ergebnisse:

ΔU.....Spannungsabfall

Isc.....unbeeinflusster Kurzschlussstrom

Z.....Leitungsimpedanz an Stelle der Messung,

Zref.....Referenzimpedanz

Der Spannungsabfall wird folgendermaßen berechnet:

$$\Delta U[\%] = \frac{(Z - Z_{REF}) \cdot I_N}{U_N} \cdot 100$$

Dabei sind:

ΔU......der berechnete Spannungsabfall

Z.....die Impedanz am Messpunkt

ZREF.....die Impedanz am Referenzpunkt

I<sub>N</sub>.....Nennstrom der gewählten Sicherung

 $U_N$ .....Nennspannung (siehe nachstehende Tabelle)

| Un    | Eingangsspannungsbereich (L-N oder L1-L2) |
|-------|-------------------------------------------|
| 110 V | (93 V ≤ U <sub>L-N</sub> < 134 V)         |
| 230 V | (185 V ≤ UL-N≤ 266 V)                     |
| 400 V | (321 V < U <sub>L-l</sub> ≤ 485 V)        |

#### Hinweis:

- $\square$  Wenn die Referenzimpedanz nicht eingestellt wird, wird für ZREF vom Wert 0,00 Ω ausgegangen.
- ZREF wird gelöscht (auf 0,00 Ω eingestellt), wenn die Taste CAL gedrückt und am Instrument keine Spannung angelegt ist.
- ISC wird wie in Kapitel 5.6.1 zu Leitungsimpedanz und unbeeinflusstem Kurzschlussstrom beschrieben berechnet.
- Wenn die gemessene Spannung außerhalb der Bereiche in der obenstehenden Tabelle liegt, wird das Ergebnis von ΔU nicht berechnet.
- □ Starke Schwankungen der Netzspannung können die Messergebnisse beeinflussen. (Das Zeichen "Rauschen" <sup>1</sup>/<sub>1</sub> wird im Meldungsfeld angezeigt). In

diesem Fall wird empfohlen, einige Messungen zu wiederholen, um zu überprüfen, ob die Anzeigen stabil sind.

## 5.7 Erdungswiderstand

Der Erdungswiderstand ist einer der wichtigsten Parameter beim Schutz gegen elektrischen Schlag. Haupt-Erdungsanlagen, Blitzschutzanlagen, örtliche Erdungen usw. können mit der Erdungswiderstandsprüfung überprüft werden. Die Messung entspricht der Norm EN 61557-5.

Weitere Informationen über die Tastenfunktionalität finden Sie in Kapitel *4.1, Funktionsauswahl.* 

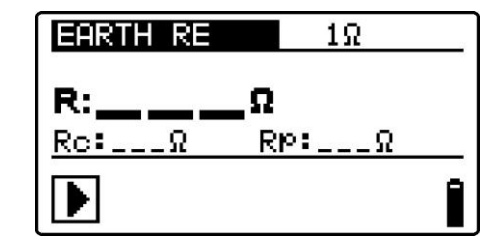

Abbildung 5.32: Erdungswiderstand

#### Prüfparameter für die Erdungswiderstandsmessung

Grenzwert Maximaler Widerstand [AUS, 1 | 5 κ]

#### Verbindungen für die Erdungswiderstandsmessung

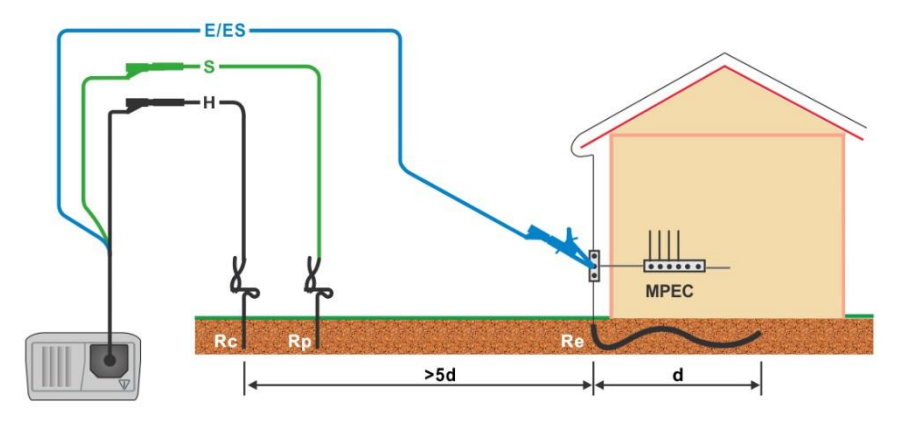

Abbildung 5.33: Widerstand zu Erde, Messung der Haupterdung der Anlage

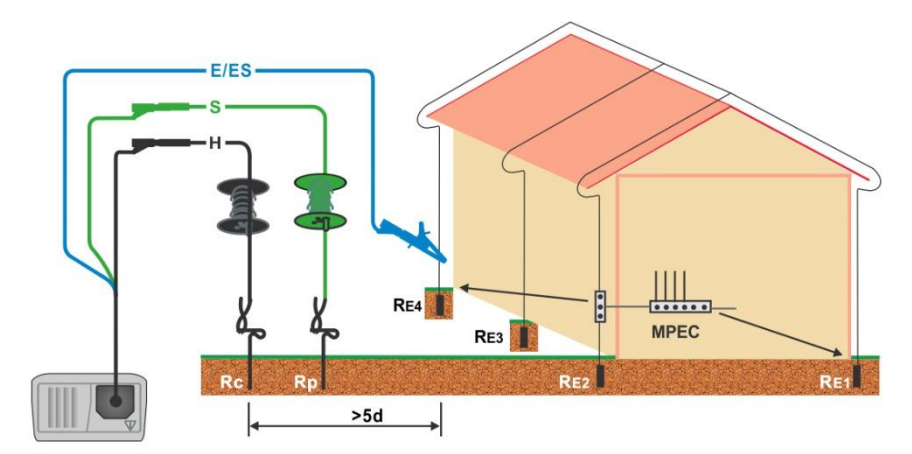

Abbildung 5.34: Erdableitwiderstand Messung einer Blitzschutzanlage

#### Gemeinsames Messverfahren für die Erdungswiderstandsmessung

\*Modell MI 3125 BT

- Wählen Sie mit dem Funktionswahlschalter die Funktion ERDE.
- Aktivieren Sie den **Grenzwert** und stellen Sie ihn ein (optional).
- **Schließen** Sie die Prüfleitungen am Messgerät an.
- □ Schließen Sie den Prüfling an (siehe Abbildung 5.33 und Abbildung 5.34).
- Drücken Sie die **TEST**-Taste, um die Messung durchzuführen.
- **Speichern** Sie das Ergebnis durch Drücken der Taste MEM (optional)\*.

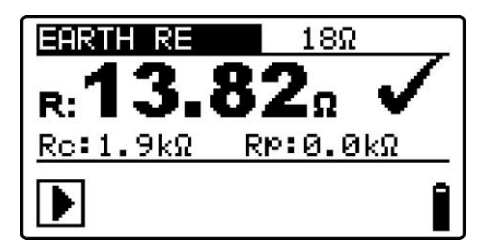

Abbildung 5.35: Beispiele für die Ergebnisse der Erdungswiderstandsmessung

Angezeigte Ergebnisse der Erdungswiderstandsmessung: R.....Erdungswiderstand, Rp.....Widerstand der S- (Potential) Sonde, Rc.....Widerstand der H- (Strom) Sonde.

#### Hinweise:

- Hoher Widerstand der S- und H-Sonde könnte die Messergebnisse beeinflussen.
   In diesem Fall werden die Warnungen "Rp" und "Rc" angezeigt. In diesem Fall gibt es keine BESTANDEN-/NICHT-BESTANDEN-Anzeige.
- Hohe Störströme und -spannungen in der Erde könnten die Messergebnisse beeinflussen. In diesem Fall zeigt das Messgerät die Warnung "Rauschen" an.
- Die Sonden müssen in ausreichendem Abstand vom gemessenen Objekt gesetzt werden.

## 5.8 PE-Prüfanschluss

Es kann passieren, dass eine gefährliche Spannung an den Schutzleiter oder andere berührbare Metallteile angelegt wird. Dies ist eine sehr gefährliche Situation, da man davon ausgeht, dass der Schutzleiter und die Metallteile geerdet sind. Ein häufiger Grund für diesen Fehler ist eine falsche Verdrahtung (siehe nachstehendes Beispiel). Beim Berühren der **TEST**-Taste in allen Funktionen, für die ein Netzanschluss erforderlich ist, führt der Benutzer automatisch diese Prüfung durch.

#### Beispiele für die Verwendung des PE-Prüfanschlusses

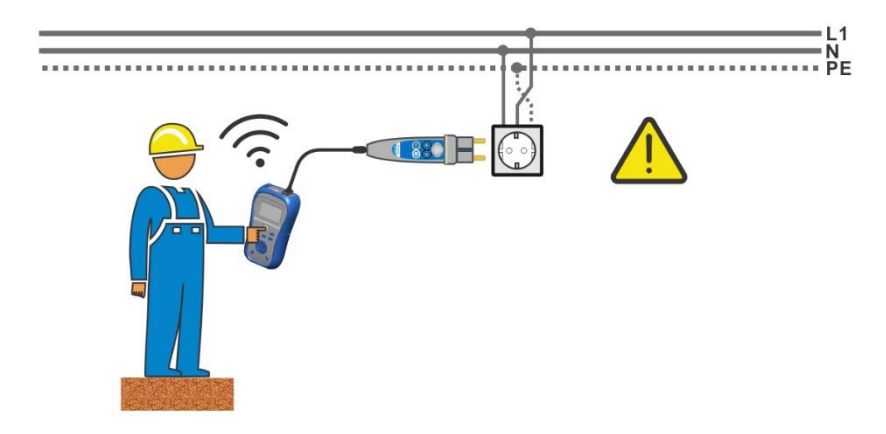

Abbildung 5.36: Vertauschte Leiter L und PE (Commander-Prüfstecker)

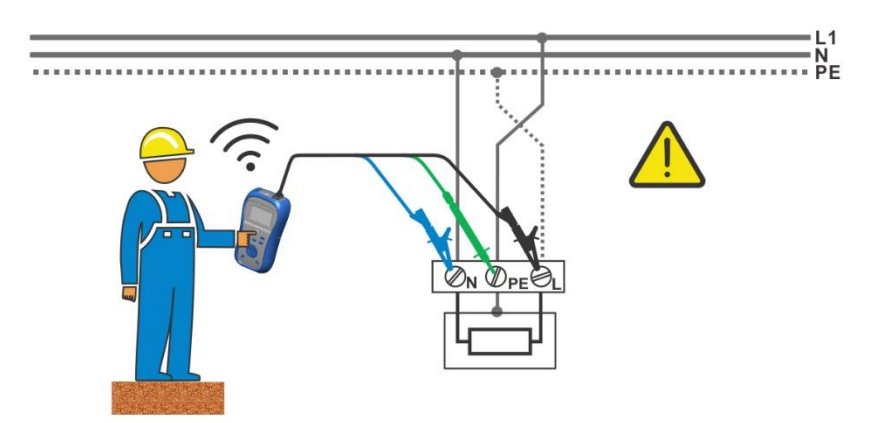

Abbildung 5.37: Vertauschte Leiter L und PE (Anbringung der Dreileiter-Prüfleitung)

Phase und Schutzleiter vertauscht! Äußerst gefährliche Situation!

#### Prüfverfahren für den PE-Anschluss

- Schließen Sie die Prüfleitungen am Messgerät an
- □ Schließen Sie den Prüfling an (siehe Abbildung 5.36 und Abbildung 5.37).
- Berühren Sie mindestens eine Sekunde lang die PE-Prüfsonde (die TEST-Taste)
- Falls der PE-Anschluss mit einer Phasenspannung verbunden ist, wird eine Warnmeldung angezeigt, der Gerätesummer wird aktiviert und weitere Messungen in den Funktionen Z-LOOP und RCD sind gesperrt.

#### Warnhinweis:

Wenn am gepr
üften PE-Anschluss eine gef
ährliche Spannung festgestellt wird, beenden Sie sofort alle Messungen und suchen und beseitigen Sie den Fehler!

#### Hinweise:

- In den Menüs EINSTELLUNHGEN und SPANNUNG TRMS wird der PE-Anschluss nicht geprüft.
- Der PE-Pr
  üfanschluss funktioniert nicht, wenn der K
  örper des Bedieners vollst
  ändig gegen Boden und W
  ände isoliert ist.

## 6 Datenverarbeitung (Modell MI 3125 BT)

## 6.1 Speicherorganisation

Messergebnisse können zusammen mit allen relevanten Parametern im Speicher des Messgeräts gespeichert werden. Nachdem die Messung abgeschlossen ist, können die Ergebnisse zusammen mit Zwischenergebnissen und Funktionsparametern im Flash-Speicher des Messgeräts gespeichert werden.

## 6.2 Datenstruktur

Der Speicher des Messgeräts ist in 4 Datenstrukturebenen eingeteilt. Die Anzahl der Messungen, die innerhalb einer Stelle gespeichert werden können, ist nicht begrenzt.

Das **Datenstrukturfeld** beschreibt den Ort der Messung (welches Objekt, welcher Block, welche Sicherung, welcher Anschluss oder EVSE, welche Unterebene) und wo auf sie zugegriffen werden kann.

Im **Messungsfeld** gibt es Informationen über Typ und Anzahl der Messungen, die zum ausgewählten Strukturelement (Objekt, Block, Sicherung, Anschluss, EVSE, Ebene) gehören.

Die Hauptvorteile dieses Systems sind:

- Prüfergebnisse können auf eine strukturierte Weise organisiert und gruppiert werden, welche die Struktur typischer elektrischer Anlagen und EVSEs wiedergibt.
- Kundenspezifische Namen von Datenstrukturelementen können von der PC-Software EurolinkPRO, oder der PC-Software Metrel ES Manager hochgeladen werden.
- Einfaches Blättern durch Strukturen und Ergebnisse.
- Pr
  üfprotokolle k
  önnen nach dem Herunterladen der Ergebnisse auf einen PC ohne oder mit nur kleinen 
  Änderungen erstellt werden.

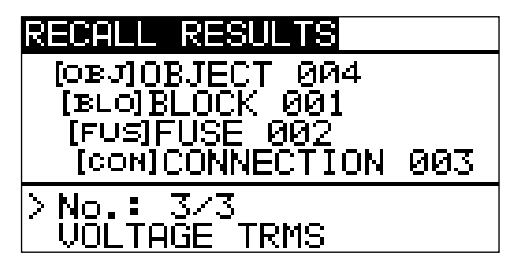

| RECALL RESULTS  |
|-----------------|
| [EVS]EUSE 249   |
| [L1]LEVEL1_001  |
|                 |
| LL3 JLEVELS 002 |
| >No.: 1/1       |
| R ISO           |

Abbildung 6.1: Objekt- und EVSE-Datenstrukturfelder

#### Hinweise:

 Die Beschreibungen in diesem Handbuch beziehen sich hauptsächlich auf eine Objektdatenstruktur. Die Bedienung ist dieselbe wie beim Arbeiten mit einer EVSE-Datenstruktur.

#### RECALL RESULTS Menü für die Speicherbedienung OBJOBJECT 004 [BLO]BLOCK 001 [FUS]FUSE 002 [COM]CONNECTION 003 Datenstrukturfeld □ 1. Ebene: **OBJEKT:** Standardname der Speicherstelle (Objekt OBJOBJECT 004 und seine laufende Nummer). 004: Nr. des gewählten Elements 2. Ebene: **BLOCK**: Standardname der Speicherstelle (Block und [BLO]BLOCK 001 seine laufende Nummer). **001**: Nr. des gewählten Elements 3. Ebene Sicherung: Standardname Speicherstelle der [FUS]FUSE 002 (Sicherung und ihre laufende Nummer). 002: Nr. des gewählten Elements 4. Ebene: ANSCHLUSS: Standardname der Speicherstelle [CON]CONNECTION 003 (Verbindung und ihre laufende Nummer). 003: Nr. des gewählten Elements Anzahl der Messungen gewählten der an Speicherstelle No.: 20 [112] [Anzahl der Messungen an der gewählten Speicherstelle und ihren Unterstellen] Messungsfeld Art der gespeicherten Messung an der ausgewählten VOLTAGE TRMS Speicherstelle. Nr. des gewählten Prüfergebnisses / Anzahl aller in der >No.: 3/3 ausgewählten Speicherstelle abgelegten Prüfergebnisse.

#### Datenstrukturfeld

## 6.3 Speichern von Prüfergebnissen

Nach Abschluss einer Prüfung stehen die Ergebnisse und Parameter zum Speichern bereit (das Symbol 🖬 wird im Informationsfeld angezeigt). Der Benutzer kann die Ergebnisse durch Drücken der Taste **MEM** speichern.

| Save results          |
|-----------------------|
|                       |
| [FUS]FUSE 002         |
| > [COM]CONNECTION 003 |
| FREE: 95.34           |
| INEN • OHVE           |

Abbildung 6.2: Menü für das Speichern von Prüfungen

Memory free: 99.6% Verfügbarer Speicherplatz

Tasten im Menü zur Speicherung von Prüfungen – Datenstrukturfeld:

| ТАВ                         | Wählt das Speicherstellenelement (Objekt / Block / Sicherung / Verbindung).                 |
|-----------------------------|---------------------------------------------------------------------------------------------|
| AUF / AB                    | Wählt die Nummer des gewählten Speicherstellenelements (1 bis 199).                         |
| МЕМ                         | Speichert die Prüfergebnisse an der gewählten Speicherstelle und kehrt zum Messmenü zurück. |
| Funktionswahltasten<br>TEST | Kehrt zum Hauptfunktionsmenü zurück.                                                        |

#### Hinweise:

- Das Messgerät bietet standardmäßig das Speichern des Ergebnisses an der zuletzt gewählten Stelle an.
- Falls die Messung an derselben Speicherstelle gespeichert werden soll wie die vorhergehende Messung, drücken Sie zweimal die Taste MEM.

## 6.4 Abrufen von Prüfergebnissen

Drücken Sie die Taste **MEM** in einem Hauptfunktionsmenü, während kein Ergebnis zum Abspeichern bereit steht, oder wählen Sie **MEMORY** im Menü **SETTINGS** 

| RECALL RESULTS     |
|--------------------|
| >្រុនរា្OBJECT 004 |
| [BLO]<br>[FUS]     |
| [сон]              |
| No.: 0 [4]         |
|                    |

Abbildung 6.3: Abrufmenü -Installationsstrukturfeld gewählt

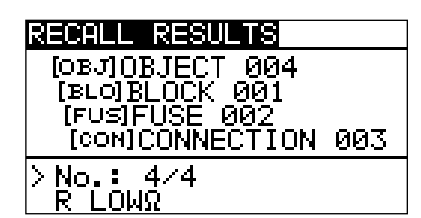

Abbildung 6.4: Abrufmenü – Messungsfeld gewählt

Tasten im Speicherabrufmenü (Installationsstrukturfeld gewählt):

| ТАВ                           | Wählt das Speicherstellenelement (Objekt / Block / Sicherung / Verbindung). |
|-------------------------------|-----------------------------------------------------------------------------|
| AUF / AB                      | Wählt die Nummer des gewählten Speicherstellenelements (1 bis 199).         |
| Funktionswahltasten<br>/ TEST | Kehrt zum Hauptfunktionsmenü zurück.                                        |
| MEM                           | Öffnet das Messungsfeld.                                                    |

Tasten im Speicherabrufmenü (Messungsfeld):

| AUF / AB                      | Wählt die gespeicherte Messung.             |
|-------------------------------|---------------------------------------------|
| ТАВ                           | Kehrt zum Installationsstrukturfeld zurück. |
| Funktionswahltasten<br>/ TEST | Kehrt zum Hauptfunktionsmenü zurück.        |
| MEM                           | Anzeigen der ausgewählten Messergebnisse.   |

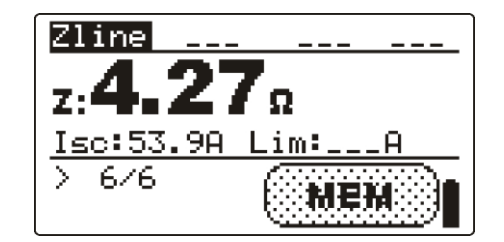

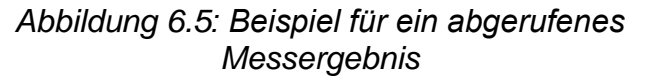

Tasten im Speicherabrufmenü (Messergebnisse werden angezeigt)

|                               | Zeigt   | die     | an     | der      | ausgewählten      | Speicherstelle   |
|-------------------------------|---------|---------|--------|----------|-------------------|------------------|
|                               | gespeic | cherter | Mess   | sergebr  | nisse an.         |                  |
| HILFE                         | Schalte | t zwisc | hen n  | nehrere  | en Ergebnisfenste | ern hin und her. |
| МЕМ                           | Rückke  | hr zum  | n Mess | sungsfe  | eld.              |                  |
| Funktionswahltasten /<br>TEST | Kehrt z | um Ha   | uptfur | Iktionsr | nenü zurück.      |                  |

003

## 6.5 Löschen gespeicherter Daten

## 6.5.1 Löschen des gesamten Speicherinhalts

Wählen Sie CLEAR ALL MEMORY im Menü MEMORY. Eine Warnung wird angezeigt.

| CLEAR ALL MEMORY                  |  |
|-----------------------------------|--|
| All saved results<br>will be lost |  |

Abbildung 6.6: Löschen des gesamten Speichers

Tasten im Menü für das Löschen des gesamten Speichers:

| TEST                | Bestät<br>Speich | igt<br>berinha | das<br>lts | Lös | schen | des      | gesamten   |
|---------------------|------------------|----------------|------------|-----|-------|----------|------------|
| Funktionswahltasten | Kehrt<br>zurück  | ohne           | Änder      | ung | zum   | Hauptfun | ktionsmenü |

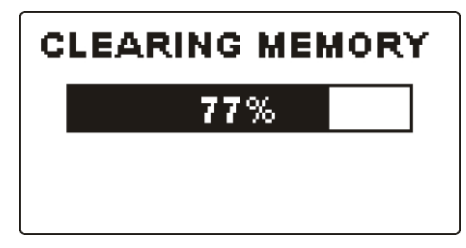

Abbildung 6.7: Löschen des Speichers wird ausgeführt

## 6.5.2 Löschen von Messung(en) an der ausgewählten Speicherstelle

Wählen Sie DELETE RESULTS im Menü MEMORY.

| DELETE RESULTS                                                | DELETE RESULTS                                                          |
|---------------------------------------------------------------|-------------------------------------------------------------------------|
| [OBJ]OBJECT 004<br>[BLO]BLOCK 001<br>> [FUS]FUSE 002<br>[CON] | [OBJ]OBJECT 004<br>[BLO]BLOCK 001<br>[FUS]FUSE 002<br>> [CON]CONNECTION |
| No.: 0 [4]                                                    | No.: 4                                                                  |

Abbildung 6.8: Menü zum Löschen von Messungen (Datenstrukturfeld gewählt)

Tasten im Menü zum Löschen von Ergebnissen (Installationsstrukturfeld gewählt):

| ТАВ                        | Wählt das Speicherstellenelement (Objekt / Block / Sicherung / Verbindung). |
|----------------------------|-----------------------------------------------------------------------------|
| AUF / AB                   | Wählt die Nummer des gewählten Speicherstellenelements (1 bis 199).         |
| Funktionswahltasten / TEST | Kehrt zum Hauptfunktionsmenü zurück.                                        |

| HILFE | Öffnet das Dialogfeld zum Löschen aller Messungen an der |
|-------|----------------------------------------------------------|
|       | gewählten Speicherstelle und ihren Unterstellen.         |

Tasten im Dialogfeld zum Bestätigen des Löschens von Ergebnissen an der gewählten Speicherstelle:

| HILFE                      | Löscht alle Ergebnisse an der gewählten Speicherstelle.            |  |
|----------------------------|--------------------------------------------------------------------|--|
| TAB / MEM                  | Kehrt ohne Änderungen zum Menü zum Löschen von Ergebnissen zurück. |  |
| Funktionswahltasten / TEST | Kehrt ohne Änderung zum Hauptfunktionsmenü zurück.                 |  |

## 6.5.3 Löschen einzelner Messungen

Wählen Sie **DELETE RESULTS** im Menü **MEMORY**.

| DELETE RESULTS                  |
|---------------------------------|
| [o≊J]0BJECT_004                 |
| IBLUIBLULK 001<br>TEUSTEUSE 002 |
| CONICONNECTION 003              |
| > No.: 4/4                      |
| R LOWR                          |

Abbildung 6.9: Menü zum Löschen einer einzelnen Messung (Installationsstrukturfeld gewählt)

Tasten im Menü zum Löschen von Ergebnissen (Installationsstrukturfeld gewählt):

| ТАВ                        | Wählt das Speicherstellenelement (Objekt / Block / Sicherung / Verbindung). |  |
|----------------------------|-----------------------------------------------------------------------------|--|
| AUF / AB                   | Wählt die Nummer des gewählten Speicherstellenelements (1 bis 199).         |  |
| Funktionswahltasten / TEST | Kehrt zum Hauptfunktionsmenü zurück.                                        |  |
| MEM                        | Öffnet das Messungsfeld zum Löschen einzelner Messungen.                    |  |

Tasten im Menü zum Löschen von Ergebnissen (Installationsstrukturfeld gewählt):

| AUF / AB                      | Wählt die Messung                                                        |  |
|-------------------------------|--------------------------------------------------------------------------|--|
| HILFE                         | Öffnet das Dialogfeld zum Bestätigen des Löschens der gewählten Messung. |  |
| ТАВ                           | Kehrt zum Installationsstrukturfeld zurück.                              |  |
| Funktionswahltasten<br>/ TEST | Kehrt ohne Änderung zum Hauptfunktionsmenü zurück.                       |  |

Tasten im Dialogfeld zum Bestätigen des Löschens von ausgewählten Ergebnis(sen).

| HILFE                 | Löscht ausgewähltes Messergebnis.                  |
|-----------------------|----------------------------------------------------|
| MEM / TAB             | Kehrt ohne Änderungen zum Messungsfeld zurück.     |
| Funktionswahltasten / | Kehrt ohne Änderung zum Hauptfunktionsmenü zurück. |

TEST

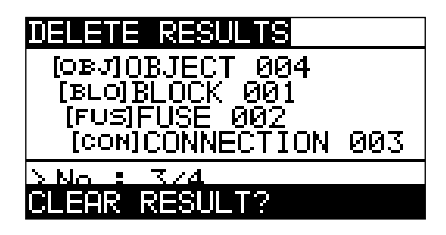

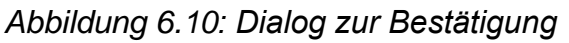

| DELETE RESULTS   |     |
|------------------|-----|
| OBJOBJECT 004    |     |
| I IBLOIBLUCK 001 |     |
| [CON]CONNECTION  | 003 |
| > No.: 3/3       |     |
|                  |     |

Abbildung 6.11: Anzeige, nachdem die Messung gelöscht wurde

# 6.5.4 Umbenennen von Installationsstrukturelementen (hochladen vom PC)

Standard-Installationsstrukturelemente sind "Objekt", Block", "Sicherung" und "Verbindung".

Im PC-Softwarepaket EurolinkPRO, oder Metrel ES Manager, können Standardnamen in vom Kunden gewählte Namen geändert werden, die der geprüften Anlage entsprechen. Beziehen Sie sich auf die PC-Software Eurolink-PRO HELP oder Metrel ES Manager Help, für Informationen darüber, wie man kundenspezifische Installationsnamen auf das Gerät hochlädt.

| RECALL RESULTS         |
|------------------------|
| စြား <u>JOBJECT</u> LC |
|                        |
| [FOS]F_F2C_03          |
| No.: 3                 |
|                        |

Abbildung 6.12: Beispiel eines Menüs mit vom Kunden gewählten Installationsstrukturnamen

### 6.5.5 Umbenennen von Installationsstrukturelementen mit seriellem Barcodeleser oder RFID-Leser

Standard-Installationsstrukturelemente sind "Objekt", Block", "Sicherung" und "Verbindung".

Im Menü Speichern der Ergebnisse kann die Standort-ID von einem Barcode-Etikett mit dem Barcode-Leser gescannt werden, oder kann aus einem RFID-Tag mit dem RFID-Lesegerät gelesen werden.

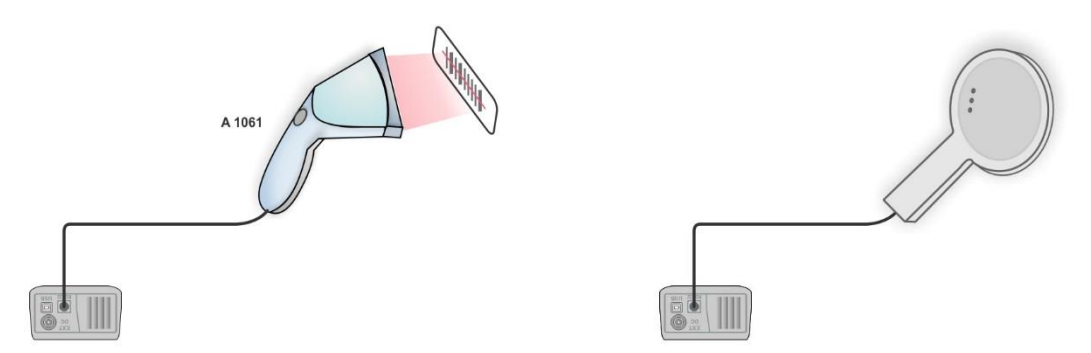

Abbildung 6.13: Anschluss des Barcode-Lesers und RFID-Lesers

Wie Sie den Namen des Speicherplatzes ändern

□ Schließen Sie den Barcode-Leser oder RFID-Leser am Messgerät an.

- Wählen Sie Im Menü den Speicherplatz der umbenannt werden soll.
- Ein neuer Standortname (aus einem Barcode-Etikett oder einem RFID-Tag eingescannt) wird in das Messgerät übernommen. Der erfolgreiche Empfang des Barcodes oder RFID-Tags wird durch zwei kurze Bestätigungstöne bestätigt.

#### Hinweis:

 Verwenden Sie nur Barcodeleser und RFID-Lesegeräte von Metrel oder welche, die von einem Vertragshändler geliefert werden.

## 6.6 Kommunikation (Modell MI 3125 BT)

Gespeicherte Ergebnisse können auf einen PC übertragen werden. Ein spezielles Kommunikationsprogramm auf dem PC erkennt das Messgerät automatisch und aktiviert die Datenübertragung zwischen dem Messgerät und dem PC.

Es sind drei Kommunikationsschnittstellen auf dem Messgerät verfügbar: USB, RS 232 und Bluetooth.

### 6.6.1 USB- und RS232-Kommunikation

Abhängig von der erkannten Schnittstelle wählt das Gerät automatisch den Kommunikationsmodus aus. Die USB-Schnittstelle hat Vorrang.

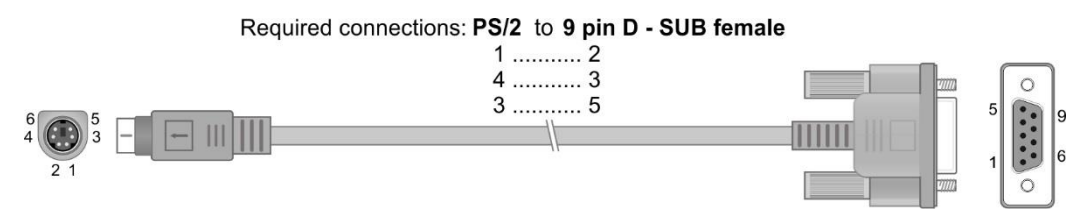

Abbildung 6.14: Schnittstellenverbindung für die Datenübertragung über PC COM-Port

Wie eine USB- oder RS-232-Verbindung hergestellt wird:

- Kommunikation über RS-232: Verbinden Sie einen COM-Port des PCs über das serielle Kommunikationskabel PS/2 - RS232 mit dem PS/2-Anschluss des Messgeräts;
- Verbindung über USB: Verbinden Sie einen USB-Anschluss des PCs über das USB-Schnittstellenkabel mit dem USB-Anschluss des Messgeräts.
- □ Schalten Sie den PC und das Messgerät **ein**.
- **Starten** Sie das Programm *EurolinkPRO* oder den Metrel ES Manager.
- Der PC und das Messgerät erkennen einander automatisch.
- Das Gerät ist bereit, mit dem PC zu kommunizieren.

Das Programm *EurolinkPRO* ist eine PC-Software, die unter Windows XP, Windows Vista, Windows 7, Windows 8 und Windows 10 läuft. Weitere Informationen über die Installation und Ausführung des Programms finden Sie in der Datei README\_EuroLink.txt auf der CD.

Das Programm *Metrel ES Manager* ist eine PC-Software, die unter Windows 10 und Windows 11 läuft.

#### Hinweis:

 Vor Verwendung der USB-Schnittstelle sollten die USB-Treiber auf dem PC installiert sein. Anleitungen zur USB-Installation finden Sie auf der Installations-CD.

## 6.6.2 Bluetooth-Kommunikation

Das interne Bluetooth-Modul ermöglicht die einfache Kommunikation über Bluetooth mit PC und Android-Geräten.

# Wie eine Bluetooth-Verbindung zwischen dem Gerät und dem PC konfiguriert wird

- Schalten Sie das Messgerät ein.
- Konfigurieren Sie auf dem PC eine serielle Schnittstelle, um die Kommunikation zwischen Gerät und PC über eine Bluetooth-Verbindung zu ermöglichen. Für das Zusammenschalten der Geräte ist üblicherweise kein Code erforderlich.
- Starten Sie das Programm *EurolinkPRO* oder *Metrel ES Manager*.
- Der PC und das Messgerät erkennen einander automatisch.
- Das Gerät ist bereit, mit dem PC zu kommunizieren.

# Wie eine Bluetooth-Verbindung zwischen dem Gerät und einem Android-Gerät konfiguriert wird

- Schalten Sie das Messgerät ein.
- Einige Android-Anwendungen f
  ühren das Setup einer Bluetooth-Verbindung automatisch durch. Es wird empfohlen, diese Option zu nutzen, wenn sie vorhanden ist.
  - Diese Option wird von Metrels Android-Anwendungen unterstützt.
- Falls diese Option von der gewählten Android-Anwendung nicht unterstützt wird, dann konfigurieren Sie eine Bluetooth-Verbindung mithilfe des Bluetooth-Konfigurationstools des Android-Geräts. Für das Zusammenschalten der Geräte ist üblicherweise kein Code erforderlich.
- Das Messgerät und das Android-Gerät sind nun bereit, miteinander zu kommunizieren.

#### Hinweise:

- Manchmal fordern der PC oder das Android-Gerät dazu auf, den Code einzugeben. Geben Sie für eine korrekte Konfiguration der Bluetooth-Verbindung den Code ,NNNN' ein.
- Der Name des korrekt konfigurierten Bluetooth-Geräts muss den Gerätetyp und die Seriennummer enthalten, z. B. *MI 3125 BT-12240429I*. Wenn das Bluetooth-Modul einen anderen Namen erhalten hat, muss die Konfiguration wiederholt werden.
- Das Modell MI 3125 BT bietet keine Unterstützung für den Betrieb mit dem Bluetooth-Dongle A 1436.
- Treten ernsthafte Probleme mit der Bluetooth-Kommunikation auf, ist es möglich das interne Bluetooth-Modul neu zu initialisieren. Die Initialisierung wird während der Grundeinstellungen durchgeführt. Im Falle einer erfolgreichen Initialisierung wird am Ende des Verfahrens "INTERNES BT-MODUL SUCHEN OK!" angezeigt. Siehe Kapitel 4.2.7 Grundeinstellungen

## 7 Aktualisieren des Messgeräts

Das Messgerät kann von einem PC über die RS232-Schnittstelle aktualisiert werden. Dadurch ist es möglich, das Gerät auf dem neuesten Stand zu halten, sogar wenn sich Normen oder Vorschriften ändern. Das Software-Update kann mit dem im Standardumfang enthaltenen RS 232- Schnittstelle-Kabel durchgeführt werden, wie in Abbildung 6.14 dargestellt. Für weitere Informationen kontaktieren Sie bitte Ihren Händler.

## 8 Wartung

Unbefugten Personen ist es nicht erlaubt, das Eurotest Combo Messgerät zu öffnen. Im Inneren des Messgeräts gibt es keine vom Benutzer zu ersetzenden Teile, außer der Batterie unter der rückseitigen Abdeckung.

## 8.1 Austausch der Sicherung

Unter der rückseitigen Abdeckung des Eurotest Combo befindet sich eine Sicherung.

🗆 F1

M 0.315 A / 250 V, 20×5 mm

Diese Sicherung schützt die internen Schaltkreise bei den Durchgangsfunktionen, falls die Prüfspitzen während der Messung versehentlich an die Netzspannung angeschlossen werden.

#### Warnungen:

- □ ▲ Trennen Sie vor dem Öffnen der Abdeckung des Batterie-/Sicherungsfachs jegliches Messzubehör ab und schalten Sie das Gerät aus. Im Inneren befinden sich gefährliche Spannungen!
- Ersetzen Sie die defekte Sicherung nur durch den ursprünglichen Typ, anderenfalls kann das Gerät oder Zubehör beschädigt und/oder die Sicherheit des Bedieners beeinträchtigt werden!

Die Position der Sicherungen ist aus Abbildung 3.4 "Rückwand" im Kapitel 3.3 *Rückseite* ersichtlich.

## 8.2 Reinigung

Für das Gehäuse ist keine besondere Wartung erforderlich. Verwenden Sie zum Reinigen der Oberfläche des Geräts oder Zubehörs einen weichen Lappen, der leicht mit Seifenwasser oder Alkohol befeuchtet wird. Lassen Sie das Gerät vor der Benutzung vollständig abtrocknen.

#### Warnungen:

- Verwenden Sie keine Flüssigkeiten auf der Basis von Benzin oder Kohlenwasserstoffen!
- Gießen Sie keine Reinigungsflüssigkeit über das Gerät!

## 8.3 Regelmäßige Kalibrierung

Es ist wichtig, dass alle Messgeräte regelmäßig kalibriert werden, damit die technischen Daten in diesem Handbuch gewährleistet sind. Wir empfehlen eine jährliche Kalibrierung. Die Kalibrierung darf nur von autorisiertem Fachpersonal durchgeführt werden. Für weitere Informationen kontaktieren Sie bitte Ihren Händler.

## 8.4 Kundendienst

Für Garantieleistungen und sonstige Reparaturen wenden Sie sich bitte an Ihren Händler.
## 9 Technische Daten

### 9.1 Isolationswiderstand

Isolationswiderstand (Nennspannungen 50 V<sub>DC</sub>, 100 V<sub>DC</sub> und 250 V<sub>DC</sub>) Der Messbereich gemäß EN61557 beträgt 0,15  $\Omega$ ÷ 199,9  $\Omega$ .

| Messbereich (MΩ) | Auflösung (MΩ) | Genauigkeit                        |
|------------------|----------------|------------------------------------|
| 0,00 ÷ 19,99     | 0,01           | ±(5 % des Messwerts + 3<br>Digits) |
| 20,0 ÷ 99,9      | 0.1            | ±(10 % des Messwerts)              |
| 100,0 ÷ 199,9    | 0,1            | ±(20 % des Messwerts)              |

Isolationswiderstand (Nennspannungen 500 V<sub>DC</sub>, 100 V<sub>DC</sub> und 1000 VDC) Der Messbereich gemäß EN61557-5 beträgt 0,15 M $\Omega$ ÷ 1 G $\Omega$ .

| Messbereich (M $\Omega$ ) | Auflösung (MΩ) | Genauigkeit                        |
|---------------------------|----------------|------------------------------------|
| 0,00 ÷ 19,99              | 0,01           | ±(5 % des Messwerts + 3<br>Digits) |
| 20,0 ÷ 199,9              | 0,1            | $\pm$ (5 % des Messwerts)          |
| 200 ÷ 999                 | 1              | ±(10 % des Messwerts)              |

### Spannung

| Messbereich (V) | Auflösung (V) | Genauigkeit                  |
|-----------------|---------------|------------------------------|
| 0 ÷ 1200        | 1             | $\pm$ (3 % des Messwerts + 3 |
|                 |               | Digits)                      |

Messstrom ......min. 1 mA bei  $R_N=U_N\times 1 k\Omega/V$ 

Kurzschlussstrom ...... max. 3 mA

Anzahl der möglichen Prüfungen...... > 1200 bei voll geladener Batterie Automatisches Entladen nach der Prüfung.

Die angegebene Genauigkeit gilt, wenn die Dreileiter-Prüfleitung verwendet wird, bei Verwendung der Commander-Prüfspitze ist sie dagegen bis 100 M $\Omega$  gültig.

Die angegebene Genauigkeit gilt bis 100 M $\Omega$  wenn die relative Luftfeuchtigkeit > 85 % ist.

Falls das Gerät feucht wird, kann das Ergebnis beeinträchtigt werden. In diesem Fall wird empfohlen, das Gerät und sein Zubehör mindestens 24 Stunden lang zu trocknen.

Der Fehler unter Betriebsbedingungen darf maximal der Fehler unter Referenzbedingungen (in der Anleitung für jede Funktion angegeben)  $\pm$  5 % des Messwerts sein.

### 9.2 Durchgangsprüfung

### 9.2.1 Widerstand R LOW

#### Der Messbereich gemäß EN61557 beträgt 0,16 $\Omega$ ÷ 1999 $\Omega$ .

| Messbereich (Ω) | Auflösung (Ω) | Genauigkeit                  |
|-----------------|---------------|------------------------------|
| 0,00 ÷ 19,99    | 0,01          | $\pm$ (3 % des Messwerts + 3 |
|                 |               | Digits)                      |
| 20,0 ÷ 199,9    | 0,1           | (E 0/ dee Messurerte)        |
| 200 ÷ 999       | 1             | $\pm$ (5 % des messwents)    |
| 1000 ÷ 1999     | 1             | ±(10 % des Messwerts)        |

### 9.2.2 Durchgangswiderstand

| Messbereich (Ω) | Auflösung (Ω) | Genauigkeit                        |
|-----------------|---------------|------------------------------------|
| 0,0 ÷ 19,9      | 0,1           | ±(5 % des Messwerts + 3<br>Digits) |
| 20 ÷ 1999       | 1             | ±(10 % des Messwerts)              |

### 9.3 RCD-Prüfung

### Hinweis:

Alle (mit "\*" markierten) Daten bezüglich RCDs Typ B, B+ und EV gelten nur für Modell MI 3125 BT.

### 9.3.1 Allgemeine Daten

|                | IΔN                            | × 1/2 |       | I∆N × | 1     |       | I∆N ×  | 2     |         | I∆N × | 5   |       | RC | DIΔ |              |
|----------------|--------------------------------|-------|-------|-------|-------|-------|--------|-------|---------|-------|-----|-------|----|-----|--------------|
| IΔN            | AC                             | A,F   | B,B+* | AC    | A,F   | B,B+* | AC     | A,F   | B,B+*   | AC    | A,F | B,B+* | AC | A,F | B,B+*        |
| (mA)           |                                |       |       |       |       |       |        |       |         |       |     |       |    |     |              |
| 10             | 5                              | 3,5   | 5     | 10    | 20    | 20    | 20     | 40    | 40      | 50    | 100 | 100   | ~  | ✓   | ✓            |
| 30             | 15                             | 10,5  | 15    | 30    | 42    | 60    | 60     | 84    | 120     | 150   | 212 | 300   | ~  | ✓   | ✓            |
| 100            | 50                             | 35    | 50    | 100   | 141   | 200   | 200    | 282   | 400     | 500   | 707 | 1000  | ~  | ✓   | ✓            |
| 300            | 150                            | 105   | 150   | 300   | 424   | 600   | 600    | 848   | ×       | 1500  | ×   | ×     | ~  | ✓   | ✓            |
| 500            | 250                            | 175   | 250   | 500   | 707   | 1000  | 1000   | 1410  | ×       | 2500  | ×   | ×     | ✓  | ✓   | $\checkmark$ |
| 1000           | 500                            | 350   | 500   | 1000  | 1410  | ×     | 2000   | ×     | ×       | ×     | ×   | ×     | ✓  | ✓   | ×            |
| ×              |                                |       |       |       |       | nicł  | nt anw | /endb | ar      |       |     |       |    |     |              |
| ✓              |                                |       |       |       |       | anv   | vendb  | ar    |         |       |     |       |    |     |              |
| AC Typ         | ΔC Typ sinusförmiger Prüfstrom |       |       |       |       |       |        |       |         |       |     |       |    |     |              |
| $\Delta = Tyr$ |                                |       |       |       |       |       |        |       |         |       |     |       |    |     |              |
| D. D. t. Typen |                                |       |       |       |       |       |        |       |         |       |     |       |    |     |              |
| в, в+          | туре                           | en    |       | ••••• | ••••• | geg   | lallel |       | -511011 | 1     |     |       |    |     |              |
|                |                                |       |       |       |       |       |        |       |         |       |     |       |    |     |              |

#### 185 V ÷ 266 V (45 Hz ÷ 65 Hz)

|                  | I∆N × 1/2 | ΙΔΝ × 1 | ΙΔΝ × 1 | I∆N × 2 | I∆N × 5 | RCD I∆       |       |
|------------------|-----------|---------|---------|---------|---------|--------------|-------|
|                  | (mA)      | (mA)    | (mA)    | (mA)    | (mA)    |              |       |
| I∆N (mA)         | EV AC     | EV AC   | EV DC   | EV AC   | EV AC   | EV AC        | EV DC |
| 30 AC            | 15        | 30      | ×       | 60      | 150     | $\checkmark$ | ×     |
| 6 DC             | ×         | ×       | 6       | ×       | ×       | ×            | ✓     |
| ×nicht anwendbar |           |         |         |         |         |              |       |
| anwondbar        |           |         |         |         |         |              |       |

√.....anwendbar

EV Typ (AC-Teil). .....sinusförmiger Prüfstrom

EV Typ (DC-Teil) .....geglätteter DC Strom

### 9.3.2 Berührungsspannung (RCD-Uc)

Der Messbereich gemäß EN 61557 beträgt 20,0 V ÷ 31,0 V für den Grenzwert der Berührungsspannung 25 V.

Der Messbereich gemäß EN 61557 beträgt 20,0 V ÷ 62,0 V für den Grenzwert der Berührungsspannung 50 V.

| Auflösung (V) | Genauigkeit                                 |
|---------------|---------------------------------------------|
| 0,1           | (-0 % / +15 %) des Messwerts ± 10<br>Digits |
| 0,1           | (-0 % / +15 %) des Messwerts                |
|               | Auflösung (V)<br>0,1<br>0,1                 |

Die Genauigkeit ist gültig, wenn die Netzspannung während der Messung stabil und der Schutzleiter frei von Störspannungen ist.

Prüfstrom ...... max. 0,5×I∆N Grenzwert Berührungsspannung ...... 25 V, 50 V Die angegebene Genauigkeit gilt für den vollen Betriebsbereich.

### 9.3.3 Auslösezeit

Der gesamte Messbereich entspricht den Anforderungen der EN 61557.

Es sind maximale Messzeiten gemäß der gewählten Referenznorm für die RCD-Prüfung eingestellt.

| Messbereich* (s) | Auflösung (ms) | Genauigkeit |
|------------------|----------------|-------------|
| 0,0 m ÷ 999,9 m  | 0,1            | ±3 ms       |
| 1,00 ÷ 10,00     | 10             | ±10 ms      |

\* Für die maximale Zeit siehe normative Referenzen in Kapitel 4.2.4 RCD-Prüfung

Prüfstrom ......  $\frac{1}{2} \times I_{\Delta N}$ ,  $I_{\Delta N}$ ,  $2 \times I_{\Delta N}$ ,  $5 \times I_{\Delta N}$ 

 $5 \times I_{\Delta N}$  ist nicht verfügbar für  $I_{\Delta N}$ =1000 mA (RCD Typ AC) oder  $I_{\Delta N} \ge$  300 mA (RCD Typ A, F, B\*, B+\*).

 $2 \times I_{\Delta N}$  ist nicht verfügbar für  $I_{\Delta N}$ =1000 mA (RCD Typ A, F) oder  $I_{\Delta N} \ge 300$  mA (RCD Typ B\*, B+)\*.

 $1 \times I_{\Delta N}$  ist nicht verfügbar für  $I_{\Delta N}$ =1000 mA (RCD Typ B, B+)\*.

Die angegebene Genauigkeit gilt für den vollen Betriebsbereich.

### 9.3.4 Auslösestrom

Auslösestrom

Der gesamte Messbereich entspricht den Anforderungen der EN 61557.

| Messbereich I∆                                                                 | Auflösung I ∆ | Genauigkeit                   |
|--------------------------------------------------------------------------------|---------------|-------------------------------|
| 0,2×l∆n÷ 1,1×l∆n (AC EV AC Typen)                                              | 0,05×I∆N      | ±0,1×I∆N                      |
| 0,2×l <sub>∆N</sub> ÷ 1,5×l <sub>∆N</sub> (A, F Typen, l <sub>∆N</sub> ≥30 mA) | 0,05×I∆N      | $\pm 0,1 \times I_{\Delta N}$ |
| 0,2×I∆N÷ 2,2×I∆N (A, F Typen, I∆N<30 mA)                                       | 0,05×I∆N      | ±0,1×I∆N                      |
| 0,2×I∆N÷ 2,2×I∆N (B, B+ Typen)*                                                | 0,05×I∆N      | ±0,1×I <sub>∆N</sub>          |
| 0,2×I∆N ÷ 1,0×I∆N (EV DC Typ)*                                                 | 0,05×I∆N      | ±0,1×I∆N                      |

Auslösezeit

| Messbereich (s) | Auflösung (ms) | Genauigkeit |
|-----------------|----------------|-------------|
| 0,0 m ÷ 999,9 m | 0,1            | ±3 ms       |
| 1,00 ÷ 10,00    | 10             | ±10 ms      |

#### Berührungsspannung

| Messbereich (V) | Auflösung (V) | Genauigkeit                                 |
|-----------------|---------------|---------------------------------------------|
| 0,0 ÷ 19,9      | 0,1           | (-0 % / +15 %) des Messwerts ± 10<br>Digits |
| 20,0 ÷ 99,9     | 0,1           | (-0 % / +15 %) des Messwerts                |

Die Genauigkeit ist gültig, wenn die Netzspannung während der Messung stabil und der Schutzleiter frei von Störspannungen ist.

Die Auslösemessung ist nicht für die verfügbar für  $I_{\Delta N}$ =1000 mA (RCD Typ B, B+).\* Die angegebene Genauigkeit gilt für den vollen Betriebsbereich.

### 9.4 Fehlerschleifenimpedanz und unbeeinflusster Fehlerstrom

### 9.4.1 Keine Trenneinrichtung oder SICHERUNG ausgewählt

Fehlerschleifenimpedanz

Der Messbereich entsprechend EN 61557 ist 0,25  $\Omega$ ÷ 9,99k $\Omega$ .

|                 |               | ,<br>,                       |
|-----------------|---------------|------------------------------|
| Messbereich (Ω) | Auflösung (Ω) | Genauigkeit                  |
| 0,00 ÷ 9,99     | 0,01          | $\pm$ (5 % des Messwerts + 5 |
| 10,0 ÷ 99,9     | 0,1           | Digits)                      |
| 100 ÷ 999       | 1             | 10.0% dec Macowarta          |
| 1,00k ÷ 9,99k   | 10            | $\pm$ 10 % des Messwerts     |

Unbeeinflusster Fehlerstrom (errechneter Wert)

| Messbereich (A) | Auflösung (A) | Genauigkeit                |
|-----------------|---------------|----------------------------|
| 0,00 ÷ 9,99     | 0,01          |                            |
| 10,0 ÷ 99,9     | 0,1           | Beachten Sie die           |
| 100 ÷ 999       | 1             |                            |
| 1,00k ÷ 9.99k   | 10            | Eeblerschleifenwiderstands |
| 10,0k ÷ 23,0k   | 100           |                            |

Die Genauigkeit ist gültig, wenn die Netzspannung während der Messung stabil ist. Prüfstrom (bei 230 V)...... 6,5 A (10 ms) 

### 9.4.2 RCD gewählt

#### Fehlerschleifenimpedanz

Messbereich entsprechend EN61557 beträgt 0,46  $\Omega$ ÷ 9,99 k $\Omega$  für I Prüf = "Std" und 0,48  $\Omega$  ÷ 9,99 k $\Omega$  für I Prüf = "Low".

| Messbereich ( $\Omega$ ) | Auflösung (Ω)<br>I Prüf = "Std" | Genauigkeit<br>I Prüf = "Low" |
|--------------------------|---------------------------------|-------------------------------|
| 0,00 ÷ 9,99              | 0,01                            | $\pm$ (5 % des Messwerts + 12 |
| 10,0 ÷ 99,9              | 0,1                             | Digits)                       |
| 100 ÷ 999                | 1                               | 10.% dec Macowarta            |
| 1,00k ÷ 9.99k            | 10                              | $\pm$ 10 % des messwerts      |

Die Genauigkeit kann durch starke Störungen in der Netzspannung beeinträchtigt werden.

#### Unbeeinflusster Fehlerstrom (errechneter Wert)

| Messbereich (A) | Auflösung (A) | Genauigkeit                |
|-----------------|---------------|----------------------------|
| 0,00 ÷ 9,99     | 0,01          |                            |
| 10,0 ÷ 99,9     | 0,1           | Beachten Sie die           |
| 100 ÷ 999       | 1             | des des                    |
| 1,00k ÷ 9.99k   | 10            | Eehlerschleifenwiderstands |
| 10,0k ÷ 23,0k   | 100           |                            |

.93 V ÷ 134 V (45 Hz ÷ 65 Hz) 185 V ÷ 266 V (45 Hz ÷ 65 Hz)

Kein Auslösen des RCDs.

# 9.5 Leitungsimpedanz und unbeeinflusster Kurzschlussstrom / Spannungsabfall

Leitungsimpedanz

Der Messbereich entsprechend EN 61557 ist 0,25  $\Omega$ ÷ 9,99k $\Omega$ .

| Messbereich (Ω) | Auflösung (Ω) | Genauigkeit                  |
|-----------------|---------------|------------------------------|
| 0,00 ÷ 9,99     | 0,01          | $\pm$ (5 % des Messwerts + 5 |
| 10,0 ÷ 99,9     | 0,1           | Digits)                      |
| 100 ÷ 999       | 1             | 10% dea Magawarta            |
| 1,00k ÷ 9,99k   | 10            | $\pm$ 10 % des Messwerts     |

unbeeinflusster Kurzschlussstrom (errechneter Wert)

| Messbereich (A) | Auflösung (A) | Genauigkeit             |  |
|-----------------|---------------|-------------------------|--|
| 0,00 ÷ 0,99     | 0,01          |                         |  |
| 1,0 ÷ 99,9      | 0,1           | Beachten Sie die        |  |
| 100 ÷ 999       | 1             | Genauigkeit der Messung |  |
| 1,00k ÷ 99,99k  | 10            | des Leitungswiderstands |  |
| 100k ÷ 199k     | 1000          |                         |  |

Prüfstrom (bei 230 V)..... 6,5 A (10 ms) Nennspannungsbereich......93 V ÷ 134 V (45 Hz ÷ 65 Hz) 185 V ÷ 266 V (45 Hz ÷ 65 Hz) 321 V ÷ 266 V (45 Hz ÷ 65 Hz)

Spannungsabfall (errechneter Wert)

| Messbereich (%) | Auflösung (%) | Genauigkeit                  |
|-----------------|---------------|------------------------------|
| 0,0 ÷ 99,9      | 0,1           | Beachten Sie die Genauigkeit |
|                 |               | der                          |
|                 |               | Leitungsimpedanzmessung(en)* |

\*Weitere Informationen zur Berechnung des Spannungsabfallergebnisses finden Sie in Kapitel 5.6.2 Spannungsabfall.

### 9.6 Erdungswiderstand

Messbereich entsprechend EN61557-5 beträgt 2,00  $\Omega$ ÷ 9999  $\Omega$ .

| Messbereich (Ω) | Auflösung (Ω) | Genauigkeit                           |
|-----------------|---------------|---------------------------------------|
| 0,00 ÷ 19,99    | 0,01          | L/E 0/ dec Macouverte - E             |
| 20,0 ÷ 199,9    | 0,1           | $\pm (5\% \text{ des Messwerts} + 5)$ |
| 200 ÷ 9999      | 1             | Digits)                               |

Max. Widerstand der Hilfs-Erdelektrode Rc.....  $100 \times R_E$  oder 50 k $\Omega$  (je nachdem, was niedriger ist) Max. Sondenwiderstand R<sub>P</sub>......  $100 \times R_E$  oder 50 k $\Omega$  (je nachdem, was niedriger ist)

Zusätzlicher Fehler für den Sondenwiderstand bei  $R_{Cmax}$  oder  $R_{Pmax}$ .  $\pm(10$  % des Messwerts + 10 Digits)

Zusätzliche Fehler:

bei 3 V Störspannung (50 Hz) .....  $\pm$ (5 % des Messwerts + 10 Messwerts)

| Leerlaufspannung                 | < 15 V AC                                 |
|----------------------------------|-------------------------------------------|
| Kurzschlussstrom                 | < 30 mA                                   |
| Frequenz der Prüfspannung        | 125 Hz                                    |
| Form der Prüfspannung            | sinusförmig                               |
| Anzeigeschwelle der Störspannung | 1 V (< 50 $\Omega$ , ungünstigster Fall)) |

Automatische Messung der Widerstände an Hilfselektrode und Sonde. Automatische Messung der Störspannung.

### 9.7 Spannung, Frequenz und Phasenfolge

### 9.7.1 Phasenfolge

Nennspannungsbereich des Netzes. 100 VAC $\div$  550 V<sub>AC</sub> Nennfrequenzbereich ...... 14 Hz  $\div$  500 Hz Angezeigtes Ergebnis...... 1.2.3 oder 3.2.1

### 9.7.2 Spannung

| Messbereich (V) | Auflösung (V) | Genauigkeit                          |
|-----------------|---------------|--------------------------------------|
| 0 ÷ 550         | 1             | $\pm$ (2 % des Messwerts + 2 Digits) |

Ergebnisart ...... Effektivwert (trms) Nennfrequenzbereich ...... 0 Hz, 14 Hz ÷ 500 Hz

### 9.7.3 Frequenz

| Messbereich (Hz) | Auflösung (Hz) | Genauigkeit                            |
|------------------|----------------|----------------------------------------|
| 0,00 ÷ 9,99      | 0,01           | (0.2.% des Massworts + 1. Stelle)      |
| 10,0 ÷ 499,9     | 0,1            | $\pm (0,2\%$ des messwerts + 1 Stelle) |

Nennspannungsbereich..... 10 V ÷ 550 V

### 9.7.4 Spannungsmonitor

| Messbereich (V) | Auflösung (V) | Genauigkeit                  |
|-----------------|---------------|------------------------------|
| 10 ÷ 550        | 1             | $\pm$ (2 % des Messwerts + 2 |
|                 |               | Digits)                      |

### 9.8 Allgemeine Daten

### Modelle MI 3125 und MI 3125 BT:

| Versorgungsspannung<br>Betriebsdauer                                 | 9 V <sub>DC</sub> (6×1,5 V Batterie oder Akku, Größe AA) typisch 20 Stunden |
|----------------------------------------------------------------------|-----------------------------------------------------------------------------|
| Eingangsspannung Ladebuchse                                          | 12 V ± 10 %                                                                 |
| Eingangsstrom Ladebuchse                                             | max. 400 mA                                                                 |
| Batterieladestrom                                                    | 250 mA (intern geregelt)                                                    |
| Überspannungskategorie                                               | 600 V CAT III / 300 V CAT IV                                                |
| Commander-Prüfstecker                                                |                                                                             |
| Überspannungskategorie                                               | 300 V CAT III                                                               |
| Schutzklasse                                                         | doppelte Isolierung                                                         |
| Verschmutzungsgrad                                                   | 2                                                                           |
| Schutzart                                                            | IP 40                                                                       |
| Höhe                                                                 | ≤ 2000 m                                                                    |
| Display<br>Hintergrundbeleuchtung                                    | 128x64 Punktmatrixdisplay mit                                               |
| Abmessungen (B $\times$ H $\times$ T)<br>Gewicht                     | 14 cm $\times$ 8 cm $\times$ 23 cm<br>1,0 kg, ohne Batterien / Akkus        |
| Referenzbedingungen<br>Temperaturbereich<br>Luftfeuchtigkeitsbereich | 10°C ÷ 30 °C<br>40 % r.F. ÷ 70 % r.F.                                       |

#### Betriebsbedingungen

#### EMV

| Emission  | Klasse B                                 |
|-----------|------------------------------------------|
| Immunität | Grundlegende elektromagnetische Umgebung |
|           | (Tragbares Prüf- und Messgerät)          |

### Modell MI 3125 BT:

### Kommunikations-Übertragungsrate

| RS 232 | . 115200 Baud |
|--------|---------------|
| USB    | . 256000 Baud |

Speichergröße.....1700 Ergebnisse

Bluetooth-Modul: ..... Klasse 2

Der Fehler bei Betriebsbedingungen kann allenfalls der Fehler bei Referenzbedingungen (in der Anleitung für jede Funktion angegeben) +1 % des Messwerts + 1 Stelle sein, sofern nicht für spezielle Funktionen in der Anleitung anders angegeben.

## Anhang A – Sicherungstabelle

### A.1 Sicherungstabelle – IPSC

### Sicherungstyp NV

| Nenn  |         | Abschaltzeit [s] |            |              |            |            |       |         |  |  |
|-------|---------|------------------|------------|--------------|------------|------------|-------|---------|--|--|
| Strom | 35 m    | 40 m             | 70 m       | 0,1          | 0,2        | 0,4        | 1     | 5       |  |  |
| (A)   |         |                  | Min. unbee | influsster k | Kurzschlus | sstrom (A) |       |         |  |  |
| 2     | 32,5    | 31,8             | 27,1       | 22,3         | 18,7       | 15,9       | 13    | 9,1     |  |  |
| 4     | 65,6    | 64,2             | 55,3       | 46,4         | 38,8       | 31,9       | 26    | 18,7    |  |  |
| 6     | 102,8   | 100,3            | 85,2       | 70           | 56,5       | 46,4       | 38    | 26,7    |  |  |
| 8     | 140     | 136,4            | 114,2      | 92           | 73         | 60         | 47    | 33      |  |  |
| 10    | 165,8   | 162              | 138,7      | 115,3        | 96,5       | 80,7       | 70    | 46,4    |  |  |
| 12    | 190     | 186              | 161,5      | 137          | 114        | 88         | 80    | 50      |  |  |
| 16    | 206,9   | 202,6            | 176,7      | 150,8        | 126,1      | 107,4      | 90    | 66,3    |  |  |
| 20    | 276,8   | 271,3            | 237,8      | 204,2        | 170,8      | 145,5      | 120   | 86,7    |  |  |
| 25    | 361,3   | 353,4            | 305,5      | 257,5        | 215,4      | 180,2      | 148   | 109,3   |  |  |
| 35    | 618,1   | 605,5            | 529,4      | 453,2        | 374        | 308,7      | 240   | 169,5   |  |  |
| 50    | 919,2   | 897,8            | 768,9      | 640          | 545        | 464,2      | 380   | 266,9   |  |  |
| 63    | 1217,2  | 1186,8           | 1004,3     | 821,7        | 663,3      | 545        | 440   | 319,1   |  |  |
| 80    | 1567,2  | 1533,9           | 1333,5     | 1133,1       | 964,9      | 836,5      | 670   | 447,9   |  |  |
| 100   | 2075,3  | 2025,6           | 1727,3     | 1429         | 1195,4     | 1018       | 830   | 585,4   |  |  |
| 125   | 2826,3  | 2763,2           | 2384,6     | 2006         | 1708,3     | 1454,8     | 1180  | 765,1   |  |  |
| 160   | 3538,2  | 3457,2           | 2971,2     | 2485,1       | 2042,1     | 1678,1     | 1380  | 947,9   |  |  |
| 200   | 4555,5  | 4473,5           | 3981       | 3488,5       | 2970,8     | 2529,9     | 2050  | 1354,5  |  |  |
| 224   | 5500    | 5384,7           | 4692,4     | 4000         | 3300       | 2700       | 2150  | 1500    |  |  |
| 250   | 6032,4  | 5906,8           | 5153,2     | 4399,6       | 3615,3     | 2918,2     | 2300  | 1590,6  |  |  |
| 315   | 7766,8  | 7636,1           | 6851,4     | 6066,6       | 4985,1     | 4096,4     | 3300  | 2272,9  |  |  |
| 400   | 10577,7 | 10374            | 9151,6     | 7929,1       | 6632,9     | 5450,5     | 4300  | 2766,1  |  |  |
| 500   | 13619   | 13412,5          | 12173      | 10933,5      | 8825,4     | 7515,7     | 5750  | 3952,7  |  |  |
| 630   | 19619,3 | 19190            | 16613,7    | 14037,4      | 11534,9    | 9310,9     | 7400  | 4985,1  |  |  |
| 710   | 19712,3 | 19562,7          | 18664,8    | 17766,9      | 14341,3    | 11996,9    | 8760  | 6423,2  |  |  |
| 800   | 25260,3 | 24860,3          | 22460,1    | 20059,8      | 16192,1    | 13545,1    | 10800 | 7252,1  |  |  |
| 1000  | 34402,1 | 33567,8          | 28561,7    | 23555,5      | 19356,3    | 16192,1    | 13000 | 9146,2  |  |  |
| 1250  | 45555,1 | 44831,9          | 40492,3    | 36152,6      | 29182,1    | 24411,6    | 19500 | 13070,1 |  |  |

### Sicherungstyp gG

| Nenn  | Abschaltzeit [s]                          |       |       |       |       |       |      |       |
|-------|-------------------------------------------|-------|-------|-------|-------|-------|------|-------|
| Strom | 35 m                                      | 40 m  | 35 m  | 0,1   | 35 m  | 0,4   | 35 m | 5     |
| (A)   | Min, unbeeinflusster Kurzschlussstrom (A) |       |       |       |       |       |      |       |
| 2     | 32,5                                      | 31,8  | 27,1  | 22,3  | 18,7  | 15,9  | 13   | 9,1   |
| 4     | 65,6                                      | 64,2  | 55,3  | 46,4  | 38,8  | 31,9  | 26   | 18,7  |
| 6     | 102,8                                     | 100,3 | 85,2  | 70    | 56,5  | 46,4  | 38   | 26,7  |
| 8     | 140                                       | 136,4 | 114,2 | 92    | 73    | 60    | 47   | 33    |
| 10    | 165,8                                     | 162   | 138,7 | 115,3 | 96,5  | 80,7  | 70   | 46,4  |
| 12    | 190                                       | 186   | 161,5 | 137   | 114   | 88    | 80   | 50    |
| 13    | 193,1                                     | 189,4 | 167,1 | 144,8 | 117,9 | 100   | 83   | 56,2  |
| 16    | 206,9                                     | 202,6 | 176,7 | 150,8 | 126,1 | 107,4 | 90   | 66,3  |
| 20    | 276,8                                     | 271,3 | 237,8 | 204,2 | 170,8 | 145,5 | 120  | 86,7  |
| 25    | 361,3                                     | 353,4 | 305,5 | 257,5 | 215,4 | 180,2 | 148  | 109,3 |
| 32    | 539,1                                     | 525,5 | 443,5 | 361,5 | 307,9 | 271,7 | 220  | 159,1 |

| 35   | 618,1   | 605,5   | 529,4   | 453,2   | 374     | 308,7   | 240   | 169,5   |
|------|---------|---------|---------|---------|---------|---------|-------|---------|
| 40   | 694,2   | 676,6   | 570,4   | 464,2   | 381,4   | 319,1   | 258   | 190,1   |
| 50   | 919,2   | 897,8   | 768,9   | 640     | 545     | 464,2   | 380   | 266,9   |
| 63   | 1217,2  | 1186,8  | 1004,3  | 821,7   | 663,3   | 545     | 440   | 319,1   |
| 80   | 1567,2  | 1533,9  | 1333,5  | 1133,1  | 964,9   | 836,5   | 670   | 447,9   |
| 100  | 2075,3  | 2025,6  | 1727,3  | 1429    | 1195,4  | 1018    | 830   | 585,4   |
| 125  | 2826,3  | 2763,2  | 2384,6  | 2006    | 1708,3  | 1454,8  | 1180  | 765,1   |
| 160  | 3538,2  | 3457,2  | 2971,2  | 2485,1  | 2042,1  | 1678,1  | 1380  | 947,9   |
| 200  | 4555,5  | 4473,5  | 3981    | 3488,5  | 2970,8  | 2529,9  | 2050  | 1354,5  |
| 224  | 5500    | 5384,7  | 4692,4  | 4000    | 3300    | 2700    | 2150  | 1500    |
| 250  | 6032,4  | 5906,8  | 5153,2  | 4399,6  | 3615,3  | 2918,2  | 2300  | 1590,6  |
| 315  | 7766,8  | 7636,1  | 6851,4  | 6066,6  | 4985,1  | 4096,4  | 3300  | 2272,9  |
| 400  | 10577,7 | 10374   | 9151,6  | 7929,1  | 6632,9  | 5450,5  | 4300  | 2766,1  |
| 500  | 13619   | 13412,5 | 12173   | 10933,5 | 8825,4  | 7515,7  | 5750  | 3952,7  |
| 630  | 19619,3 | 19190   | 16613,7 | 14037,4 | 11534,9 | 9310,9  | 7400  | 4985,1  |
| 710  | 19712,3 | 19562,7 | 18664,8 | 17766,9 | 14341,3 | 11996,9 | 8760  | 6423,2  |
| 800  | 25260,3 | 24860,3 | 22460,1 | 20059,8 | 16192,1 | 13545,1 | 10800 | 7252,1  |
| 1000 | 34402,1 | 33567,8 | 28561,7 | 23555,5 | 19356,3 | 16192,1 | 13000 | 9146,2  |
| 1250 | 45555,1 | 44831,9 | 40492,3 | 36152,6 | 29182,1 | 24411,6 | 19500 | 13070,1 |

### Sicherungstyp B

| Nenn  |      | Abschaltzeit [s] |             |              |            |            |     |     |  |  |  |
|-------|------|------------------|-------------|--------------|------------|------------|-----|-----|--|--|--|
| Strom | 35 m | 40 m             | 70 m        | 0,1          | 0,2        | 0,4        | 1   | 5   |  |  |  |
| (A)   |      |                  | Min. unbeei | influsster K | urzschluss | sstrom (A) |     |     |  |  |  |
| 1,6   | 8    | 8                | 8           | 8            | 8          | 8          | 8   | 8   |  |  |  |
| 2     | 10   | 10               | 10          | 10           | 10         | 10         | 10  | 10  |  |  |  |
| 4     | 20   | 20               | 20          | 20           | 20         | 20         | 20  | 20  |  |  |  |
| 6     | 30   | 30               | 30          | 30           | 30         | 30         | 30  | 30  |  |  |  |
| 8     | 40   | 40               | 40          | 40           | 40         | 40         | 40  | 40  |  |  |  |
| 10    | 50   | 50               | 50          | 50           | 50         | 50         | 50  | 50  |  |  |  |
| 13    | 65   | 65               | 65          | 65           | 65         | 65         | 65  | 65  |  |  |  |
| 15    | 75   | 75               | 75          | 75           | 75         | 75         | 75  | 75  |  |  |  |
| 16    | 80   | 80               | 80          | 80           | 80         | 80         | 80  | 80  |  |  |  |
| 20    | 100  | 100              | 100         | 100          | 100        | 100        | 100 | 100 |  |  |  |
| 25    | 125  | 125              | 125         | 125          | 125        | 125        | 125 | 125 |  |  |  |
| 32    | 160  | 160              | 160         | 160          | 160        | 160        | 160 | 160 |  |  |  |
| 40    | 200  | 200              | 200         | 200          | 200        | 200        | 200 | 200 |  |  |  |
| 50    | 250  | 250              | 250         | 250          | 250        | 250        | 250 | 250 |  |  |  |
| 63    | 315  | 315              | 315         | 315          | 315        | 315        | 315 | 315 |  |  |  |
| 80    | 400  | 400              | 400         | 400          | 400        | 400        | 400 | 400 |  |  |  |
| 100   | 500  | 500              | 500         | 500          | 500        | 500        | 500 | 500 |  |  |  |
| 125   | 625  | 625              | 625         | 625          | 625        | 625        | 625 | 625 |  |  |  |

### Sicherungstyp C

| Nenn  | Abschaltzeit [s] |                                           |      |     |     |     |    |      |  |
|-------|------------------|-------------------------------------------|------|-----|-----|-----|----|------|--|
| Strom | 35 m             | 40 m                                      | 70 m | 0,1 | 0,2 | 0,4 | 1  | 5    |  |
| (A)   |                  | Min. unbeeinflusster Kurzschlussstrom (A) |      |     |     |     |    |      |  |
| 0,5   | 5                | 5                                         | 5    | 5   | 5   | 5   | 5  | 2,7  |  |
| 1     | 10               | 10                                        | 10   | 10  | 10  | 10  | 10 | 5,4  |  |
| 1,6   | 16               | 16                                        | 16   | 16  | 16  | 16  | 16 | 8,6  |  |
| 2     | 20               | 20                                        | 20   | 20  | 20  | 20  | 20 | 10,8 |  |
| 4     | 40               | 40                                        | 40   | 40  | 40  | 40  | 40 | 21,6 |  |

| 6   | 60   | 60   | 60   | 60   | 60   | 60   | 60   | 32,4  |
|-----|------|------|------|------|------|------|------|-------|
| 8   | 80   | 80   | 80   | 80   | 80   | 80   | 80   | 43,2  |
| 10  | 100  | 100  | 100  | 100  | 100  | 100  | 100  | 54    |
| 13  | 130  | 130  | 130  | 130  | 130  | 130  | 130  | 70,2  |
| 15  | 150  | 150  | 150  | 150  | 150  | 150  | 150  | 83    |
| 16  | 160  | 160  | 160  | 160  | 160  | 160  | 160  | 86,4  |
| 20  | 200  | 200  | 200  | 200  | 200  | 200  | 200  | 108   |
| 25  | 250  | 250  | 250  | 250  | 250  | 250  | 250  | 135   |
| 32  | 320  | 320  | 320  | 320  | 320  | 320  | 320  | 172,8 |
| 40  | 400  | 400  | 400  | 400  | 400  | 400  | 400  | 216   |
| 50  | 500  | 500  | 500  | 500  | 500  | 500  | 500  | 270   |
| 63  | 630  | 630  | 630  | 630  | 630  | 630  | 630  | 340,2 |
| 80  | 800  | 800  | 800  | 800  | 800  | 800  | 800  | 432   |
| 100 | 1000 | 1000 | 1000 | 1000 | 1000 | 1000 | 1000 | 540   |
| 125 | 1250 | 1250 | 1250 | 1250 | 1250 | 1250 | 1250 | 675   |

### Sicherungstyp K

| Nenn  | Abschaltzeit [s]                          |      |      |      |      |      |      |      |  |
|-------|-------------------------------------------|------|------|------|------|------|------|------|--|
| Strom | 35 m                                      | 40 m | 70 m | 0,1  | 0,2  | 0,4  | 1    | 5    |  |
| (A)   | Min. unbeeinflusster Kurzschlussstrom (A) |      |      |      |      |      |      |      |  |
| 0,5   | 7,5                                       | 7,5  | 7,5  | 7,5  | 7,5  | 7,5  | 7,5  | 7    |  |
| 1     | 15                                        | 15   | 15   | 15   | 15   | 15   | 15   | 14   |  |
| 1,6   | 24                                        | 24   | 24   | 24   | 24   | 24   | 24   | 22,4 |  |
| 2     | 30                                        | 30   | 30   | 30   | 30   | 30   | 30   | 28   |  |
| 4     | 60                                        | 60   | 60   | 60   | 60   | 60   | 60   | 56   |  |
| 6     | 90                                        | 90   | 90   | 90   | 90   | 90   | 90   | 84   |  |
| 10    | 150                                       | 150  | 150  | 150  | 150  | 150  | 150  | 140  |  |
| 13    | 195                                       | 195  | 195  | 195  | 195  | 195  | 195  | 182  |  |
| 15    | 225                                       | 225  | 225  | 225  | 225  | 225  | 225  | 210  |  |
| 16    | 240                                       | 240  | 240  | 240  | 240  | 240  | 240  | 224  |  |
| 20    | 300                                       | 300  | 300  | 300  | 300  | 300  | 300  | 280  |  |
| 25    | 375                                       | 375  | 375  | 375  | 375  | 375  | 375  | 350  |  |
| 32    | 480                                       | 480  | 480  | 480  | 480  | 480  | 480  | 448  |  |
| 40    | 600                                       | 600  | 600  | 600  | 600  | 600  | 600  | 460  |  |
| 50    | 750                                       | 750  | 750  | 750  | 750  | 750  | 750  | 700  |  |
| 63    | 945                                       | 945  | 945  | 945  | 945  | 945  | 945  | 882  |  |
| 80    | 1200                                      | 1200 | 1200 | 1200 | 1200 | 1200 | 1200 | 1120 |  |
| 100   | 1500                                      | 1500 | 1500 | 1500 | 1500 | 1500 | 1500 | 1400 |  |
| 125   | 1875                                      | 1875 | 1875 | 1875 | 1875 | 1875 | 1875 | 1750 |  |

### Sicherungstyp D

| Nenn  | Abschaltzeit [s] |      |             |              |                   |            |      |      |
|-------|------------------|------|-------------|--------------|-------------------|------------|------|------|
| Strom | 35 m             | 40 m | 35 m        | 0,1          | 35 m              | 0,4        | 35 m | 5    |
| (A)   |                  |      | Min. unbeei | influsster K | <b>Kurzschlus</b> | sstrom (A) |      |      |
| 0,5   | 10               | 10   | 10          | 10           | 10                | 10         | 6,5  | 2,7  |
| 1     | 20               | 20   | 20          | 20           | 20                | 20         | 13   | 5,4  |
| 1,6   | 32               | 32   | 32          | 32           | 32                | 32         | 20,8 | 8,6  |
| 2     | 40               | 40   | 40          | 40           | 40                | 40         | 26   | 10,8 |
| 4     | 80               | 80   | 80          | 80           | 80                | 80         | 52   | 21,6 |
| 6     | 120              | 120  | 120         | 120          | 120               | 120        | 78   | 32,4 |
| 8     | 160              | 160  | 160         | 160          | 160               | 160        | 104  | 43,2 |
| 10    | 200              | 200  | 200         | 200          | 200               | 200        | 130  | 54   |

| 13  | 260  | 260  | 260  | 260  | 260  | 260  | 169  | 70,2  |
|-----|------|------|------|------|------|------|------|-------|
| 15  | 300  | 300  | 300  | 300  | 300  | 300  | 195  | 81    |
| 16  | 320  | 320  | 320  | 320  | 320  | 320  | 208  | 86,4  |
| 20  | 400  | 400  | 400  | 400  | 400  | 400  | 260  | 108   |
| 25  | 500  | 500  | 500  | 500  | 500  | 500  | 325  | 135   |
| 32  | 640  | 640  | 640  | 640  | 640  | 640  | 416  | 172,8 |
| 40  | 800  | 800  | 800  | 800  | 800  | 800  | 520  | 216   |
| 50  | 1000 | 1000 | 1000 | 1000 | 1000 | 1000 | 650  | 270   |
| 63  | 1260 | 1260 | 1260 | 1260 | 1260 | 1260 | 819  | 340,2 |
| 80  | 1600 | 1600 | 1600 | 1600 | 1600 | 1600 | 1040 | 432   |
| 100 | 2000 | 2000 | 2000 | 2000 | 2000 | 2000 | 1300 | 540   |
| 125 | 2500 | 2500 | 2500 | 2500 | 2500 | 2500 | 1625 | 675   |

### Sicherungstyp Z

| Nenn  | Abschaltzeit [s] |                                           |      |     |     |     |     |     |
|-------|------------------|-------------------------------------------|------|-----|-----|-----|-----|-----|
| Strom | 35 m             | 40 m                                      | 70 m | 0,1 | 0,2 | 0,4 | 1   | 5   |
| (A)   |                  | Min. unbeeinflusster Kurzschlussstrom (A) |      |     |     |     |     |     |
| 3     | 9                | 9                                         | 9    | 9   | 9   | 9   | 9   | 9   |
| 4     | 12               | 12                                        | 12   | 12  | 12  | 12  | 12  | 12  |
| 6     | 18               | 18                                        | 18   | 18  | 18  | 18  | 18  | 18  |
| 8     | 24               | 24                                        | 24   | 24  | 24  | 24  | 24  | 24  |
| 10    | 30               | 30                                        | 30   | 30  | 30  | 30  | 30  | 30  |
| 13    | 39               | 39                                        | 39   | 39  | 39  | 39  | 39  | 39  |
| 15    | 45               | 45                                        | 45   | 45  | 45  | 45  | 45  | 45  |
| 16    | 48               | 48                                        | 48   | 48  | 48  | 48  | 48  | 48  |
| 20    | 60               | 60                                        | 60   | 60  | 60  | 60  | 60  | 60  |
| 25    | 75               | 75                                        | 75   | 75  | 75  | 75  | 75  | 75  |
| 32    | 96               | 96                                        | 96   | 96  | 96  | 96  | 96  | 96  |
| 40    | 120              | 120                                       | 120  | 120 | 120 | 120 | 120 | 120 |
| 50    | 150              | 150                                       | 150  | 150 | 150 | 150 | 150 | 150 |
| 63    | 189              | 189                                       | 189  | 189 | 189 | 189 | 189 | 189 |
| 80    | 240              | 240                                       | 240  | 240 | 240 | 240 | 240 | 240 |
| 100   | 300              | 300                                       | 300  | 300 | 300 | 300 | 300 | 300 |
| 125   | 375              | 375                                       | 375  | 375 | 375 | 375 | 375 | 375 |

### Sicherungstyp L

| Nenn  | Abschaltzeit [s] |                                |             |              |            |            |       |       |  |  |
|-------|------------------|--------------------------------|-------------|--------------|------------|------------|-------|-------|--|--|
| Strom | 35 m             | 35 m 40 m 70 m 0,1 0,2 0,4 1 5 |             |              |            |            |       |       |  |  |
| (A)   |                  |                                | Min. unbeei | influsster K | urzschluss | sstrom (A) |       |       |  |  |
| 1,6   | 8,4              | 8,4                            | 8,4         | 8,4          | 8,4        | 8,4        | 8,4   | 8,4   |  |  |
| 2     | 10,5             | 10,5                           | 10,5        | 10,5         | 10,5       | 10,5       | 10,5  | 10,5  |  |  |
| 4     | 21               | 21                             | 21          | 21           | 21         | 21         | 21    | 21    |  |  |
| 6     | 31,5             | 31,5                           | 31,5        | 31,5         | 31,5       | 31,5       | 31,5  | 31,5  |  |  |
| 10    | 52,5             | 52,5                           | 52,5        | 52,5         | 52,5       | 52,5       | 52,5  | 52,5  |  |  |
| 12    | 63               | 63                             | 63          | 63           | 63         | 63         | 63    | 63    |  |  |
| 13    | 68,3             | 68,3                           | 68,3        | 68,3         | 68,3       | 68,3       | 68,3  | 68,3  |  |  |
| 15    | 78,8             | 78,8                           | 78,8        | 78,8         | 78,8       | 78,8       | 78,8  | 78,8  |  |  |
| 16    | 84               | 84                             | 84          | 84           | 84         | 84         | 84    | 84    |  |  |
| 20    | 105              | 105                            | 105         | 105          | 105        | 105        | 105   | 105   |  |  |
| 25    | 131,3            | 131,3                          | 131,3       | 131,3        | 131,3      | 131,3      | 131,3 | 131,3 |  |  |
| 32    | 168              | 168                            | 168         | 168          | 168        | 168        | 168   | 168   |  |  |

| 40 | 210   | 210   | 210   | 210   | 210   | 210   | 210   | 210   |
|----|-------|-------|-------|-------|-------|-------|-------|-------|
| 50 | 262,5 | 262,5 | 262,5 | 262,5 | 262,5 | 262,5 | 262,5 | 262,5 |
| 63 | 330,8 | 330,8 | 330,8 | 330,8 | 330,8 | 330,8 | 330,8 | 330,8 |

### Sicherungstyp U

| Nenn  | Abschaltzeit [s]                             |      |             |              |                   |            |      |      |  |
|-------|----------------------------------------------|------|-------------|--------------|-------------------|------------|------|------|--|
| Strom | 35 m   40 m   70 m   0,1   0,2   0,4   1   5 |      |             |              |                   |            |      |      |  |
| (A)   |                                              |      | Min. unbeei | influsster K | <b>Kurzschlus</b> | sstrom (A) |      |      |  |
| 1     | 12                                           | 12   | 12          | 12           | 12                | 12         | 12   | 9    |  |
| 1,6   | 19,2                                         | 19,2 | 19,2        | 19,2         | 19,2              | 19,2       | 19,2 | 14,4 |  |
| 2     | 24                                           | 24   | 24          | 24           | 24                | 24         | 24   | 18   |  |
| 4     | 48                                           | 48   | 48          | 48           | 48                | 48         | 48   | 36   |  |
| 6     | 72                                           | 72   | 72          | 72           | 72                | 72         | 72   | 54   |  |
| 10    | 120                                          | 120  | 120         | 120          | 120               | 120        | 120  | 90   |  |
| 12    | 144                                          | 144  | 144         | 144          | 144               | 144        | 144  | 108  |  |
| 13    | 156                                          | 156  | 156         | 156          | 156               | 156        | 156  | 117  |  |
| 15    | 180                                          | 180  | 180         | 180          | 180               | 180        | 180  | 135  |  |
| 16    | 192                                          | 192  | 192         | 192          | 192               | 192        | 192  | 144  |  |
| 20    | 240                                          | 240  | 240         | 240          | 240               | 240        | 240  | 180  |  |
| 25    | 300                                          | 300  | 300         | 300          | 300               | 300        | 300  | 225  |  |
| 32    | 384                                          | 384  | 384         | 384          | 384               | 384        | 384  | 288  |  |
| 40    | 480                                          | 480  | 480         | 480          | 480               | 480        | 480  | 360  |  |
| 50    | 600                                          | 600  | 600         | 600          | 600               | 600        | 600  | 450  |  |
| 63    | 756                                          | 756  | 756         | 756          | 756               | 756        | 756  | 567  |  |

### A.2 Sicherungstabelle – Impedanzen bei 230 V AC AS/NZS 3000:2007]

| Тур В                                                                                                    |                                                                                                    | Тур С                                                                                                    |                                                                                                    |  |  |  |
|----------------------------------------------------------------------------------------------------|----------------------------------------------------------------------------------------------------|----------------------------------------------------------------------------------------------------|----------------------------------------------------------------------------------------------------|--|--|--|
| Nenn                                                                                                    | Abschaltzeit [s]                                                                                                    | Nenn                                                                                                    | Abschaltzeit [s]                                                                                                    |  |  |  |
| Strom                                                                                                    | 0,4                                                                                                    | Strom                                                                                                    | 0,4                                                                                                    |  |  |  |
| (A)                                                                                                    | Max. Schleifenimpedanz ( $\Omega$ )                                                                                                    | (A)                                                                                                    | Max. Schleifenimpedanz (Ω)                                                                                                    |  |  |  |
| 6                                                                                                    | 9,58                                                                                                    | 6                                                                                                    | 5,11                                                                                                    |  |  |  |
| 10                                                                                                    | 5,75                                                                                                    | 10                                                                                                    | 3,07                                                                                                    |  |  |  |
| 16                                                                                                    | 3,59                                                                                                    | 16                                                                                                    | 1,92                                                                                                    |  |  |  |
| 20                                                                                                    | 2,88                                                                                                    | 20                                                                                                    | 1,53                                                                                                    |  |  |  |
| 25                                                                                                    | 2,30                                                                                                    | 25                                                                                                    | 1,23                                                                                                    |  |  |  |
| 32                                                                                                    | 1,80                                                                                                    | 32                                                                                                    | 0,96                                                                                                    |  |  |  |
| 40                                                                                                    | 1,44                                                                                                    | 40                                                                                                    | 0,77                                                                                                    |  |  |  |
| 50                                                                                                    | 1,15                                                                                                    | 50                                                                                                    | 0,61                                                                                                    |  |  |  |
| 63                                                                                                    | 0,91                                                                                                    | 63                                                                                                    | 0,49                                                                                                    |  |  |  |
| 80                                                                                                    | 0,72                                                                                                    | 80                                                                                                    | 0,38                                                                                                    |  |  |  |
| 100                                                                                                    | 0,58                                                                                                    | 100                                                                                                    | 0,31                                                                                                    |  |  |  |
| 125                                                                                                    | 0,46                                                                                                    | 125                                                                                                    | 0,25                                                                                                    |  |  |  |
| 160                                                                                                    | 0,36                                                                                                    | 160                                                                                                    | 0,19                                                                                                    |  |  |  |
| 200                                                                                                    | 0,29                                                                                                    | 200                                                                                                    | 0,15                                                                                                    |  |  |  |
| Тур D                                                                                                    |                                                                                                    | Sicherung                                                                                                    |                                                                                                    |  |  |  |
| Nenn                                                                                                    | Abschaltzeit [s]                                                                                                    | Nenn                                                                                                    | Abschaltzeit [s]                                                                                                    |  |  |  |
| Strom                                                                                                    | 0,4                                                                                                    | Strom                                                                                                    | 0,4 5                                                                                                    |  |  |  |
| (A)                                                                                                    | Max. Schleifenimpedanz ( $\Omega$ )                                                                                                    | (A)                                                                                                    | Max. Schleifenimpedanz (Ω)                                                                                                    |  |  |  |
| 6                                                                                                    |                                                                                                    | ()                                                                                                    |                                                                                                    |  |  |  |
|                                                                                                    | 3,07                                                                                                    | 6                                                                                                    | 11,50 15,33                                                                                                    |  |  |  |
| 10                                                                                                    | 3,07<br>1,84                                                                                                    | 6<br>10                                                                                                    | 11,50 15,33<br>6,39 9,20                                                                                                    |  |  |  |
| 10<br>16                                                                                                    | 3,07<br>1,84<br>1,15                                                                                                    | 6<br>10<br>16                                                                                                    | 11,50         15,33           6,39         9,20           3,07         5,00                                                                                                    |  |  |  |
| 10<br>16<br>20                                                                                                    | 3,07<br>1,84<br>1,15<br>0,92                                                                                                    | 6<br>10<br>16<br>20                                                                                                    | 11,50         15,33           6,39         9,20           3,07         5,00           2,09         3,59                                                                                                    |  |  |  |
| 10<br>16<br>20<br>25                                                                                                    | 3,07<br>1,84<br>1,15<br>0,92<br>0,74                                                                                                    | 6<br>10<br>16<br>20<br>25                                                                                                    | 11,50         15,33           6,39         9,20           3,07         5,00           2,09         3,59           1,64         2,71                                                                                                    |  |  |  |
| 10<br>16<br>20<br>25<br>32                                                                                                    | 3,07<br>1,84<br>1,15<br>0,92<br>0,74<br>0,58                                                                                                    | 6<br>10<br>16<br>20<br>25<br>32                                                                                                    | 11,50         15,33           6,39         9,20           3,07         5,00           2,09         3,59           1,64         2,71           1,28         2,19                                                                                                    |  |  |  |
| 10<br>16<br>20<br>25<br>32<br>40                                                                                               | 3,07<br>1,84<br>1,15<br>0,92<br>0,74<br>0,58<br>0,46                                                                                                | 6<br>10<br>16<br>20<br>25<br>32<br>40                                                                                                    | 11,50         15,33           6,39         9,20           3,07         5,00           2,09         3,59           1,64         2,71           1,28         2,19           0,96         1,64                                                                                                    |  |  |  |
| 10<br>16<br>20<br>25<br>32<br>40<br>50                                                                                         | 3,07<br>1,84<br>1,15<br>0,92<br>0,74<br>0,58<br>0,46<br>0,37                                                                                        | 6<br>10<br>16<br>20<br>25<br>32<br>40<br>50                                                                                                    | 11,50         15,33           6,39         9,20           3,07         5,00           2,09         3,59           1,64         2,71           1,28         2,19           0,96         1,64           0,72         1,28                                                                                                    |  |  |  |
| 10<br>16<br>20<br>25<br>32<br>40<br>50<br>63                                                                                   | 3,07<br>1,84<br>1,15<br>0,92<br>0,74<br>0,58<br>0,46<br>0,37<br>0,29                                                                                | 6<br>10<br>16<br>20<br>25<br>32<br>40<br>50<br>63                                                                                                    | 11,50         15,33           6,39         9,20           3,07         5,00           2,09         3,59           1,64         2,71           1,28         2,19           0,96         1,64           0,72         1,28           0,55         0,94                                                                                      |  |  |  |
| 10<br>16<br>20<br>25<br>32<br>40<br>50<br>63<br>80                                                                             | 3,07<br>1,84<br>1,15<br>0,92<br>0,74<br>0,58<br>0,46<br>0,37<br>0,29<br>0,23                                                                        | 6<br>10<br>16<br>20<br>25<br>32<br>40<br>50<br>63<br>80                                                                                                    | $\begin{array}{c ccccc} 11,50 & 15,33 \\ \hline & 6,39 & 9,20 \\ \hline & 3,07 & 5,00 \\ \hline & 2,09 & 3,59 \\ \hline & 1,64 & 2,71 \\ \hline & 1,28 & 2,19 \\ \hline & 0,96 & 1,64 \\ \hline & 0,72 & 1,28 \\ \hline & 0,55 & 0,94 \\ \hline & 0,38 & 0,68 \\ \end{array}$                                                            |  |  |  |
| 10         16         20         25         32         40         50         63         80         100                         | 3,07<br>1,84<br>1,15<br>0,92<br>0,74<br>0,58<br>0,46<br>0,37<br>0,29<br>0,23<br>0,18                                                                | 6<br>10<br>16<br>20<br>25<br>32<br>40<br>50<br>63<br>80<br>100                                                                                                    | $\begin{array}{c ccccc} & 11,50 & 15,33 \\ \hline & 11,50 & 15,33 \\ \hline & 6,39 & 9,20 \\ \hline & 3,07 & 5,00 \\ \hline & 2,09 & 3,59 \\ \hline & 1,64 & 2,71 \\ \hline & 1,28 & 2,19 \\ \hline & 0,96 & 1,64 \\ \hline & 0,72 & 1,28 \\ \hline & 0,55 & 0,94 \\ \hline & 0,38 & 0,68 \\ \hline & 0,27 & 0,48 \\ \hline \end{array}$ |  |  |  |
| 10         16         20         25         32         40         50         63         80         100         125             | 3,07       1,84       1,15       0,92       0,74       0,58       0,46       0,37       0,29       0,23       0,15                                  | $ \begin{array}{r} 6\\ -10\\ -16\\ 20\\ -25\\ -32\\ -40\\ -50\\ -63\\ -80\\ -100\\ -125\\ -63\\ -63\\ -63\\ -63\\ -63\\ -63\\ -63\\ -63$                                                                    | $\begin{array}{c ccccccccccccccccccccccccccccccccccc$                                                                                                    |  |  |  |
| 10         16         20         25         32         40         50         63         80         100         125         160 | 3,07         1,84         1,15         0,92         0,74         0,58         0,46         0,37         0,29         0,18         0,15         0,12 | $ \begin{array}{r}       6 \\       6 \\       10 \\       16 \\       20 \\       25 \\       32 \\       40 \\       50 \\       63 \\       80 \\       100 \\       125 \\       160 \\   \end{array} $ | $\begin{array}{c ccccccccccccccccccccccccccccccccccc$                                                                                                    |  |  |  |

Alle Impedanzen sind skaliert mit dem Faktor 1,00

## Anhang B – Zubehör für bestimmte Messungen

Die nachstehende Tabelle enthält standardmäßiges und optionales Zubehör, das für bestimmte Messungen erforderlich ist. Das als optional gekennzeichnete Zubehör kann in einigen Gerätesätzen auch zum Standard gehören. Bitte lesen Sie in der beiliegenden Liste mit dem Standardzubehör Ihres Gerätesatzes nach oder wenden Sie sich an Ihren Händler, um weitere Informationen zu erhalten.

| Funktion                | Geeignetes Zubehör (optionales Zubehör mit Bestellcode |
|-------------------------|--------------------------------------------------------|
|                         | A)                                                     |
| Isolationswiderstand    | Prüfleitung, 3 x 1,5 m                                 |
|                         | Commander-Prüfspitze A 1401                            |
| R LOWΩ Widerstand       | Prüfleitung, 3 x 1,5 m                                 |
|                         | Commander-Prüfspitze A 1401                            |
|                         | Prüfleitung, 4 m (A 1154)                              |
| Kontinuierliche         | Prüfleitung, 3 x 1,5 m                                 |
| Widerstandsmessung      | Commander-Prüfspitze A 1401                            |
|                         | Prüfleitung, 4 m (A 1154)                              |
| Leitungsimpedanz        | Prüfleitung, 3 x 1,5 m                                 |
|                         | Netzmesskabel                                          |
|                         | Commander-Prüfstecker A 1314                           |
|                         | Commander-Prüfspitze A 1401                            |
|                         | Dreiphasen-Adapter (A 1110)                            |
|                         | Dreiphasen-Adapter mit Schalter (A 1111)               |
| Fehlerschleifenimpedanz | Prüfleitung, 3 x 1,5 m                                 |
|                         | Netzmesskabel                                          |
|                         | Commander-Prüfstecker A 1314                           |
|                         | Commander-Prüfspitze A 1401                            |
|                         | <ul> <li>Dreiphasen-Adapter (A 1110)</li> </ul>        |
|                         | Dreiphasen-Adapter mit Schalter (A 1111)               |
| RCD-Prüfung             | Prüfleitung, 3 x 1,5 m                                 |
|                         | Netzmesskabel                                          |
|                         | Commander-Prüfstecker A 1314                           |
|                         | <ul> <li>Dreiphasen-Adapter (A 1110)</li> </ul>        |
|                         | Dreiphasen-Adapter mit Schalter (A 1111)               |
| Erdungswiderstand       | Prüfleitung, 3 x 1,5 m                                 |
|                         | Erdungssatz 3-Leitungen, 20 m (S 2026)                 |
|                         | Erdungssatz 3-Leitungen, 50 m (S 2027)                 |
| Drehfeld                | Prüfleitung, 3 x 1,5 m                                 |
|                         | <ul> <li>Dreiphasen-Adapter (A 1110)</li> </ul>        |
|                         | Dreiphasen-Adapter mit Schalter (A 1111)               |
| Spannung, Frequenz      | Prüfleitung, 3 x 1,5 m                                 |
|                         | Netzmesskabel                                          |
|                         | Commander-Prüfstecker A 1314                           |
|                         | Commander-Prüfspitze A 1401                            |

## Anhang C – Länderspezifische Hinweise

Dieser Anhang C enthält eine Anzahl von geringfügigen Änderungen, die mit länderspezifischen Anforderungen zusammenhängen. Einige der Änderungen bedeuten geänderte aufgeführte Funktionsdaten, die sich auf Hauptabschnitte beziehen, und andere sind zusätzliche Funktionen. Einige geringfügige Änderungen beziehen sich auch uuf verschiedene

Anforderungen desselben Markts, die durch verschiedene Anbieter abgedeckt werden.

### C.1 Liste der länderbezogenen Änderungen

Die folgende Liste enthält die aktuelle Liste der angewandten Änderungen.

| Land       | Betroffene<br>Abschnitte                    | Art der Änderung | Hinweis                             |
|------------|---------------------------------------------|------------------|-------------------------------------|
| HUN        | (5,5)-5,60,001<br>Anhang A                  | Angehängt        | Hinzugefügt gR<br>Sicherungstyp     |
| AT         | 5.4, 9,3, C.2,2                             | Angehängt        | Spezial G Typ RCD                   |
| NO, DK, SW | 4.2, C.2.3                                  | Angehängt        | IT-Netz                             |
| NZ         | 4.2, 4.2.5, 4.2.8,<br>5.5, 5.6,<br>Anhang A | Angehängt        | NZ Sicherungstabelle<br>hinzugefügt |

### C.2 Änderungspunkte

### C.2.1 HUN Änderungen – gR Sicherungs-Typ

Änderungen im Kapitel 5.5

### Prüfparameter für die Fehlerschleifenimpedanzmessung

| Auswahl der Unterfunktion Fehlerschleifenimpedanz [Zloop, Zs rcd] |
|-------------------------------------------------------------------|
| Auswahl des Sicherungstyps [,gR, NV, gG, B, C, K, D, Z, L, U]     |
| Nennstrom der gewählten Sicherung                                 |
| Maximale Auslösezeit der gewählten Sicherung                      |
| Minimaler Kurzschlussstrom für die gewählte Sicherung.            |
|                                                                   |

Die Referenzdaten für die Sicherungen finden Sie im Anhang A und Anhang C.

Änderungen im Kapitel 5.6

### Prüfparameter für die Leitungsimpedanzmessung

| Prüfung       | Auswahl der Unterfunktion Leitungsimpedanz [Zline] oder       |  |  |  |  |  |  |
|---------------|---------------------------------------------------------------|--|--|--|--|--|--|
|               | Spannungsabfall [ΔU]                                          |  |  |  |  |  |  |
| SICHERUNGSTYP | Auswahl des Sicherungstyps [,gR, NV, gG, B, C, K, D, Z, L, U] |  |  |  |  |  |  |
| SICHERUNG I   | Nennstrom der gewählten Sicherung                             |  |  |  |  |  |  |
| SICHERUNG T   | Maximale Auslösezeit der gewählten Sicherung                  |  |  |  |  |  |  |
| Lim           | Minimaler Kurzschlussstrom für die gewählte Sicherung.        |  |  |  |  |  |  |

Die Referenzdaten für die Sicherungen finden Sie im Anhang A und Anhang C.

C.2.1.1 Änderungen im Anhang A

Zusätzlich zu den Sicherungsdaten in Anhang A, die gR Sicherungen hinzugefügt.

| Nenn  | Abschaltzeit [s] |                                           |         |      |      |      |        |       |  |
|-------|------------------|-------------------------------------------|---------|------|------|------|--------|-------|--|
| Strom | 35 m             | 40 m                                      | 70 m    | 0,1  | 0,2  | 0,4  | 1      | 5     |  |
| (A)   |                  | Min. unbeeinflusster Kurzschlussstrom (A) |         |      |      |      |        |       |  |
| 2     | 31,4             | 30,1                                      | 22,1    | 14   | 10   | 8    | 7,7    | 5     |  |
| 4     | 62,8             | 60,2                                      | 44,1    | 28   | 20   | 16   | 15,3   | 10    |  |
| 6     | 94,2             | 90,2                                      | 66,1    | 42   | 30   | 24   | 22,9   | 15    |  |
| 10    | 157              | 150,4                                     | 110,2   | 70   | 50   | 40   | 38,1   | 25    |  |
| 13    | 204              | 195,4                                     | 143,2   | 91   | 65   | 52   | 49,5   | 32,5  |  |
| 16    | 251              | 240,4                                     | 176,2   | 112  | 80   | 64   | 60,9   | 40    |  |
| 20    | 314              | 300,7                                     | 220,4   | 140  | 100  | 80   | 76,1   | 50    |  |
| 25    | 393              | 376,3                                     | 275,7   | 175  | 125  | 100  | 95,2   | 62,5  |  |
| 32    | 502              | 480,7                                     | 352,4   | 22   | 160  | 128  | 121,8  | 80    |  |
| 35    | 550              | 526,6                                     | 385,8   | 245  | 175  | 140  | 133,2  | 87,5  |  |
| 40    | 628              | 601,3                                     | 440,7   | 280  | 200  | 160  | 152,2  | 100   |  |
| 50    | 785              | 751,6                                     | 550,8   | 350  | 250  | 200  | 190,3  | 125   |  |
| 63    | 989              | 946,9                                     | 694     | 441  | 315  | 252  | 239,7  | 157,5 |  |
| 80    | 1256             | 1202,5                                    | 881,3   | 560  | 400  | 320  | 304,4  | 200   |  |
| 100   | 1570             | 1503,1                                    | 1101,6  | 700  | 500  | 400  | 380,5  | 250   |  |
| 125   | 1963             | 1879,4                                    | 1377,2  | 875  | 625  | 500  | 475,7  | 313   |  |
| 160   | 2510             | 2403,1                                    | 1761,6  | 1120 | 800  | 640  | 608,7  | 400   |  |
| 200   | 3140             | 3006,2                                    | 2203,1  | 1400 | 1000 | 800  | 760,9  | 500   |  |
| 250   | 3930             | 3762,4                                    | 2756,2  | 1750 | 1250 | 1000 | 951,1  | 625   |  |
| 315   | 4950             | 4739,3                                    | 3474,7  | 2210 | 1575 | 1260 | 1198,5 | 788   |  |
| 400   | 6280             | 6012,4                                    | 4406,2  | 2800 | 2000 | 1600 | 1521,8 | 1000  |  |
| 500   | 7850             | 7515,4                                    | 5507,7  | 3500 | 2500 | 2000 | 1902,2 | 1250  |  |
| 630   | 9890             | 9468,5                                    | 6939,3  | 4410 | 3150 | 2520 | 2396,8 | 1575  |  |
| 710   | 11150            | 10674,7                                   | 7822,4  | 4970 | 3550 | 2840 | 2701,1 | 1775  |  |
| 800   | 12560            | 12024,7                                   | 8812,4  | 5600 | 4000 | 3200 | 3043,5 | 2000  |  |
| 1000  | 15700            | 15030,8                                   | 11015,4 | 7000 | 5000 | 4000 | 3804,4 | 2500  |  |
| 1250  | 19630            | 18793,1                                   | 13771,6 | 8750 | 6250 | 5000 | 4756,1 | 3130  |  |

### Sicherungstyp gR

### C.2.2 Änderung für Österreich - RCD-Typ G

Die Ausführungen des Kapitels 5.4 werden wie folgt geändert:

- RCD Typ G hinzugefügt,
- die Zeitgrenzwerte sind dieselben wie beim RCD des allgemeinen Typs,
- die Berührungsspannung wird genauso berechnet wie beim RCD des allgemeinen Typs.

Änderungen im Kapitel 5.4

### Prüfparameter für die RCD-Prüfung und -Messung

| TEST | RCD-Unterfunktionsprüfung [RCDt, RCD I, AUTO, Uc]. |                                |                  |                      |    |           |
|------|----------------------------------------------------|--------------------------------|------------------|----------------------|----|-----------|
| IΔN  | Bemessene F                                        | RCD-Fehlerstromempfindlichkeit | Ι <sub>ΔΝ,</sub> | $I_{\Delta N(DC)}$ , | [6 | mA**,30/6 |

|      | mA**, 10 mA, 30 mA, 100 mA, 300 mA, 500 mA, 1000 mA].                                                                                                    |
|------|----------------------------------------------------------------------------------------------------|
| Тур  | RCD <b>Typ</b> [AC, A, F, B*, B+*, EV**] <b>Anfangspolarität</b> [ $\sim, \sim, \sim, \sim, \checkmark, \textcircled{P}_*$ ,<br>$\textcircled{P}_*$ ], selektiv $\fbox{S}$ , allgemein unverzögerte $\square$ , zeitverzögerte $\fbox{G}$<br>Charakteristik. |
| MUL  | Multiplikationsfaktor für den Prüfstrom [½, 1, 2, 5 I∆N ].                                                                                                    |
| Ulim | Konventioneller <b>Grenzwert</b> für die Berührungsspannung [25 V, 50 V].                                                                                                    |

\* Modell MI 3125 BT

\*\* EV RCD

#### Hinweise:

- Ulim kann nur in der Unterfunktion Uc gewählt werden.
- Selektive (verzögerte) RCDs und RCDs mit (G)-Verzögerung haben ein zeitverzögertes Ansprechverhalten. Sie enthalten für den Fehlerstrom einen Integrationsmechanismus,

der das verzögerte Auslösen generiert. Jedoch beeinflusst die Berührungsspannungs-Vorprüfung im Messverfahren auch den RCD. Vor Durchführung der Auslöseprüfung wird eine Zeitverzögerung von 30 s eingeschaltet, damit das RCD vom Typ <sup>S</sup> nach Vorprüfungen den Ausgangszustand wiederherstellen kann. Für denselben Zweck wurde für RCDs vom Typ <sup>G</sup> eine Zeitverzögerung von 5 s eingefügt.

- Der AC-Teil der EV RCDs wird gemäß EN 61008 / EN 61009 als allgemeine (unverzögerte) RCDs geprüft.
- □ Der DC-Teil der EV RCDs wird mit einem DC-Pr
  üfstrom gepr
  üft. Der Bestanden-Grenzwert liegt zwischen 0,5 und 1,0 I
  ΔN(DC).

| RCD-Typ    |      | Berührungsspannung Uc<br>proportional zu | Nenn $I_{\rm N}$ |                    |
|------------|------|------------------------------------------|------------------|--------------------|
| AC         | G, G | 1,05×I∆N                                 | beliebia         |                    |
| AC         | S    | 2×1,05×I∆N                               | Deliebig         |                    |
| A,F        | □, G | 1,4×1,05×I <sub>∆N</sub>                 | > 30 m A         | Alle Modelle       |
| A,F        | S    | 2×1,4×1,05×I∆N                           | ≥ 30 IIIA        |                    |
| A,F        | □, G | 2×1,05×I∆N                               | < 30 mA          |                    |
| A,F        | S    | 2×2×1,05×I∆N                             | < 30 IIIA        |                    |
| EV AC-Teil |      | 1,05×I∆N                                 |                  |                    |
| B, B+      |      | 2×1,05×I∆N                               | beliebig         | *Modell MI 3125 BT |
| B, B+      | S    | 2×2×1,05×I∆N                             |                  |                    |

Änderungen im Kapitel 5.4.1

Tabelle C.1: Beziehung zwischen Uc und  $I_{\Delta N}$ 

Die technischen Daten bleiben dieselben.

### C.2.3 NO, DK, SW Änderungen – IT-Versorgungssystem

### C.2.3.1 Änderungen im Kapitel 4.2

Verschiedene Optionen für das Messgerät können im Menü **EINSTELLUNGEN** gewählt werden.

Auswahl des Stromversorgungssystems.

### C.2.3.2 Neues Kapitel

Zur Auswahl des richtigen Versorgungssystems wird das Kapitel 4.2.9 hinzugefügt.

### 4.2.9 Erdungssystem der Versorgung

In diesem Menü kann das Versorgungssystem ausgewählt werden, das geprüft werden soll.

| EARTHING SYSTEM |     |
|-----------------|-----|
| TN/TT           |     |
| IT              |     |
|                 |     |
|                 | ln. |
|                 |     |

Abbildung 4.9: Auswahl des Versorgungssystems.

Tasten:

| AUF / AB              | Wahl des Versorgungssystems                                            |
|-----------------------|------------------------------------------------------------------------|
| TEST                  | Bestätigt das gewählte System und kehrt zum<br>Einstellungsmenü zurück |
| Funktionswahlschalter | Kehrt zum Hauptfunktionsmenü zurück.                                   |

### C.2.3.3 Neuer Anhang D für das IT-Versorgungssystem

### C.2.4 NZ Änderungen – Sicherungstypen gemäß AS/NZS 3000:2007

Änderungen im Kapitel 4.2

Isc-Faktor wird durch Z-Faktor ersetzt.

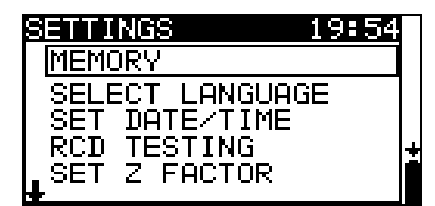

Abbildung 4.1: Auswahl im Menü Einstellungen

Änderungen im Kapitel 4.2.5

### C.2.4.1 Z-Faktor

In diesem Menü kann der Z-Faktor eingestellt werden.

| SET Z FACTOR               |
|----------------------------|
| Z factor: <b>1.00</b>      |
| Abbildung 4.6: Wahl des Z- |

Faktors

Tasten:

| AUF / AB            | Wahl Z-Wert                          |
|---------------------|--------------------------------------|
| TEST                | Z-Wert bestätigen                    |
| Funktionswahltasten | Kehrt zum Hauptfunktionsmenü zurück. |

Die Impedanz-Grenzwerte für verschiedene Überstrom-Schutzeinrichtungen sind abhängig von der Nennspannung und werden mit dem Z-Faktor berechnet. Der Z-Faktor 1,00 wird für die Nennspannung 230 V und der Z-Faktor 1,04 wird für die Nennspannung 240 V verwendet.

Änderungen im Kapitel 4.2.8

Die Standardeinstellung ist nachstehend aufgeführt:

| Geräteeinstellungen | Standardwert |
|---------------------|--------------|
| Z-Faktor            | 1,00         |
| RCD Standard        | AS/NZS 3017  |

Änderungen im Kapitel 5.5

#### Geänderte Prüfparameter für die Fehlerschleifenimpedanzmessung

| Sicherungstyp | Auswah                 | ıl des Sicl | herur | ngstyp | s [, SICHERUNG, B, C, D]    |     |     |
|---------------|------------------------|-------------|-------|--------|-----------------------------|-----|-----|
| Lim           | Obere                  | Grenze      | für   | den    | Fehlerschleifenimpedanzwert | für | die |
|               | ausgewählte Sicherung. |             |       |        |                             |     |     |

Die Referenzdaten für die Sicherungen finden Sie im Anhang A2.

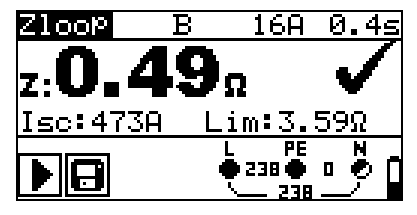

| Zs rcd 👘 👘 | B 16       | A 0.45                 |
|------------|------------|------------------------|
| z:0.4      | <b>8</b> Ω |                        |
| Isc:478A   | Lim        | 3.59Ω                  |
|            | L<br>238   | PE N<br>0 0 0 0<br>238 |

Abbildung 5.25: Beispiel für das Ergebnis einer Schleifenimpedanzmessung

Angezeigte Ergebnisse:

Z Fehlerschleifenimpedanz,

Isc .....unbeeinflusster Fehlerstrom,

Lim......Obere Grenze für den Fehlerschleifenimpedanzwert.

Der unbeeinflusste Fehlerstrom IPFC wird aus der gemessenen Impedanz folgendermaßen berechnet:

$$I_{PFC} = \frac{U_N}{Z_{L-PE} \cdot scaling \_ factor}$$

Dabei sind:

Un die Nennspannung U<sub>L-PE</sub> (siehe Tabelle unten), Skalierungsfaktor. der Korrekturfaktor für Isc (eingestellt auf 1,00).

| Un    | Eingangsspannungsbereich (L-PE)                        |
|-------|--------------------------------------------------------|
| 110 V | $(93 \text{ V} \le \text{U}_{L-PE} \le 134 \text{ V})$ |
| 230 V | (185 V $\leq$ U <sub>L-PE</sub> $\leq$ 266 V)          |

Änderungen im Kapitel 5.6

### Prüfparameter für die Leitungsimpedanzmessung

| Sicherungstyp | Auswahl des Sicherungstyps [, SICHERUNG, B, C, D]                               |
|---------------|---------------------------------------------------------------------------------|
| Lim           | <b>Obere Grenze für den Leitungsimpedanzwert</b> für die ausgewählte Sicherung. |

Die Referenzdaten für die Sicherungen finden Sie im Anhang A2.

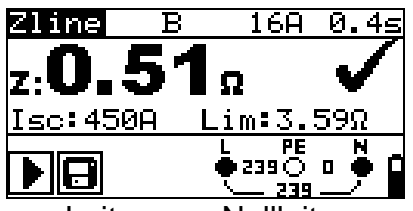

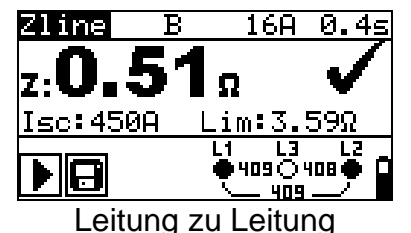

Leitung zu Nullleiter

Abbildung 5.29: Beispiele für Ergebnisse der Leitungsimpedanz-Messung

Angezeigte Ergebnisse:

**Z** Leitungsimpedanz

Isc ...... unbeeinflusster Kurzschlussstrom

Lim......Obere Grenze für den Leitungsimpedanzwert.

Der unbeeinflusste Kurzschlussstrom IPFC wird aus der gemessenen Impedanz folgendermaßen berechnet:

$$I_{PFC} = \frac{U_N}{Z_{L-N(L)} \cdot scaling\_factor}$$

Dabei sind:

Un Nennspannung UL-N oder UL1-L2 (siehe Tabelle unten) scalling\_factor...... der Korrekturfaktor für Isc (eingestellt auf 1,00).

| Un    | Eingangsspannungsbereich (L-N oder L1-L2) |
|-------|-------------------------------------------|
| 110 V | (93 V ≤ U <sub>L-N</sub> < 134 V)         |
| 230 V | (185 V ≤ U <sub>L-N</sub> ≤ 266 V)        |
| 400 V | (321 V < U <sub>L-l</sub> ≤ 485 V)        |

## Anhang D – IT-Versorgungssystem

Damit sich der Bediener ausreichend mit der Durchführung von Messungen im Allgemeinen sowie mit ihren typischen Anwendungen vertraut machen kann, ist zu empfehlen, das Metrel-Handbuch *Leitfaden zum Prüfen und Überprüfen von Niederspannungsanlagen zu lesen.* 

### D.1 Normative Verweise

EN 60364-4-41, EN 60364-6, EN 60364-7-710, BS 7671

### D.2 Grundlagen

In IT-Systemen sind stromführende Teile gegen Erde isoliert oder gegen Erde durch ausreichend hohe Impedanz verbunden.

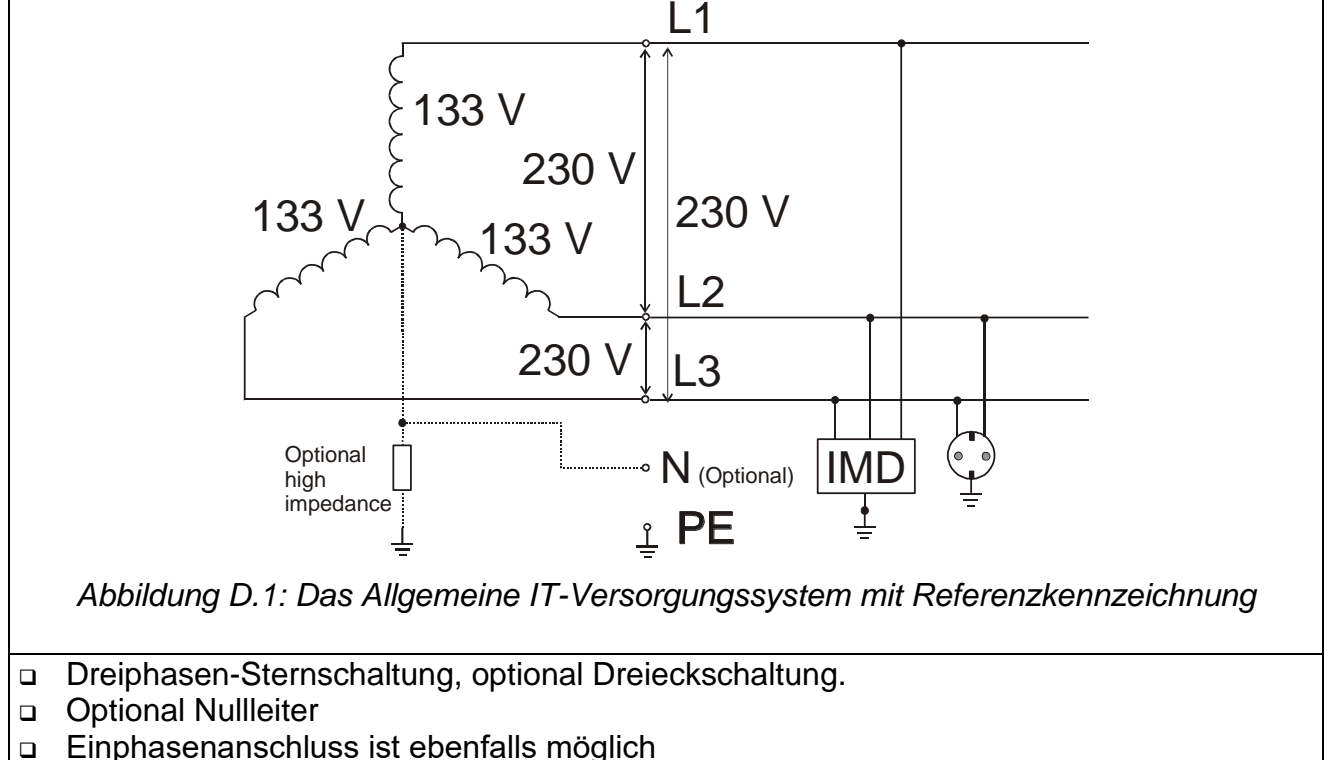

- Verschiedene Systemspannungen sind möglich.
- Eine fehlerhafte Verbindung irgendeiner Leitung zum PE wird als erster Fehler behandelt und ist normal, muss aber so schnell wie möglich repariert werden.

Die Prüfung eines IT-Versorgungssystems ist etwas unterschiedlich zu den Standard-Tests in TN / TT-System.

### D.3 Leitfaden für Messungen

Der Benutzer muss das IT-Versorgungssystem im Messgerät vor der Prüfung auswählen. Das Verfahren zur Auswahl des IT-Versorgungssystems wird in Kapitel 4.2.9 Erdungsanlage definiert. Sobald das IT-System ausgewählt ist, kann das Messgerät sofort verwendet werden. Das Messgerät hält das ausgewählte IT-System, auch wenn es ausgeschaltet ist. Angezeigte Bezeichnungen entsprechen dem IT-System, siehe Bild D.1.

#### MI 3125 / MI 3125 BT-Prüffunktionen und IT-Systeme

Die folgende Tabelle enthält Funktionen des Messgeräts einschließlich der Kompatibilitätshinweise bezüglich des IT-Systems.

| IT-System Funktionen         | Hinweis                                                 |  |  |
|------------------------------|---------------------------------------------------------|--|--|
| Spannung                     |                                                         |  |  |
| Spannung                     | Symbole für das IT-System geändert, siehe Bild D.2.     |  |  |
| Phasenfolge                  | Automatische Erkennung nur für das<br>Dreiphasensystem. |  |  |
| RCD-Funktionen Teilwe        | eise anwendbar.                                         |  |  |
| RCD - Uc                     | Nicht anwendbar.                                        |  |  |
| RCD - Auslösezeit t          |                                                         |  |  |
| RCD - Auslösestrom           | Anwendbar unter Umgehung des Teststroms.                |  |  |
| RCD – Auto-Test              |                                                         |  |  |
| Loop Funktionen Nicht        | anwendbar.                                              |  |  |
| Fehlerschleifenimpedanz      |                                                         |  |  |
| Unbeeinflusste               |                                                         |  |  |
| Fehlerschleifenimpedanz      |                                                         |  |  |
| Kurzschlussstrom             |                                                         |  |  |
| Leitungsfunktionen           |                                                         |  |  |
| Leitungsimpedanz             | Impedanz Z <sub>L1-L2</sub> .                           |  |  |
| Unbeeinflusste Leitung       | loo für Nenn Liuus                                      |  |  |
| Kurzschlussstrom             |                                                         |  |  |
| Durchgangsprüfungsfunktionen | Abhängig vom gewählten Versorgungssystem.               |  |  |
| Isolationswiderstand         | Abhängig vom gewählten Versorgungssystem.               |  |  |
| Erdungswiderstand            | Abhängig vom gewählten Versorgungssystem.               |  |  |
| PE-Prüfsonde                 | Aktiv, aber blockiert den ausgewählten Test nicht,      |  |  |
|                              | wenn die Spannung detektiert wird.                      |  |  |

#### Spannungsmessungen

| VOLTAGE                 | TRM            | is |    |
|-------------------------|----------------|----|----|
| U12 :<br>U1Pe:<br>U2Pe: | 00<br>00<br>00 | f: | Hz |
|                         |                |    |    |

Abbildung D.2: Spannungsmessungen

Angezeigte Ergebnisse für das **Einphasensystem**: U21......Spannung zwischen Außenleitern, U1pe......Spannung zwischen der Leitung L1 und Schutzleiter, U2pe......Spannung zwischen der Leitung L2 und Schutzleiter.

### Leitungsimpedanz

Siehe Kapitel 5.6, ist die Messung die gleiche; nur der Spannungsmonitor Angabe entspricht dem IT-System.

### RCD-Prüfung

Die RCD-Prüfung wird in der gleichen Weise wie in TN / TT-Systemen durchgeführt (siehe Kapitel *5.4*), mit folgender Ausnahme:

- Die U<sub>c</sub>-Messung ist nur im Falle des ersten Fehlers relevant.

Die Prüfschaltung mit dem Prinzip der Umgehung sollte der in Abbildung *D.3* entsprechen.

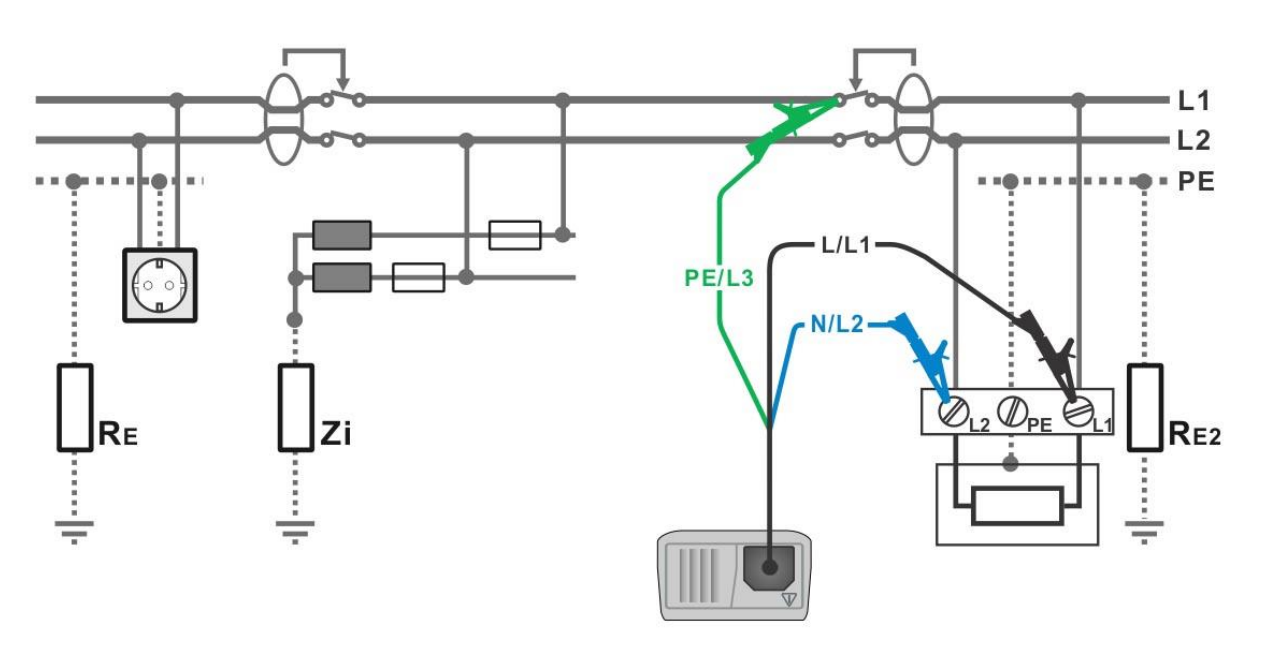

Abbildung D.3: RCD-Prüfung im IT-System mit Umgehung RC

## **Anhang E – Commander (A 1314, A 1401)**

### E.1 **A** Sicherheitsrelevante Warnhinweise

Messkategorie der Commander-Geräte Commander-Prüfstecker A 1314...... 300 V CAT II Commander-Prüfspitze A 1401 (Kappe ab, 18 mm Spitze))...1000 V CAT II / 600 V CAT II / 300 V CAT II (Kappe auf, 4 mm Spitze) ... 1000 V CAT II / 600 V CAT III / 300 V CAT IV

- Die Messkategorie der Commander-Geräte kann niedriger sein als die Schutzkategorie des Geräts.
- Wenn am gepr
  üften PE-Anschluss eine gef
  ährliche Spannung festgestellt wird, beenden Sie sofort alle Messungen und suchen und beseitigen Sie den Fehler!
- Beim Austausch der Batteriezellen oder vor dem Öffnen der Batteriefachabdeckung trennen Sie jegliches Messzubehör vom Gerät und der Anlage ab.
- Service, Reparaturen oder die Einstellung der Geräte und des Zubehörs dürfen nur von kompetentem Fachpersonal durchgeführt werden!

### E.2 Batterie

Im Messgerät werden zwei Alkali- oder wiederaufladbare NiMH-Akkus der Größe AAA verwendet.

Die Betriebsdauer von mindestens 40 h wird für Zellen mit einer Nennladung von 850 mAh angegeben.

### Hinweise:

- Entfernen Sie alle Batterien aus dem Batteriefach, wenn das Instrument über einen längeren Zeitraum nicht benutzt wird.
- Es können Alkali- oder wieder aufladbare NiMH-Akkus der Größe AAA verwendet werden. Metrel empfiehlt nur den Einsatz von wiederaufladbaren Batterien von 800 mAh oder mehr.
- Stellen Sie sicher, dass die Akkus richtig eingesetzt sind, sonst funktioniert das Commander-Gerät nicht, und die Akkus könnten entladen werden.

### E.3 Beschreibung der Commander-Geräte

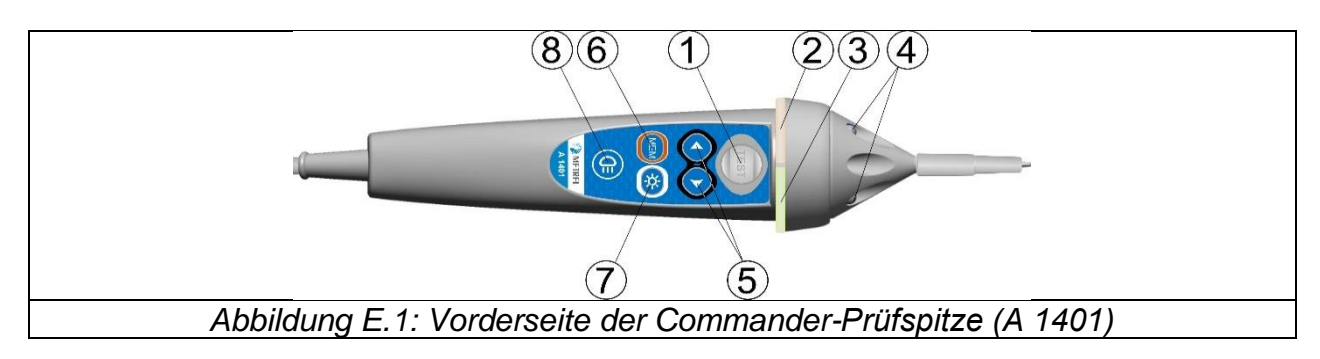

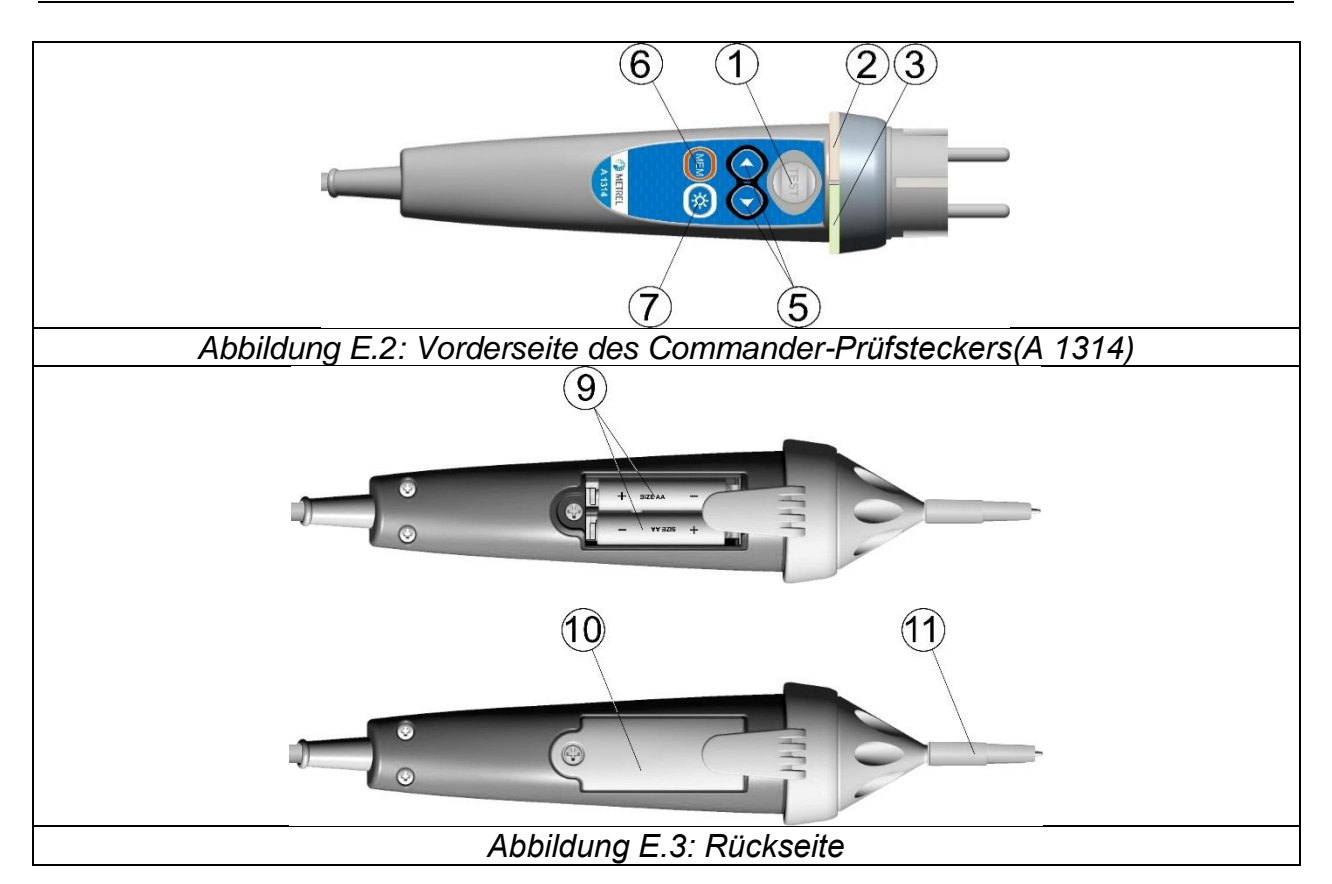

### Legende:

|   | 1 | TEST                  | TEST Startet die Messungen.                                |
|---|---|-----------------------|------------------------------------------------------------|
|   |   |                       | Dient auch als Schutzleiter-Berührungselektrode.           |
|   | 2 | LED                   | Linke Status-LED (RGB)                                     |
|   | 3 | LED                   | Rechte Status-LED (RGB)                                    |
|   | 4 | LEDs                  | Lampen-LEDs (Commander-Prüfspitze)                         |
|   | 5 | Funktionswahlschalter | Wählt die Prüffunktion aus.                                |
|   | 6 | MEM                   | Speichern/Abrufen/Löschen von Prüfungen im Gerätespeicher. |
|   | 7 | HB                    | Schaltet die Hintergrundbeleuchtung am Gerät Ein/Aus       |
|   | 8 | Lampen-Taste          | Schaltet die Lampe Ein/Aus (Commander-Prüfspitze)          |
|   | 9 | Batteriezellen        | Größe AAA, Alkaline/ wiederaufladbar NiMH                  |
| 1 | 0 | Batterieabdeckung     | Abdeckung des Batteriefachs                                |
| 1 | 1 | Kappe                 | Abnehmbare CAT IV-Kappe (Commander-Prüfspitze)             |
|   |   |                       |                                                            |

### E.4 Betrieb der Commander-Geräte

| Beide LEDs gelb | <b>Warnung!</b> Gefährliche Spannung am PE-Anschluss<br>des Commander-Geräts! Gefährliche Spannung am<br>PE-Apschluss! |
|-----------------|----------------------------------------------------------------------------------------------------|
|                 |                                                                                                    |
| Recrite LED rot | NICHT BESTANDEN-Anzeige                                                                                                |

| Rechte LED grün            | BESTANDEN-Anzeige                                   |
|----------------------------|-----------------------------------------------------|
| Linke LED blinkt blau      | Das Commander-Gerät überwacht die                   |
|                            | Eingangsspannung                                    |
| Linke LED orange           | Die Spannung zwischen den Prüfanschlüssen ist höher |
|                            | als 50 V                                            |
| Beide LEDs blinken rot     | Geringer Ladestand.                                 |
| Beide LEDs rot -           | Die Batteriespannung ist für den Betrieb des        |
| anschließendes Ausschalten | Commander-Geräts zu niedrig                         |

#### Prüfverfahren für den PE-Anschluss

- Schließen Sie den Commander am Messgerät an
- **Schließen** Sie den Commander am Prüfling an, (siehe Abbildung E.4 und E.5)
- Berühren Sie mindestens eine Sekunde lang die PE-Prüfsonde (die Taste **TEST**)
- Wenn der PE-Anschluss an die Phasenspannung angeschlossen ist, leuchten beide LEDs gelb, die Warnmeldung wird auf dem Messgerät angezeigt, der Summer des Geräts aktiviert und weitere Messungen in den Funktionen Zloop und RCD deaktiviert.

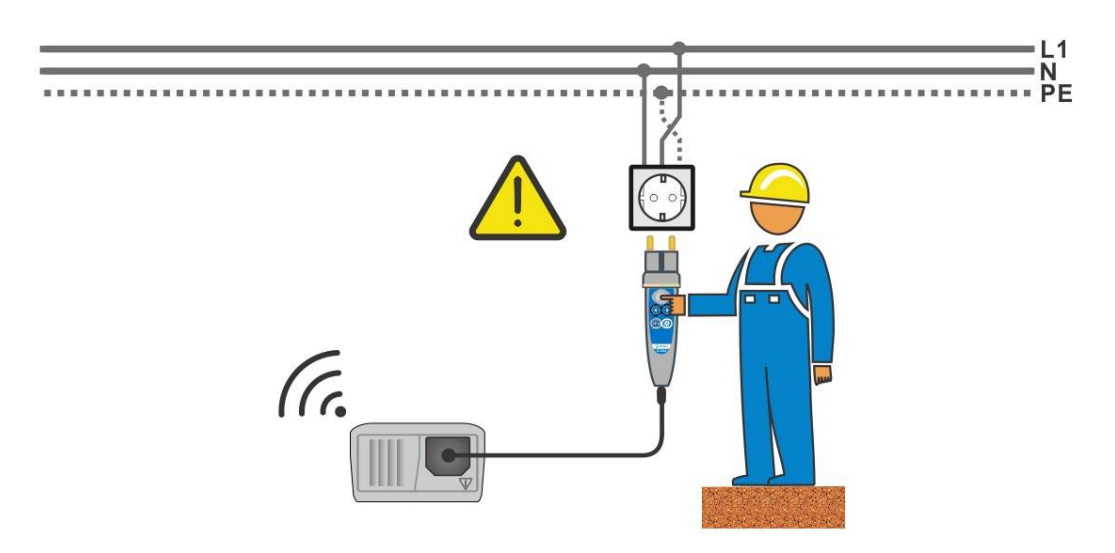

Abbildung E.4: Vertauschte Leiter L und PE (bei Verwendung des Commander-Prüfsteckers)

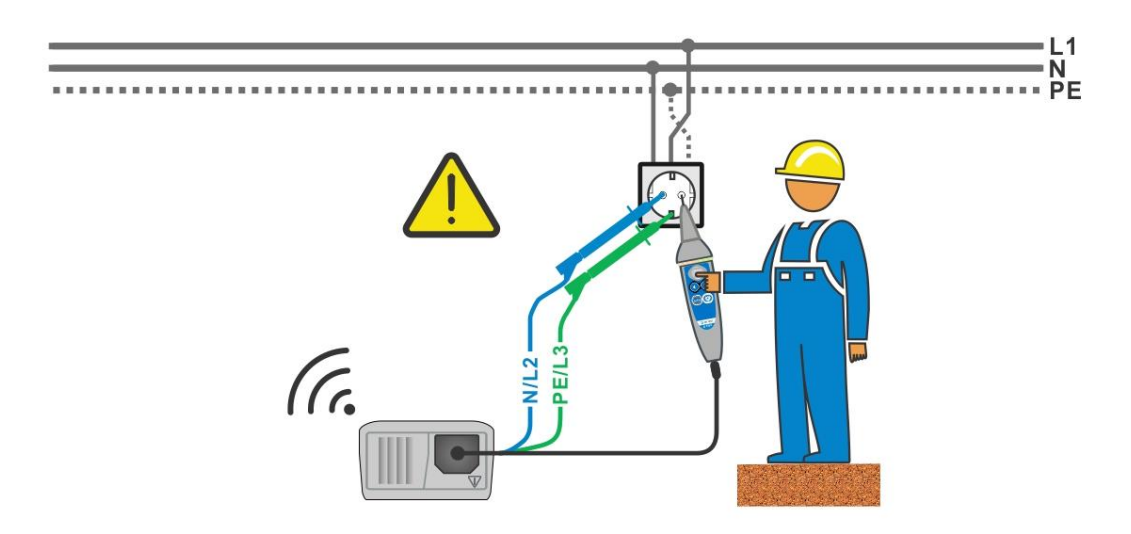

Abbildung E.5: Vertauschte Leiter L und PE (bei Verwendung der Commander-Prüfspitze)

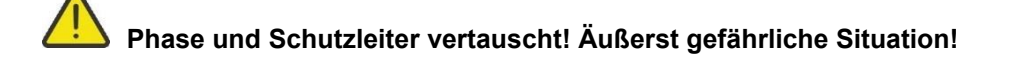